## > 資安事件調查與分析實務

蔡一郎、高偉碩

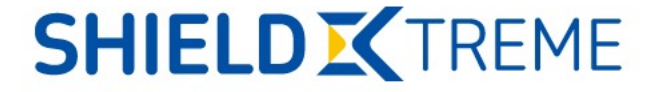

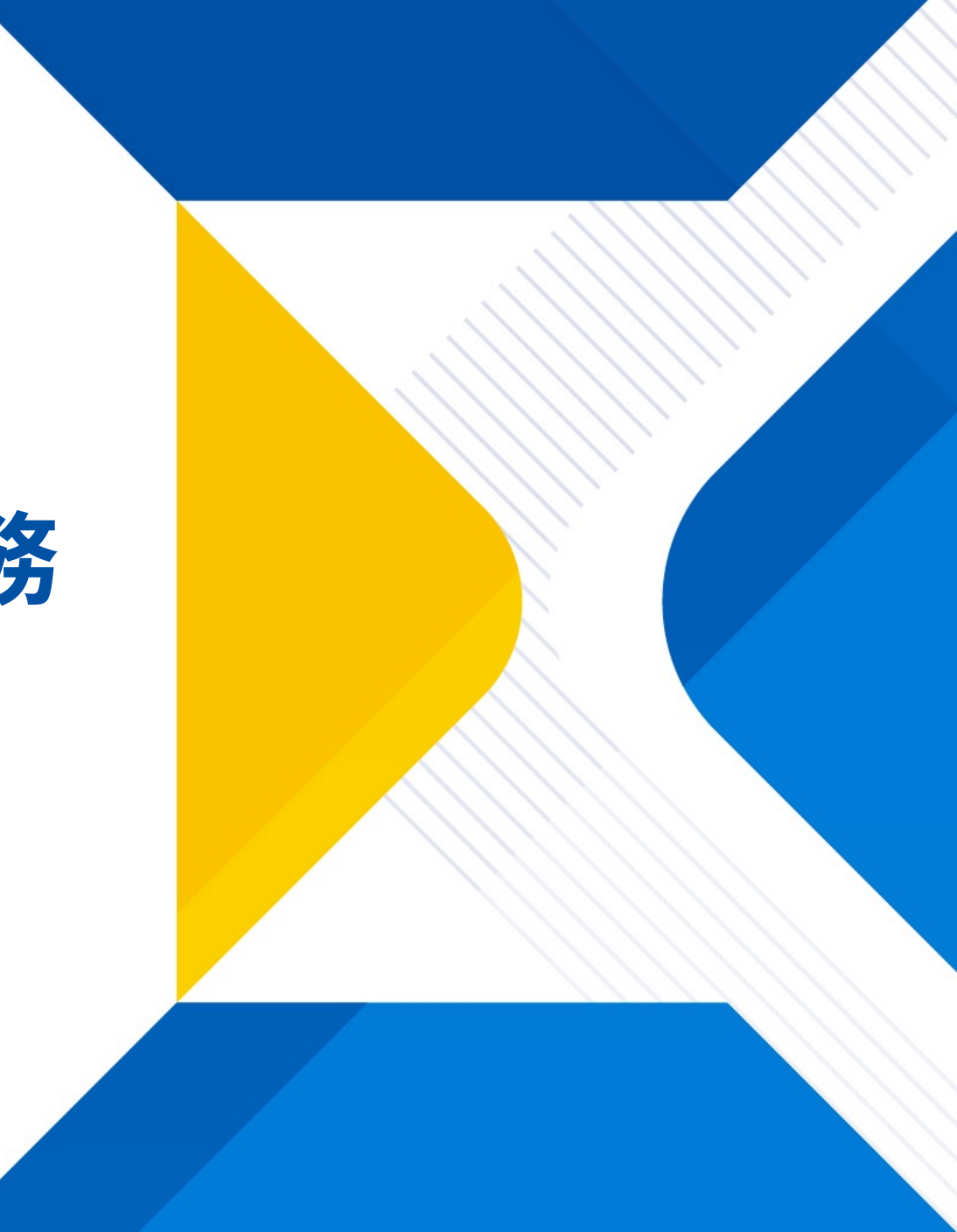

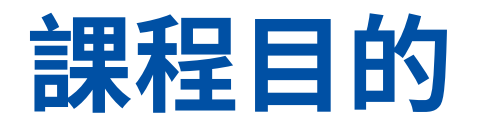

本課程將著重在資安事件調查與實務分析,介紹資安事件應變基準及 常見的事件調查工具。課程包含上機實作,透過課程教學與實務演練, 學員將學習如何進行資料採集與分析、封包分析進行資安事件調查與 分析。學員將能夠掌握從事件識別到應對和恢復的完整流程,提升實 務操作能力和事件調查的專業知識。

**Defense** 授課時數:6小時

初階

#### ●課程涵括(**此為課程大綱簡要**)

▶資安事件調查與案例介紹

▶資安事件調查工具介紹

▶實務演練-封包、惡意程式分析▶綜合演練

| 日<br>期   | 時<br>數 |        | 學習目的                                | <b>課程實作</b><br>一人一機搭配課程內容(X-Lab) | NICE framework                                   |  |  |
|----------|--------|--------|-------------------------------------|----------------------------------|--------------------------------------------------|--|--|
| Day<br>1 | 6      | 上午     | •資安事件調查與案例介紹<br>•實務演練-封包、惡意程式<br>分析 | •WK1: IR101                      | Securely Provision<br>(SP)<br>Protect and Defend |  |  |
|          |        | 下<br>午 | •資安事件調查工具介紹<br>•綜合演練                | •WK2 : INC2403                   | (PR)<br>Operate and<br>Maintain (OM)             |  |  |

# 資安事件調查與案 例介紹

### 最近的資安事件

工商時報 數位編輯 2023.06.30

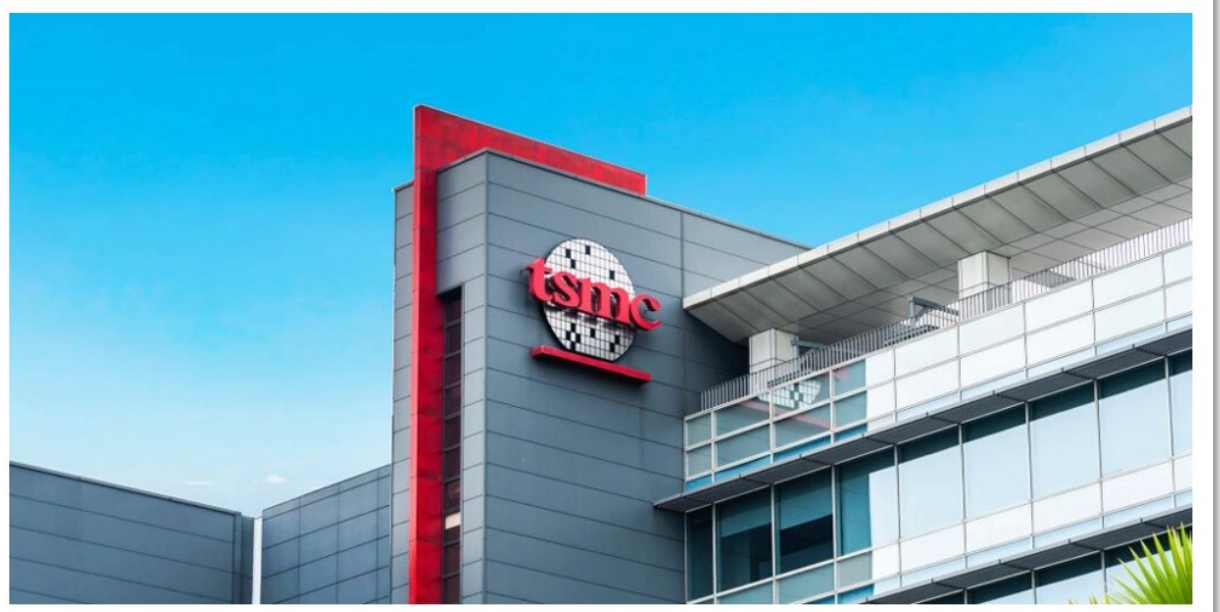

台積電否認遭駭客入侵,而是其供應商擎昊科技被駭。圖/本報資料照片

#### f 🖤 🗹 🎔 🗞 🚍

據外媒報導,惡名昭彰的LockBit勒索軟體組織,屢屢駭入各大科技公司勒索巨資,這回鎖定全球晶圓代工大廠台積電,傳 出勒索7000萬美元(約台幣21.7億元),並要求8月6日前付款;對此,台積電澄清沒這回事,完全沒受到任何影響。據了 解,是台積電供應商擎昊科技被駭。

自由時報報導,據了解台積電資訊科技服務供應商擎吴科技於2023年6月29日上午,發現公司內部特定測試環境中,遭受外 部團體的網路攻擊,並擷取相關資訊。擎吴科技表示,已通知客戶台積電,除了對此次資安事件受影響的客戶致歉,也將進 行排查、強化資安防護。

台積電回應指出,這次供應商遭駭事件,台積電未受到任何影響。

#### <sup>Kinmax</sup> 擎昊科技

开於擎昊 | 最新消息 | 产品兴服务 | 成功案例 | 企业扩助

 本公司於2023年6月29日上午,發現公司內部特定測試環境中,遭受外部團體之網路攻擊,並擷取相關資訊。當日我們即 與客戶完成通報並致歉,同時即邀請第三方資安團隊與客戶共 同做損害控管。

 遭受攻擊之環境為工程測試區,此為替客戶準備之系統安裝 環境,遭擷取之內容為安裝設定檔等參數資訊,但因使用到特 定客戶之公司名稱,故引起網攻團體之注意,並試圖經此途徑 取得客戶之機敏資料。

因上述資訊並無關客戶之實際應用,僅為出貨時之基本設定,目前沒有造成客戶之損害,客戶也並未因此遭駭。

 公司已關閉受感染區段,第三方資安團隊目前也評定其餘網 段環境為正常未受損,同時持續協助我們釐清風險足跡,檢討 改善強化資安措施。

5. 公司營運狀況一切正常,並無造成公司實質損失,目前也同時完成調查局的立案,已進入刑事調查階段。

6. 原因檢討與改善:
 本次事件肇因於 a. 測試區環境防火牆版本未即時更新
 b. 測試區密碼強度不足
 c. 區內之客戶名稱未作適當的遮蔽

https://www.kx.com.tw/KX\_News\_Letter\_20230704-1

### 最近的資安事件

#### Alert: 330,000 FortiGate Firewalls Still Unpatched to CVE-2023-27997 RCE Flaw

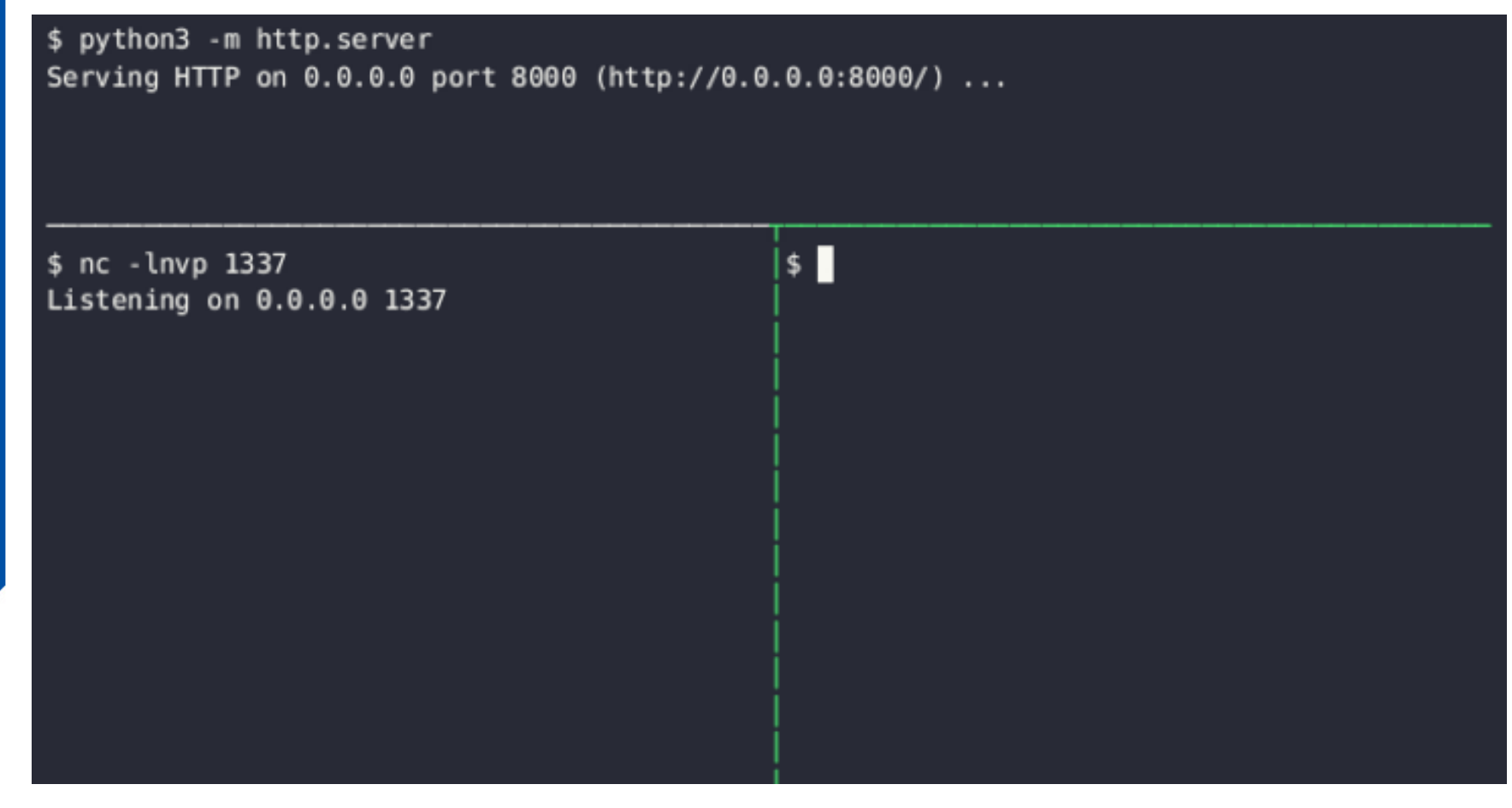

No less than 330,000 FortiGate firewalls are still unpatched and vulnerable to CVE-2023-27997, a critical security flaw affecting Fortinet devices that has come under active exploitation in the wild.

Cybersecurity firm Bishop Fox, in a report published last week, said that out of nearly 490,000 Fortinet SSL-VPN interfaces exposed on the internet, about 69 percent remain unpatched. CVE-2023-27997 (CVSS score: 9.8), also called XORtigate, is a critical vulnerability impacting Fortinet FortiOS and FortiProxy SSL-VPN appliances that could allow a remote attacker to execute arbitrary code or commands specifically via crafted requests.

### 多重攻擊來源(偽裝)

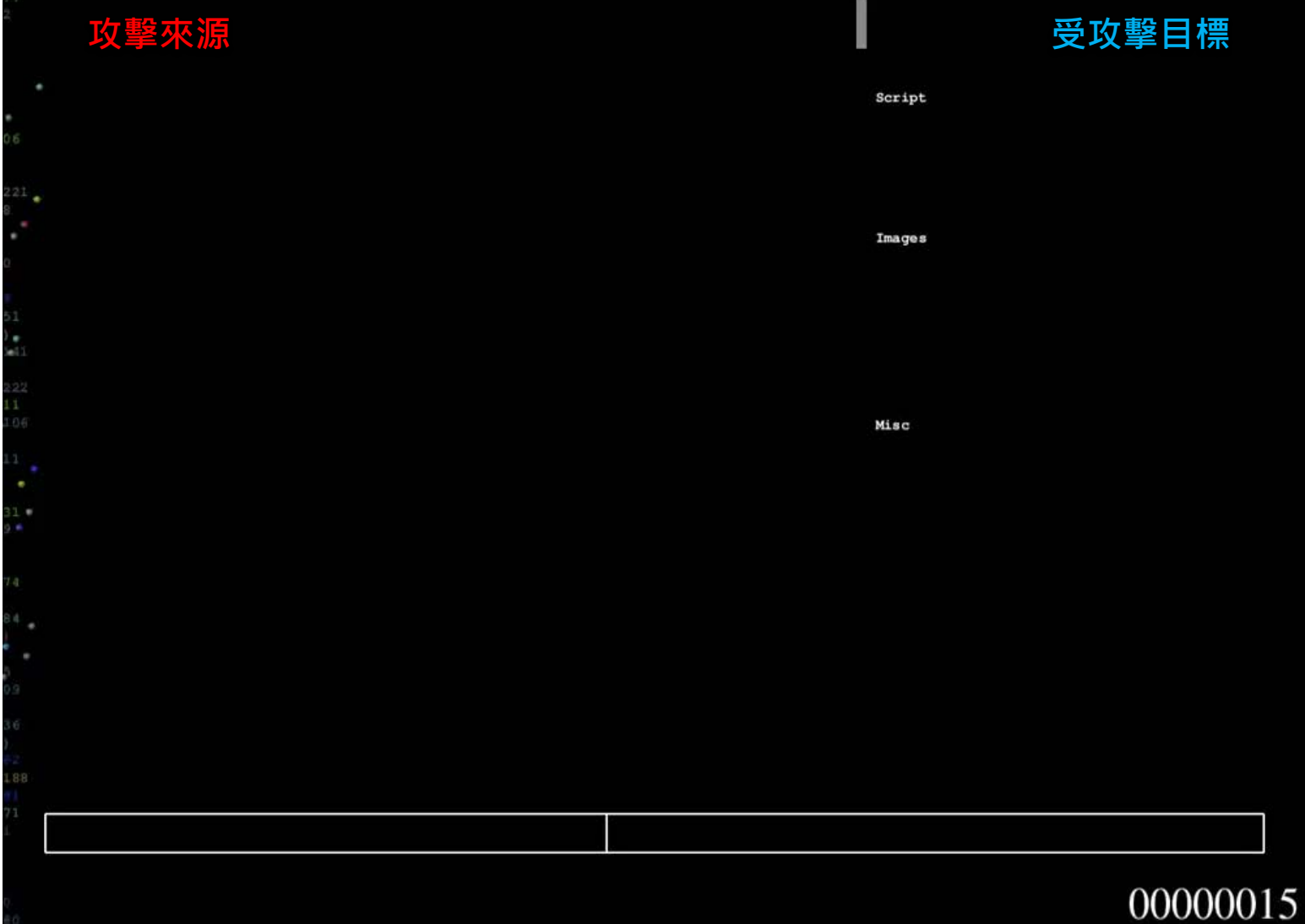

#### • 假冒IP位址, 偽裝攻擊來源

 無法單純的利用網路層的 處理方式

## SQL-Inject混合攻擊

| Saturday,<br>23:12:31 | August 10, 2013<br>攻擊來源 | ◎        |
|-----------------------|-------------------------|----------|
| an .                  |                         | Script   |
|                       |                         | Images   |
|                       |                         | Misc     |
|                       |                         |          |
|                       |                         |          |
|                       |                         | 00000013 |

- 「駭客針對目標進行攻 擊劇本的設計
- 利用固定的網路行為, 隱藏其背後的目的

### 造成資安事件的原因

- 內部造成之事件
  - 員工私自將組織的外接式儲存設備攜帶回家使用,因不慎遺失而導致組織的機密資料
     外洩
  - 員工因更新網路設備的設定檔時,不慎開放了外部的 IP 可以接觸到組織內部的電腦, 進而發生了駭客直接在外部透過遠端桌面遙控內部的電腦
- 外部造成之事件
  - 組織發生了惡意程式碼感染,並造成大規模的資訊設備當機
  - 組織重要的對外服務遭受分散式阻斷服務攻擊,造成無法提供對外服務
  - 組織的網站伺服器因已知的漏洞位進行修補,導致首頁發生了網頁置換之情況

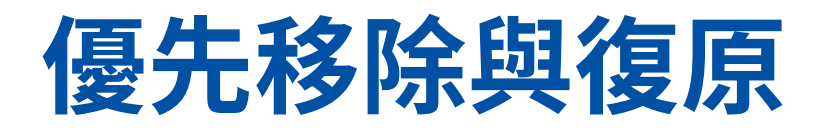

- 事件調查關鍵報告
- 依事件的影響衝擊決定處理流程
- 以「業務恢復」與「營運持續」為主要目標
- 依難易度配置投入資源
- 決定優先順序與關聯性
- 應變團隊須清楚知道處理流程與步驟

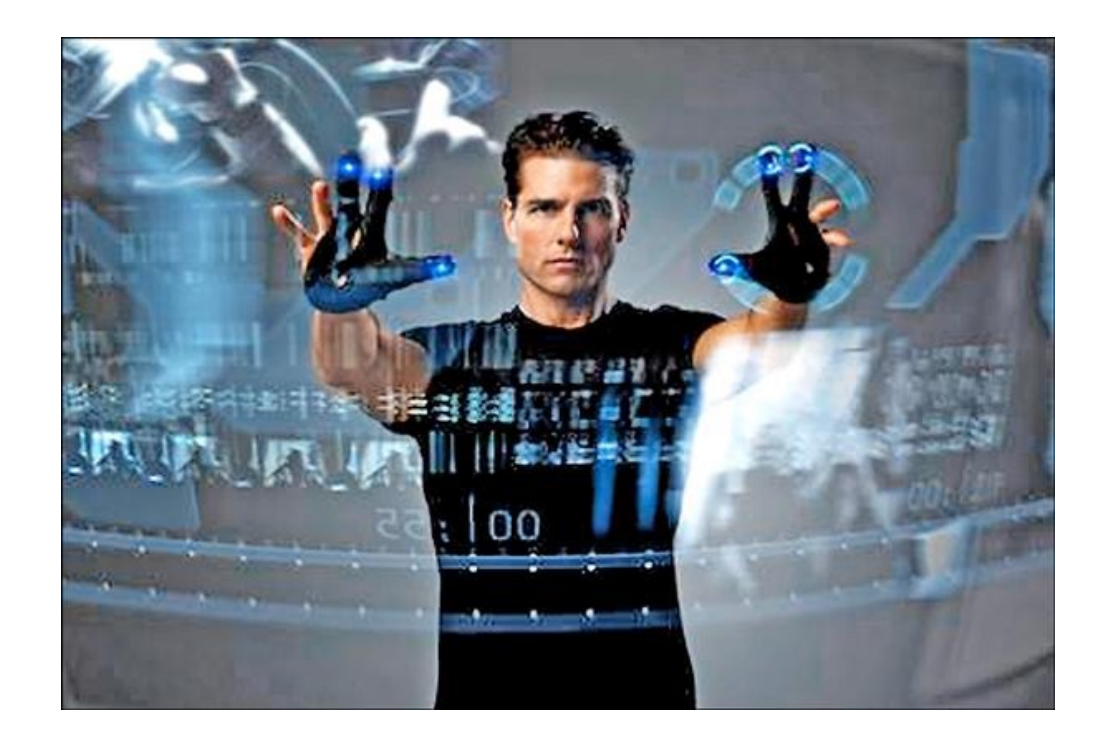

## 從每個事件中學習教訓

#### • 事件應變之後的分享

-建立事件處理生態系統

- -嘗試找出根本原因
- -「紅隊測試」與「藍隊防禦」思維
- 避免類似事件再度發生

-資源投入

-改善已知問題

• 建立應變流程與基礎

-標準化與客製化

- 5H2W (What、Who、When、Where、Why、How與How much)

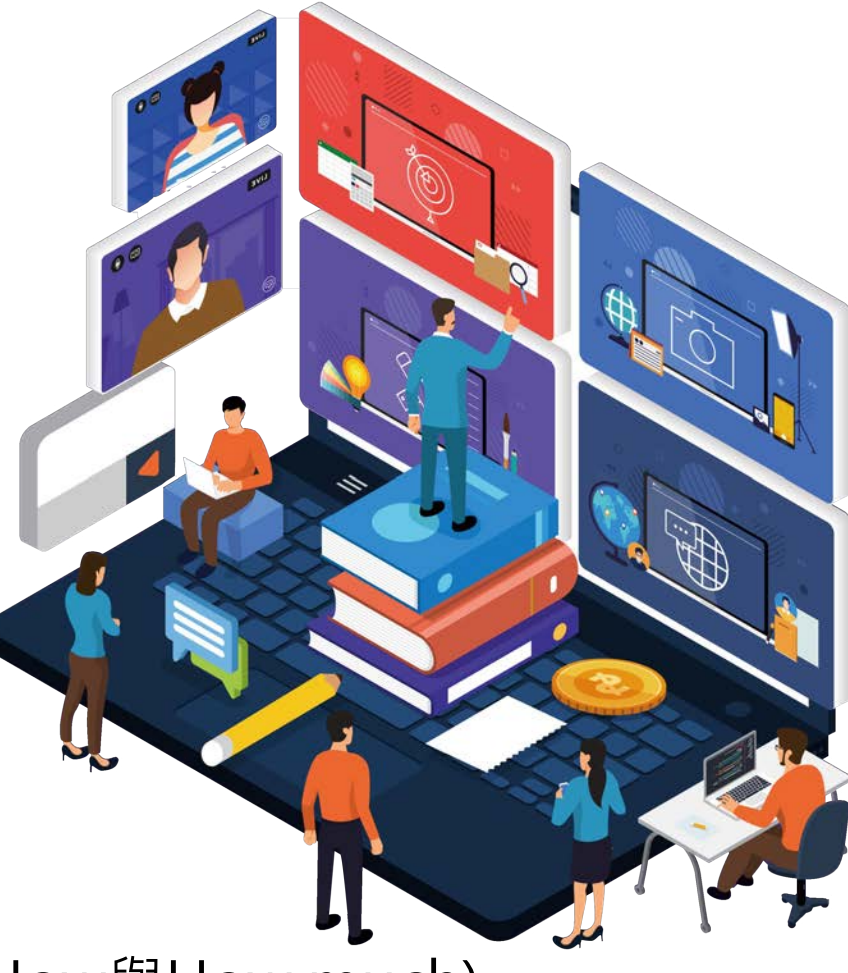

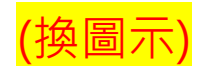

### **NIST Incident response**

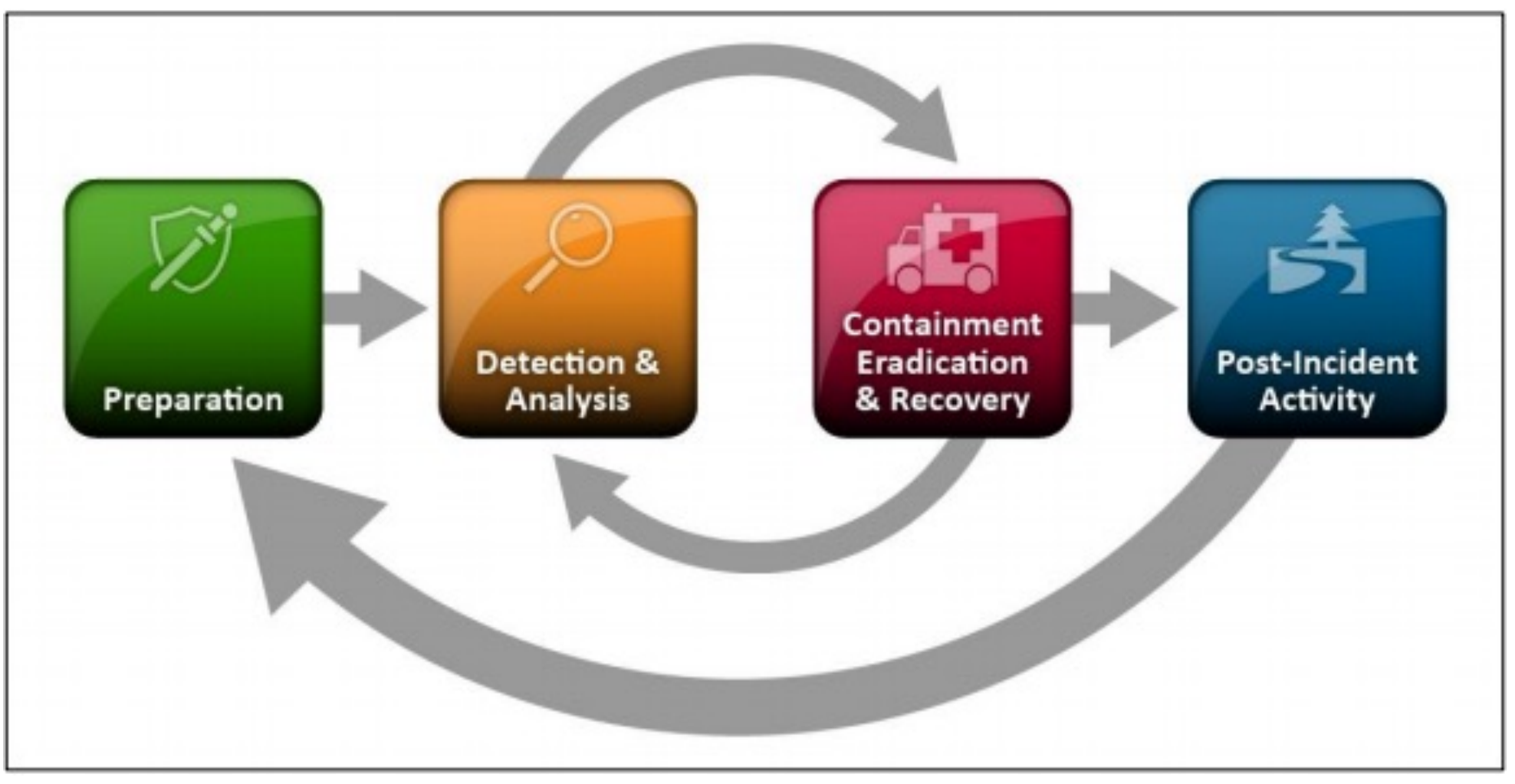

https://nvlpubs.nist.gov/nistpubs/SpecialPublications/NIST.SP.800-61r2.pdf

- MITRE是美國非營利組織,除了協助進行多項資安相關研究,同時,也是維運 CVE漏洞資料庫背後的組織,而ATT&CK框架的研究計畫,是該組織在2015年5 月發起。
- ATT&CK資安框架由MITRE提出,不僅是讓威脅入侵的描述具有更一致的標準, 成為有助於理解攻擊者具備能力的知識庫,並能為攻防演練或分析攻擊帶來幫助。
- 以**剖析攻擊面**為出發的資安框架

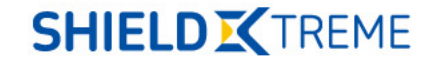

MITRE ATT&CK"

Matrices Tactics •

Mitigations -Techniques \*

Software Groups

Blog 🗷 Resources \*

Contribute

Search site

#### ATT&CK Matrix for Enterprise

| Initial Access                               | Execution                                        | Persistence               | Privilege<br>Escalation              | Defense Evasion                | Credential<br>Access                     | Discovery                       | Lateral Movement                                 | Collection                               | Command and<br>Control                      | Exfiltration                                        | Impact                       |
|----------------------------------------------|--------------------------------------------------|---------------------------|--------------------------------------|--------------------------------|------------------------------------------|---------------------------------|--------------------------------------------------|------------------------------------------|---------------------------------------------|-----------------------------------------------------|------------------------------|
| Drive-by<br>Compromise                       | AppleScript                                      | .bash_profile and .bashrc | Access Token<br>Manipulation         | Access Token<br>Manipulation   | Account<br>Manipulation                  | Account Discovery               | AppleScript                                      | Audio Capture                            | Commonly Used<br>Port                       | Automated<br>Exfiltration                           | Account Acces<br>Removal     |
| Exploit Public-<br>Facing<br>Application     | CMSTP                                            | Accessibility Features    | Accessibility<br>Features            | Binary Padding                 | Bash History                             | Application Window<br>Discovery | Application<br>Deployment<br>Software            | Automated<br>Collection                  | Communication<br>Through<br>Removable Media | Data Compressed                                     | Data Destruction             |
| External Remote<br>Services                  | Command-Line<br>Interface                        | Account Manipulation      | AppCert DLLs                         | BITS Jobs                      | Brute Force                              | Browser Bookmark<br>Discovery   | Component Object<br>Model and<br>Distributed COM | Clipboard Data                           | Connection Proxy                            | Data Encrypted                                      | Data Encrypte<br>for Impact  |
| Hardware<br>Additions                        | Compiled HTML File                               | AppCert DLLs              | AppInit DLLs                         | Bypass User Account<br>Control | Credential<br>Dumping                    | Domain Trust<br>Discovery       | Exploitation of<br>Remote Services               | Data from<br>Information<br>Repositories | Custom<br>Command and<br>Control Protocol   | Data Transfer Size<br>Limits                        | Defacement                   |
| Replication<br>Through<br>Removable<br>Media | Component Object<br>Model and<br>Distributed COM | AppInit DLLs              | Application<br>Shimming              | Clear Command<br>History       | Credentials from<br>Web Browsers         | File and Directory<br>Discovery | Internal<br>Spearphishing                        | Data from<br>Local System                | Custom<br>Cryptographic<br>Protocol         | Exfiltration Over<br>Alternative Protocol           | Disk Content<br>Wipe         |
| Spearphishing<br>Attachment                  | Control Panel Items                              | Application Shimming      | Bypass User<br>Account Control       | CMSTP                          | Credentials in<br>Files                  | Network Service<br>Scanning     | Logon Scripts                                    | Data from<br>Network<br>Shared Drive     | Data Encoding                               | Exfiltration Over<br>Command and<br>Control Channel | Disk Structure<br>Wipe       |
| Spearphishing<br>Link                        | Dynamic Data<br>Exchange                         | Authentication Package    | DLL Search Order<br>Hijacking        | Code Signing                   | Credentials in<br>Registry               | Network Share<br>Discovery      | Pass the Hash                                    | Data from<br>Removable<br>Media          | Data Obfuscation                            | Exfiltration Over<br>Other Network<br>Medium        | Endpoint Denia<br>of Service |
| Spearphishing<br>via Service                 | Execution through<br>API                         | BITS Jobs                 | Dylib Hijacking                      | Compile After Delivery         | Exploitation for<br>Credential<br>Access | Network Sniffing                | Pass the Ticket                                  | Data Staged                              | Domain Fronting                             | Exfiltration Over<br>Physical Medium                | Firmware<br>Corruption       |
| Supply Chain<br>Compromise                   | Execution through<br>Module Load                 | Bootkit                   | Elevated<br>Execution with<br>Prompt | Compiled HTML File             | Forced<br>Authentication                 | Password Policy<br>Discovery    | Remote Desktop<br>Protocol                       | Email<br>Collection                      | Domain<br>Generation<br>Algorithms          | Scheduled Transfer                                  | Inhibit System<br>Recovery   |

#### https://attack.mitre.org/

- 各資安業者定義的Cyber Kill Chain不盡相同,從入侵初始到結束的過程當中,有些業者 畫分為5個階段,有些業者則是7個或9個等,因此,各家業者對同一事件報告的描述會有 出入。
- MITRE提出的ATT&CK框架,是將入侵期間可能發生的情況,做出更細的劃分,以:入侵 初期、執行、持續潛伏、權限提升、防禦跳脫、憑證存取、探勘發現、橫向移動、收集、 滲透、命令與控制、衝擊,共12項戰術策略(Tactics),細分為330項技術(Techniques)。

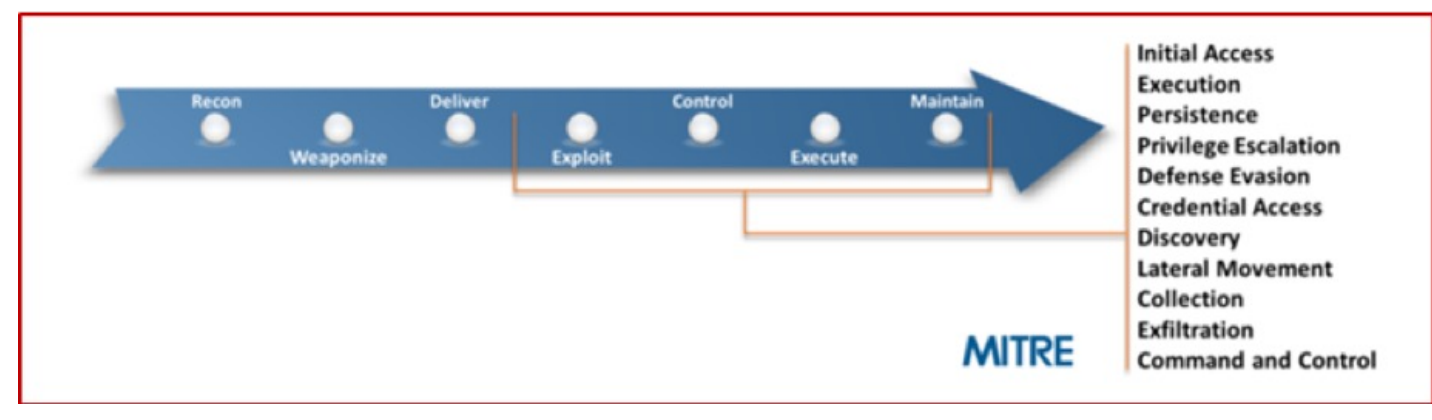

https://www.anomali.com/resources/what-mitre-attck-is-and-how-it-is-useful

- 提供了統一目結構化的方式,去描述攻擊者手法與行為,僅使用一張框架呈現, 就能看出攻擊者所使用的策略與手法,並能透過更一致的過程來確認威脅的階段
   換而言之,就是透過標準化、架構化的資訊,可以更快速檢視網路安全事件的 全貌。
- 可用於:
  - 偵測與分析
  - 威脅情報
  - 弱點模擬驗證與紅隊訓練
  - 評估與安全工程系統
  - APT模擬 (Adversary Emulation)

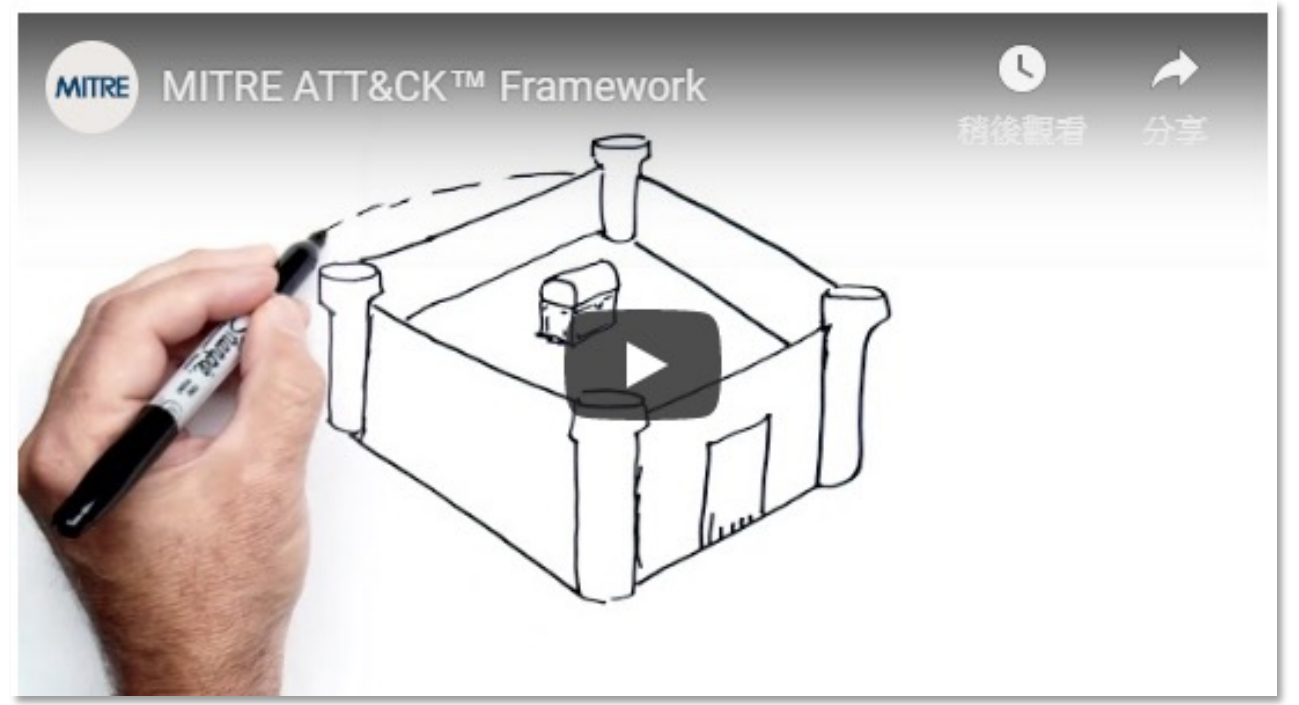

https://attack.mitre.org/resources/getting-started/

- 許多企業要求資安業者融入ATT&CK,資安業者也在產品中使用ATT&CK,以便 於在客戶溝通時能用通用的語言。
- 2018年11月,MITRE公布了一項ATT&CK評估(ATT&CK Evaluations)的計畫 結果,共有7家業者參與,包括Carbon Black、CounterTack、Crowdstrike、 Endgame、微軟、RSA與SentinelOne。

| MITRE ATT&CK EVALUATIONS                                                                                                    |                                                                                                    | Results Methodology * Tools                                                                                                    | Get Evoluated Resources - Blog C* MITRE ATTAC                                                                                                    | X EVALUATIONS                                                                    |                                                                         |                                   |                             |                          |                                 |                         | Resulta Methodulo                  | gy - Tools - Get Evalue                         | eled Resources * Blog(  |
|----------------------------------------------------------------------------------------------------|----------------------------------------------------------------------------------------------------|----------------------------------------------------------------------------------------------------|----------------------------------------------------------------------------------------------------|----------------------------------------------------------------------------------|-------------------------------------------------------------------------|-----------------------------------|-----------------------------|--------------------------|---------------------------------|-------------------------|------------------------------------|-------------------------------------------------|-------------------------|
|                                                                                                    | specific commercial security products to detect known a<br>behaviors                                                                                                    | adversary Transparency in both process and results<br>MITRE's evaluation methodology is publicly available, and all evaluation                                                     | rome + Smuth                                                                                                    | - Pauldohelworks                                                                 |                                                                         |                                   |                             |                          |                                 |                         |                                    | Tage Pelo Alto Net                              | teols Wolfes [1aps] X04 |
|                                                                                                    | <ul> <li>Provide transparency around the true capabilities of sec<br/>products and services to detect known adversary behav</li> <li>Drive the security vendor community to enhance their ca</li> </ul> | curity results are publicly released. MITRE will continue to evolve the<br>wors methodology and content to ensure a fair, transparent, and useful<br>apability evaluation process. | Palo Alto N<br>Vendor Configur                                                                                                    | letworks Summary o                                                               |                                                                         |                                   |                             |                          |                                 |                         |                                    |                                                 |                         |
|                                                                                                    | to detect known adversary behaviors                                                                                                    |                                                                                                    | MITRE does not a<br>their part and you                                                                                                    | ealign acover, rankings, or ratings. 1<br>a and interpretation - these are not r | he availation results are available to<br>ndorped or validated by MITRE | the public, as other organization | si may provide              |                          |                                 |                         |                                    |                                                 |                         |
|                                                                                                    | ATT&C                                                                                                    | K <sup>™</sup> Evaluations                                                                                                    | Matrix Summ<br>Original and India                                                                                                    | ury<br>Lore out it scope for this contacto                                       |                                                                         |                                   |                             |                          |                                 |                         |                                    |                                                 | Allanda 2010 Local      |
|                                                                                                    |                                                                                                    |                                                                                                    | Tellid Ac                                                                                                    | cese Execution                                                                   | Persistance                                                             | Privilege Excelution              | Defining Evention           | <b>Oredential Access</b> | Discovery                       | Lateral Movement        | Collection                         | Editation                                       | Command and Control     |
|                                                                                                    | See Evaluations                                                                                                    | Gat Dishusted - David Mathedology -                                                                                                    | <ul> <li>Installation</li> </ul>                                                                                                    |                                                                                  |                                                                         | Access Totes Manipulation         | Access Times Manipulation   |                          | Account Discovery               |                         |                                    |                                                 | Community Used Port     |
|                                                                                                    | See Evaluations \$                                                                                                    | Get Evaluated * Read methodology *                                                                                                    | - Stand Pain<br>Agence                                                                                                    |                                                                                  | Accessibility Peakares                                                  | Accessibility Peakares            |                             |                          | Application Hindow<br>Discovery |                         |                                    | Dafa Cumpressed                                 |                         |
|                                                                                                    | METER does not assume cover rankings or rations                                                                                                    | The evaluation results are available in the roblic another consultations may                                                                                                    | Transa Barrie                                                                                                    | Command-Line Int                                                                 | riace. Amount Themasilian                                               |                                   |                             | Brute Force              |                                 |                         | Clipboard Date                     | Data Encrypted                                  |                         |
| merre doet in a study control (menops, or strategic), ne estimated at a sensate of the power, so over our supersubora ner<br>provide that a study control (menops, or strategic), ne estimated at a sensate of the power, so over our supersubora ner<br>provide that a study of the power of the strategic senset of the strategic senset of the strategic |                                                                                                    |                                                                                                    | 1 (Million) A                                                                                                    |                                                                                  |                                                                         |                                   | Bypess User Account Control | Credential Duriging      |                                 |                         | Data Staged                        |                                                 |                         |
|                                                                                                    |                                                                                                    |                                                                                                    | Norther Arrests                                                                                                    |                                                                                  |                                                                         |                                   |                             | Crucler@alls in Files    | File and Directory Discovery    |                         |                                    | Editation Over Ademative<br>Pishoosi            |                         |
|                                                                                                    | C                                                                                                    | Current Evaluations                                                                                                    | Space (Prove )                                                                                                    |                                                                                  |                                                                         | Byprice User Account Control      | Clear Summing Fighter       |                          |                                 |                         |                                    | Exhitration Over Command<br>and Control Chennel | Cata Encoding           |
|                                                                                                    |                                                                                                    |                                                                                                    | , here a second                                                                                                    | Electrical Electrical Bridge                                                     | API ( Auto-Attacker's Protector                                         |                                   |                             |                          | Network Share Discovery         |                         | Data hots televors thared<br>Drive |                                                 |                         |
|                                                                                                    |                                                                                                    | Initial Cohort                                                                                                    | Description of the second second seco |                                                                                  |                                                                         |                                   |                             |                          |                                 | Remote Desetop Photocol |                                    |                                                 |                         |
|                                                                                                    |                                                                                                    |                                                                                                    | Same Over 0                                                                                                    |                                                                                  |                                                                         |                                   |                             |                          | Passward Policy Discovery       | Remote File Cluby       |                                    |                                                 |                         |
|                                                                                                    | CarbonBlack CounterTa                                                                                                    | ack Crowd3bike                                                                                                    | South of Balance                                                                                                    | Graphical User Infe                                                              | rtaca in an Lamond                                                      |                                   |                             | Input Capture            |                                 |                         | Input Capture                      |                                                 |                         |
|                                                                                                    |                                                                                                    |                                                                                                    | Value                                                                                                    |                                                                                  |                                                                         |                                   |                             |                          | Permission Groups Discovery     |                         | Anna in Ant. Street ins            |                                                 |                         |
|                                                                                                    |                                                                                                    |                                                                                                    |                                                                                                    |                                                                                  |                                                                         |                                   |                             |                          | Query Reports                   |                         | Water Colline                      |                                                 | Multiture Communication |
|                                                                                                    | Carbon Black.                                                                                                    | GOSECURE<br>POWERED BY COUNTERTACK                                                                                                    |                                                                                                    |                                                                                  | Dredy Account.                                                          |                                   |                             |                          | Remote System Discovery         |                         |                                    |                                                 |                         |
|                                                                                                    | _                                                                                                    | CROWDSTRIKE                                                                                                    |                                                                                                    |                                                                                  |                                                                         | New Service                       |                             |                          | Security Software Discovery     |                         |                                    |                                                 |                         |
|                                                                                                    |                                                                                                    | CROWDSTRIKE                                                                                                    |                                                                                                    | PowerStell                                                                       |                                                                         |                                   |                             |                          | Tyden information<br>Discovery  | Modows Admin Shares     |                                    |                                                 |                         |
|                                                                                                    |                                                                                                    |                                                                                                    |                                                                                                    |                                                                                  |                                                                         |                                   |                             |                          | System Network                  |                         |                                    |                                                 | Reinste File Copy       |

• PRE-ATT&CK和ATT&CK Enterprise結合起來形成了kill Chain完整戰術列表

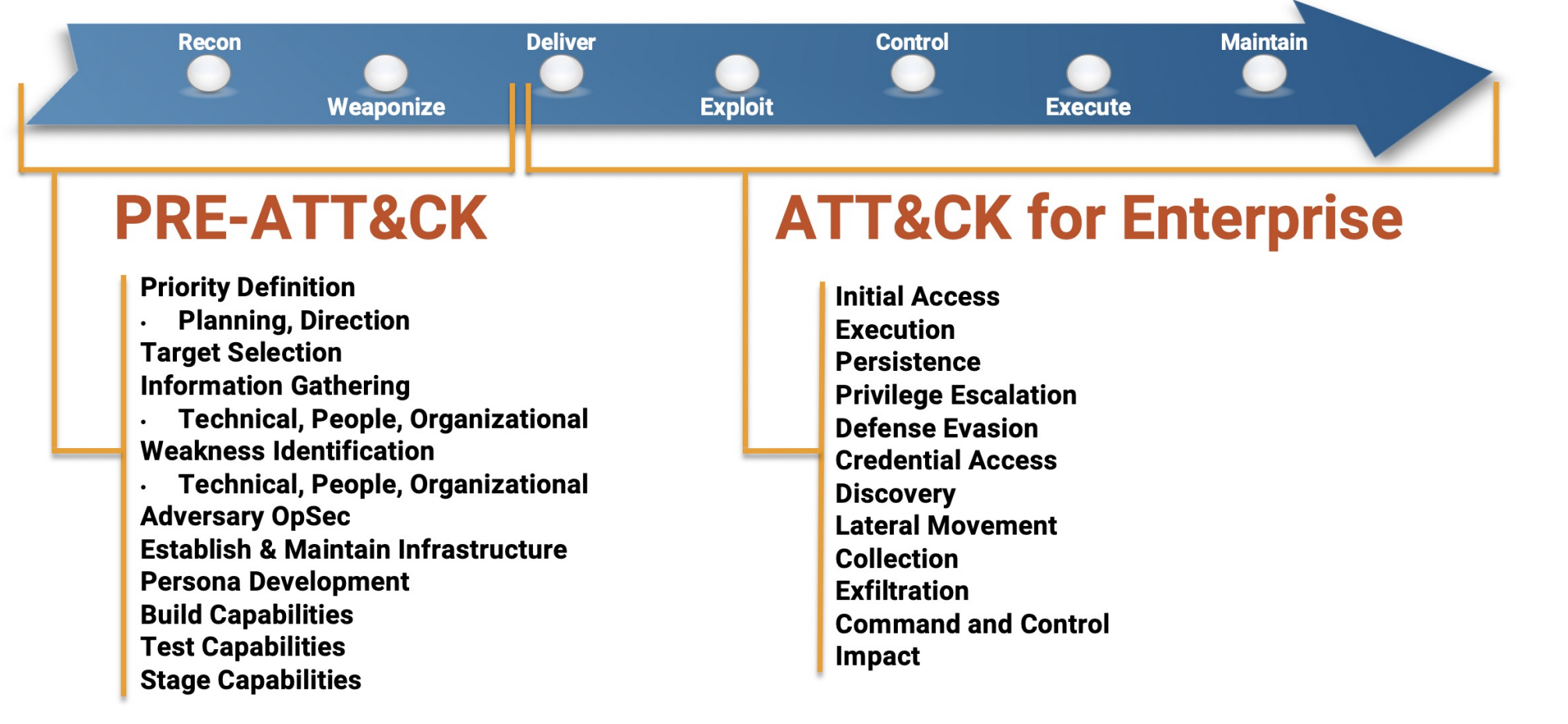

#### 參考連結: https://attack.mitre.org/resources/pre-introduction/

### MITRE ATT&CK-Models

- ATT&CK模型可以分為四大部分,分別是PRE-ATT&CK、Enterprise與Mobile、 ICS。
  - -PRE-ATT&CK定義了駭客攻擊前置作業,目前畫分為15個戰略階段
  - -Enterprise是指具體的攻擊入侵過程(Linux, macOS, Windows)
  - -Mobile則是針對行動平臺所發展(Android, iOS)
  - -ICS針對工控設備所研究的

### MITRE ATT & CK小知識

"根據MITRE的說明,ATT&CK是基於現實世界觀測的對手戰術與技術知識 庫。其中A為Adversarial,代表對抗性的攻擊者,兩個T是Tactics與 Technical,分別代表對手採用的戰略與技術手法,而C與K則是Common knowledge,說明了這將是一個通用的知識庫。"

參考連結:https://www.ithome.com.tw/news/131274

### MITRE ATT&CK- Enterprise戰術策略(Tactics)

- •入侵初期(Initial Access): 攻擊者進入(網路的)企業的第一步
- 執行(Exection):執行攻擊程式

- 持續潛伏(Persistence):維持足跡
- 權限提升(Privilege Escalation): 取得系統上更高的權限
- 防禦跳脫(Defense Evasion): 避免被企業發現
- 憑證存取(Credential Access): 取得帳號密碼

### MITRE ATT&CK- Enterprise戰術策略(Tactics)

- 探勘發現(Discovery):瞭解企業系統環境
- 橫向移動(Lateral Movement):逐步移動到目的地
- 收集(Collection): 收集機敏的檔案或資料
- 滲透(Exfiltration): 偷出資料
- 命令與控制(Command And Control): 持續與控制系統聯繫
- 衝擊(Impact):對企業造成的損失

### ATT&CK 網頁資訊

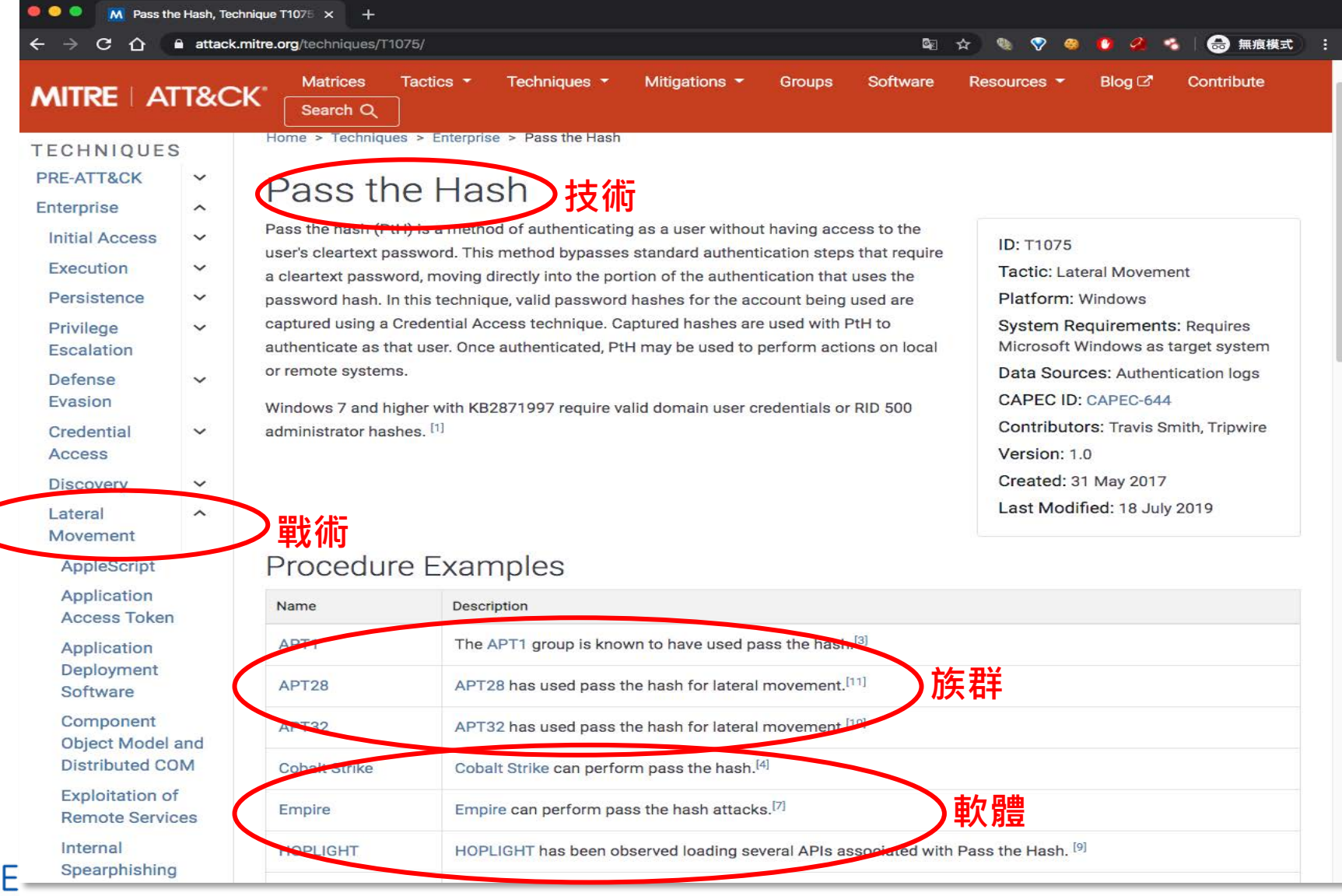

### MITRE ATT&CK- 練習

- User enumeration
  - -cat /etc/passwd
  - -cat \*/????wd
- Group enumerate -cat /etc/group
- System Enumeration
  - -uname -a
- User Privilege enumeration -sudo -l

### MITRE ATT&CK- 練習(答案)

- User enumeration(T1087 Account Discovery)
  - -cat /etc/passwd
  - -cat \*/????wd
- Group enumerate(T1087)
  - -cat /etc/group
- System Enumeration(T1082 System Information Discovery)
  - -uname -a
- User Privilege enumeration(T1033 System Owner/User Discovery)
   -sudo -l

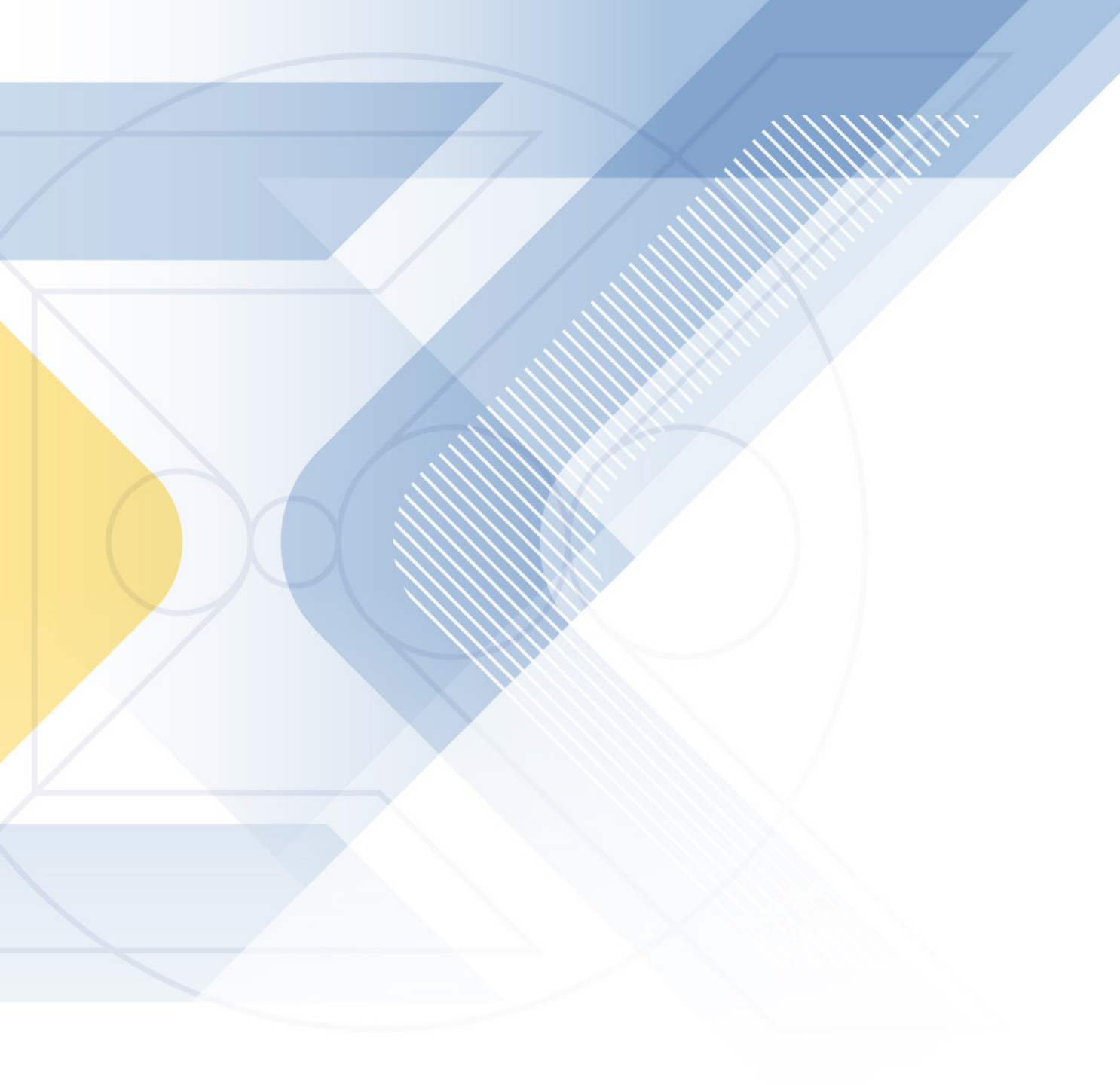

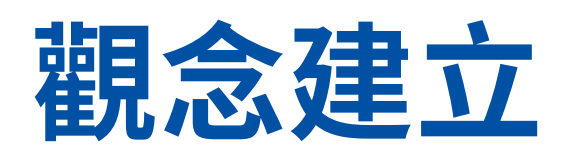

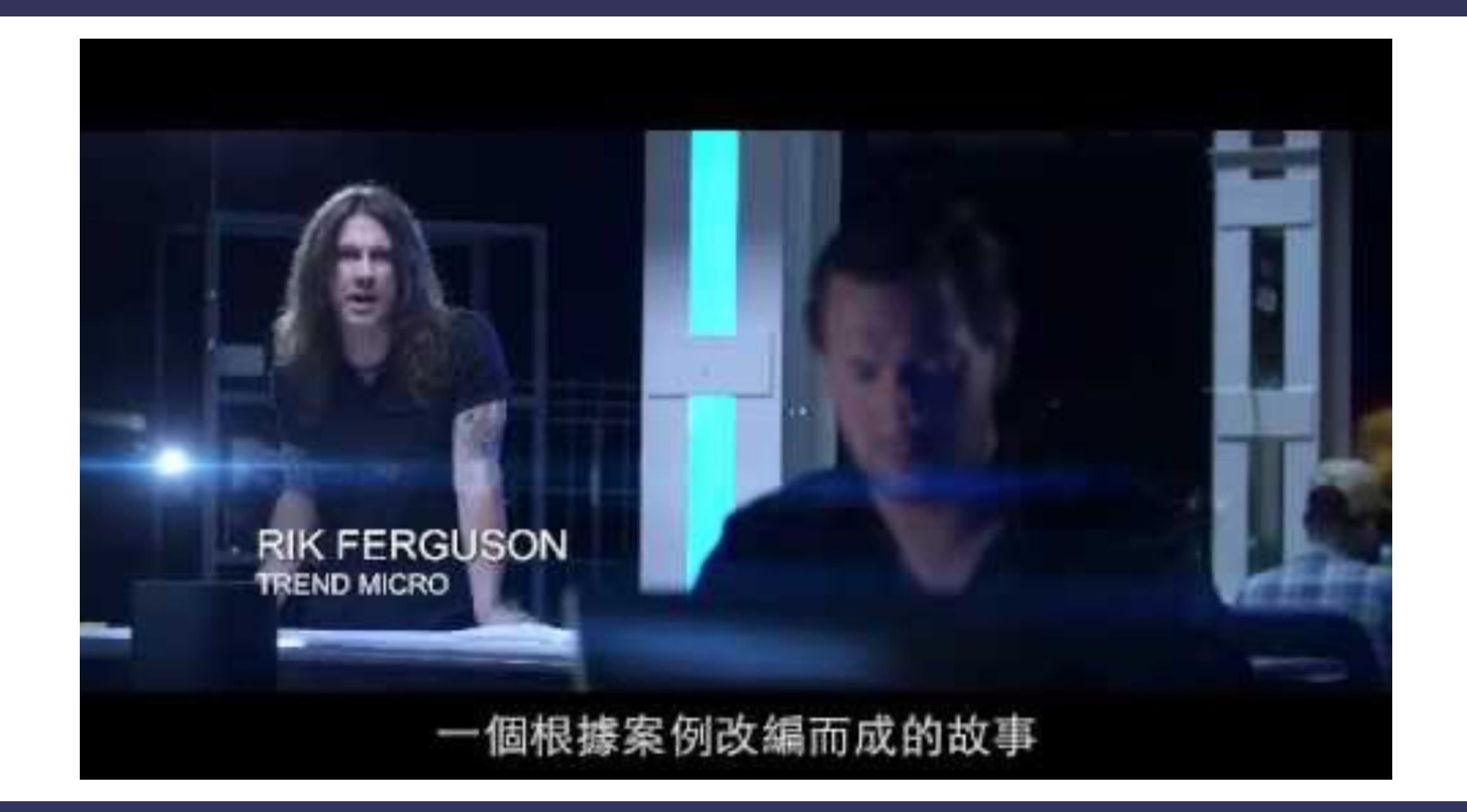

### 如果你要調查駭客入侵的主因,請回答以下資訊

- 你需要調查哪些人?
- 你需要詢問哪些事情?
- 你需要的分析的時間範圍為?
- 你需要調查哪些事發地點?
- 你需要調查哪些設備?

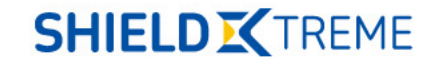

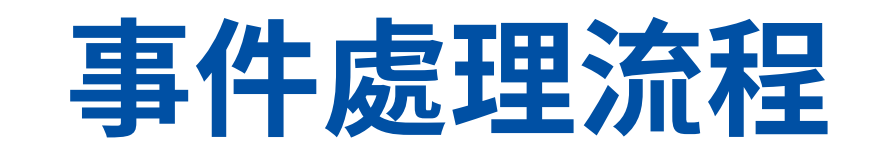

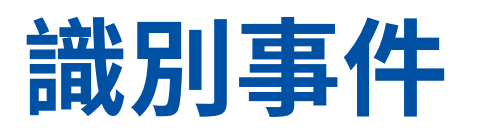

- 網路釣魚
- 惡意程式
- 資料外洩
- 勒索軟體攻擊
- 漏洞攻擊
- 其他...

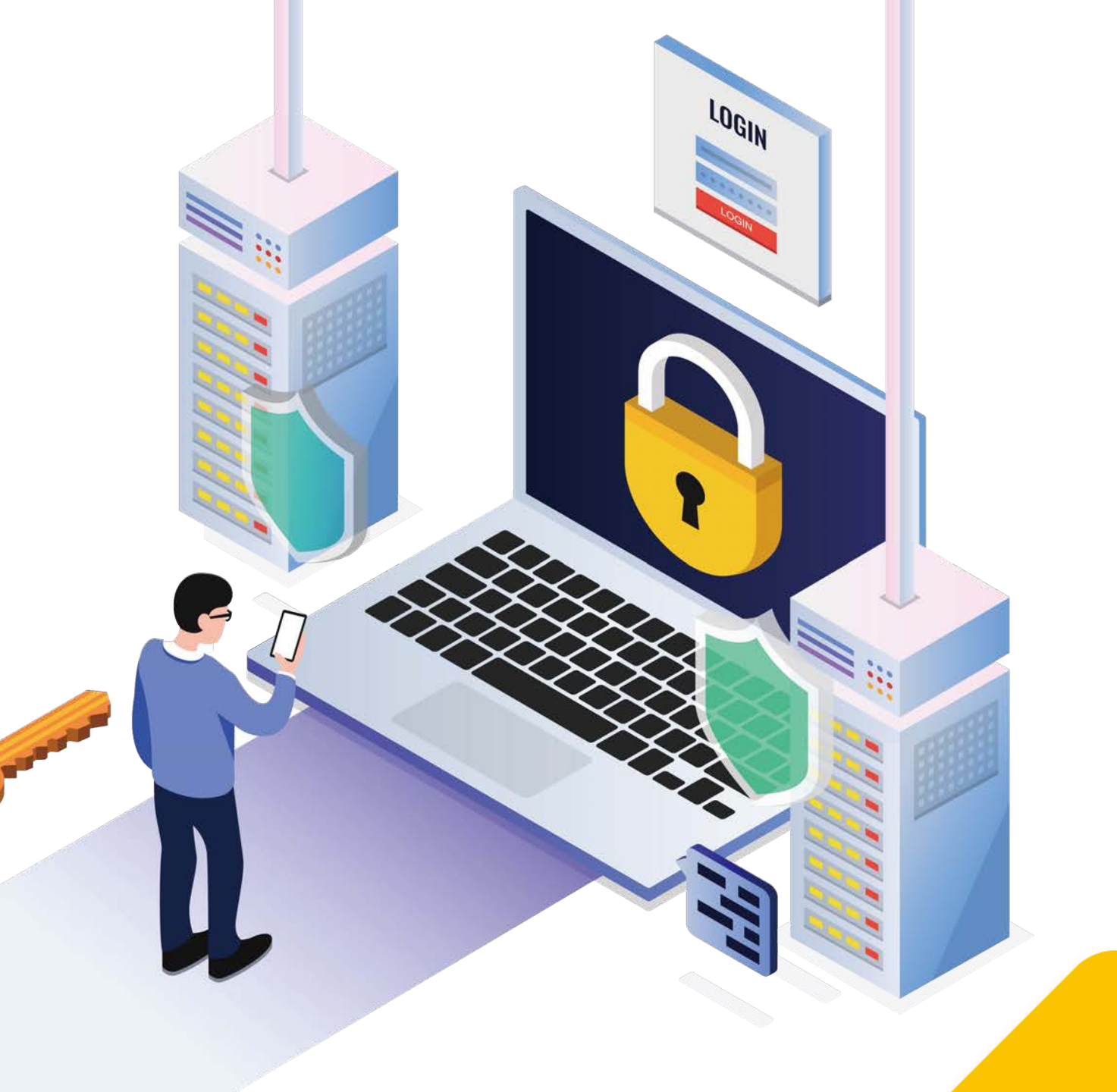

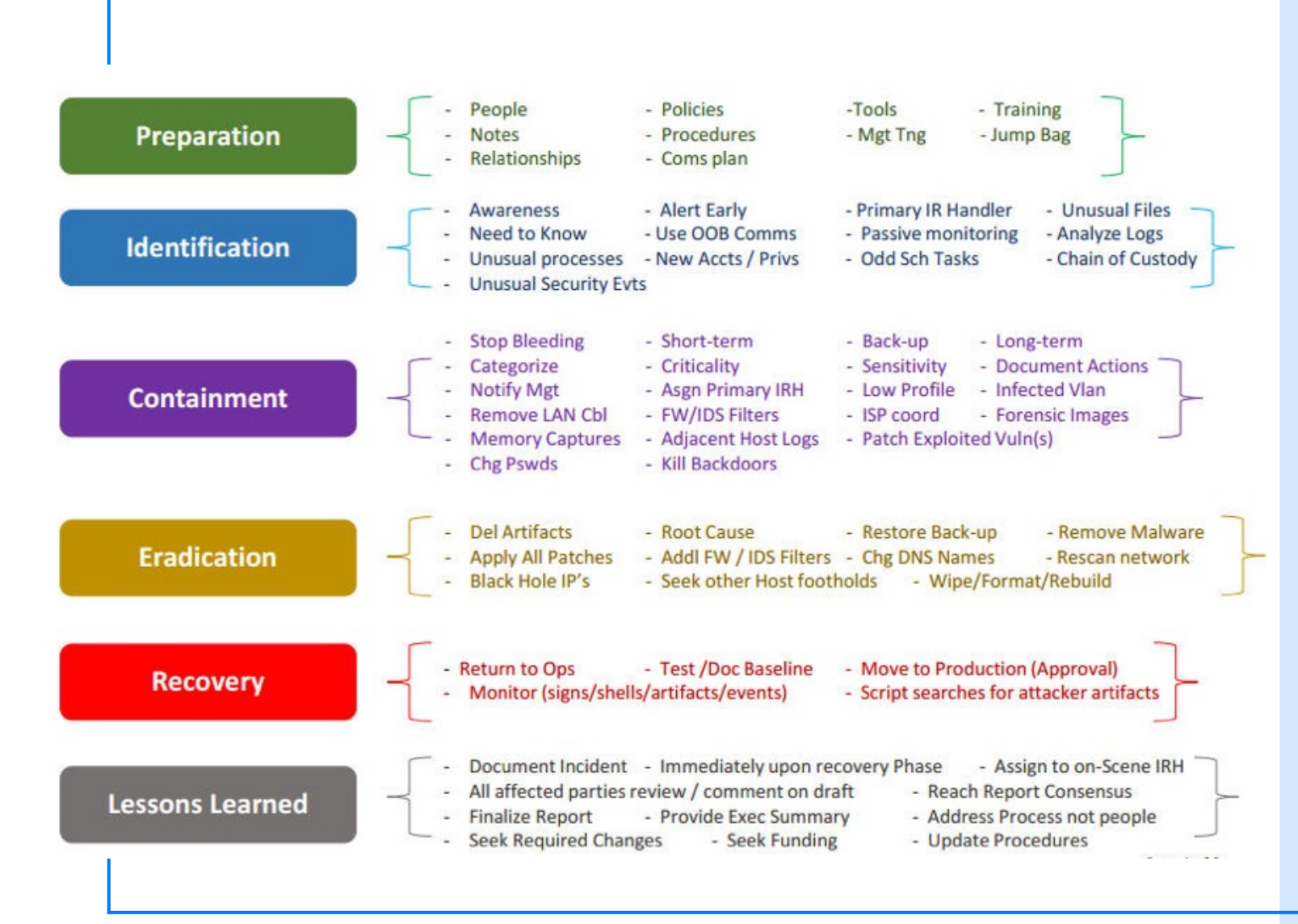

SANS Incident Response 6 steps

https://www.sans.org/m edia/score/504-incidentresponse-cycle.pdf

# 證據蒐集

### 揮發性及非揮發性資料搜集

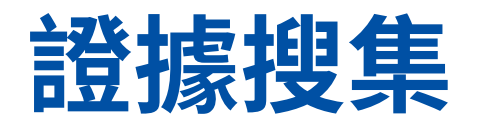

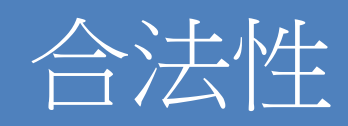

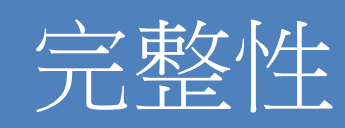

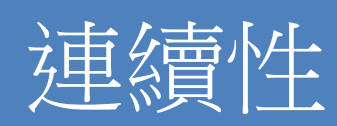

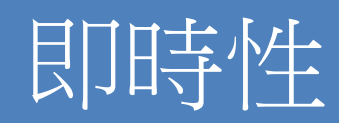

### 可能留有事件的軌跡 設備有哪些?

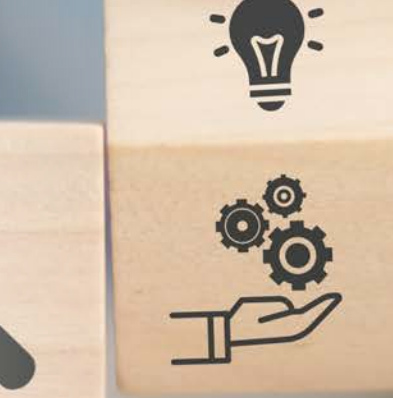

## 可能設備有以下地方

- SIEM
- Honeypot
- IDS/IPS
- NDR
- NGFW
- PC
- ...

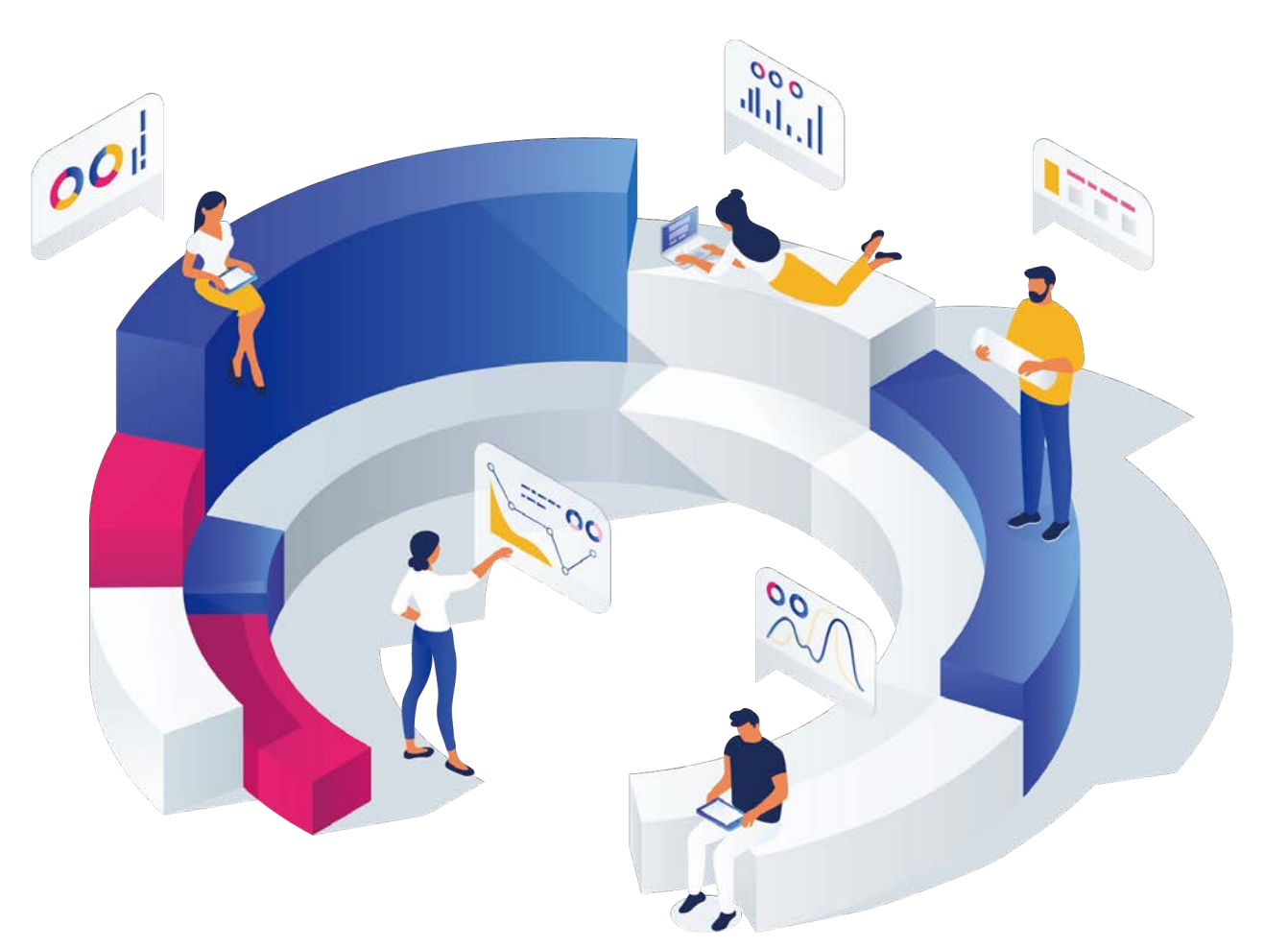

### Windows / Linux 的 日誌放在哪裡?

## Where Is the Log?

- Windows
  - \Windows\System32\winevt\Logs\
- Windows IIS
  - \inetpub\logs\LogFiles
- Linux
  - /var/log/
  - /var/log/auth.log or /var/log/secure
  - /var/log/cron.log or /var/log/cron
  - /var/log/apache2/access.log
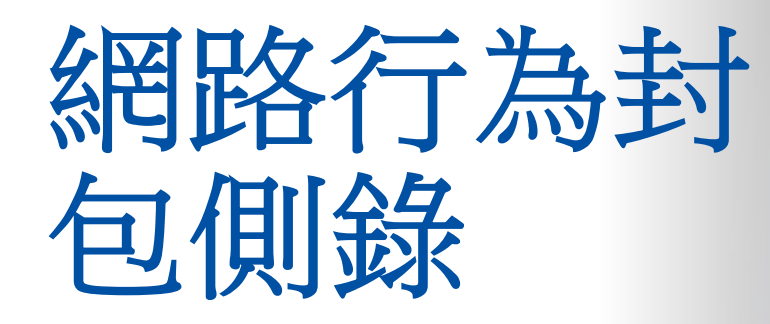

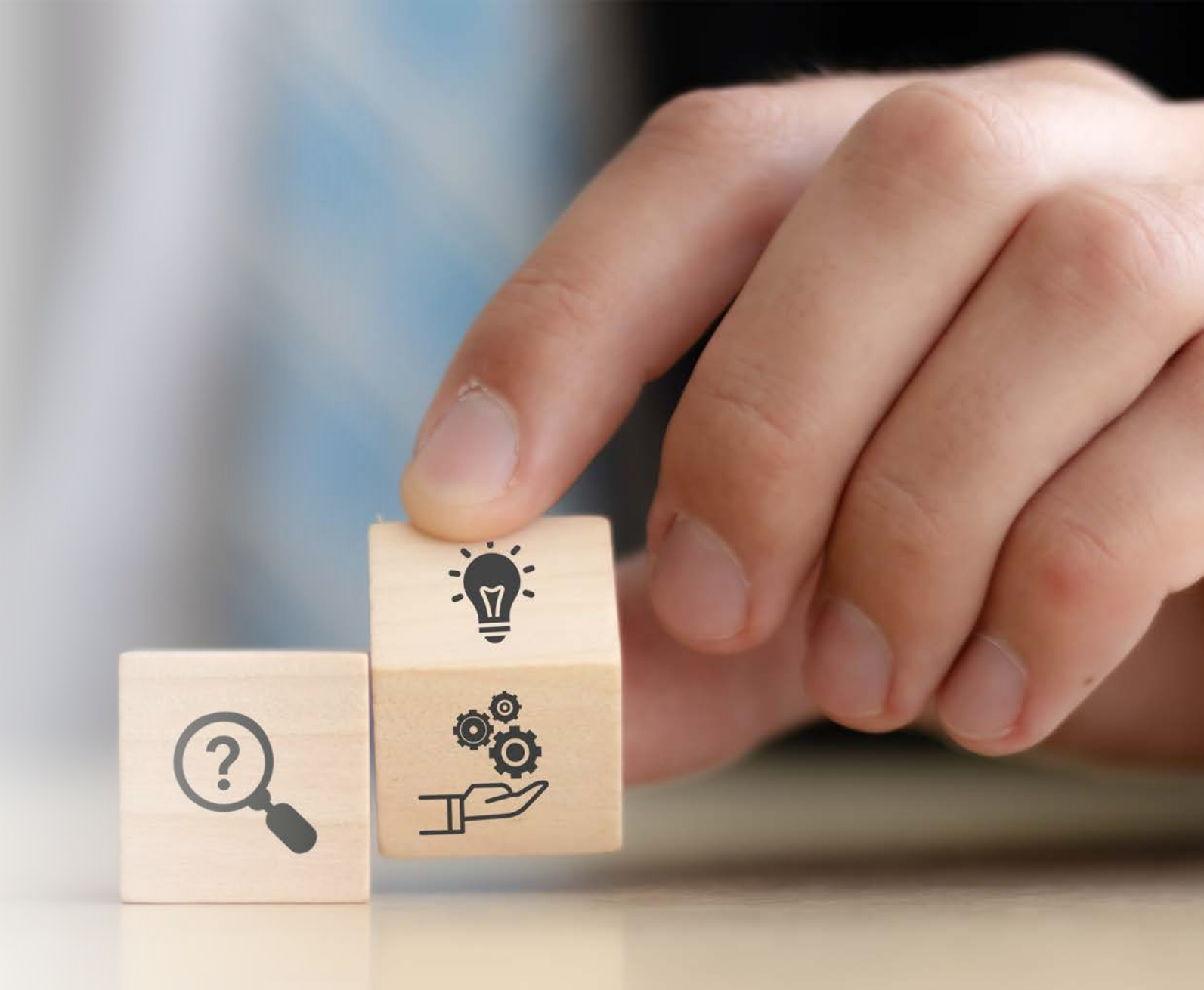

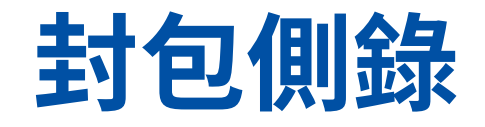

- 避免於受害主機上直接側錄(避免污染證物)
- 透過網路設備進行側錄
- 有必要使用遠端側錄
- 封包檔案切割 (以時間/檔案大小)
- 如果已經鎖定目標請直接下相關語法減少雜訊
- 配合封包回放並且搭配IDS · 判斷網路行為
- •配合主機運作之Process & & Netstat 進行分析

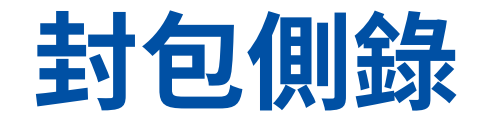

### 主要用途為取得封包,並且為了即時分析或是後續分析所需,故在封包側錄的 過程當中需要了解用途,並且根據用途選定適當的解決方案。

• 封包側錄同時需注意

▶ 硬體效能(包含網路介面卡)

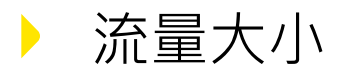

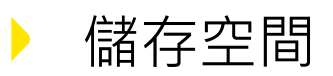

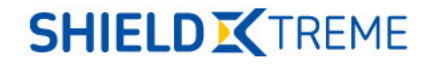

# 封包擷取及分析

- 網路封包擷取的需求
  - -瞭解電腦網路目前進行的動作
  - -監聽側錄另一台電腦網路連線
  - -瞭解網路程式如何運行
  - -學習網路通訊協定

## 封包截取的關鍵

- 截取位置
  - Host / Server
  - Edge Switch
  - Core Switch 
    Board Router
  - Router
    Core Router

- 過濾條件 差異
  - ▶ 限制 or 忽略 ▶ IDS / IPS / IDP → 已知模式

▶ 網路架構 ▶ 封包分析 → 未知模式

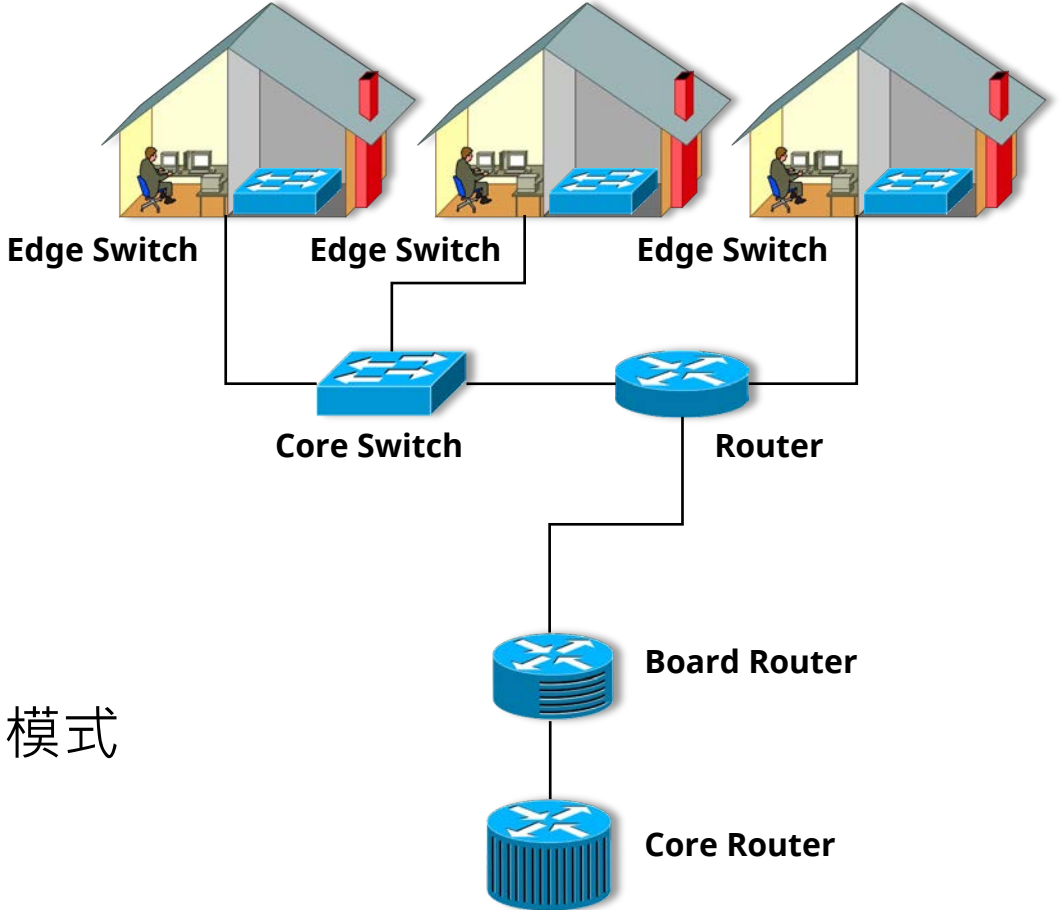

## Wireshark

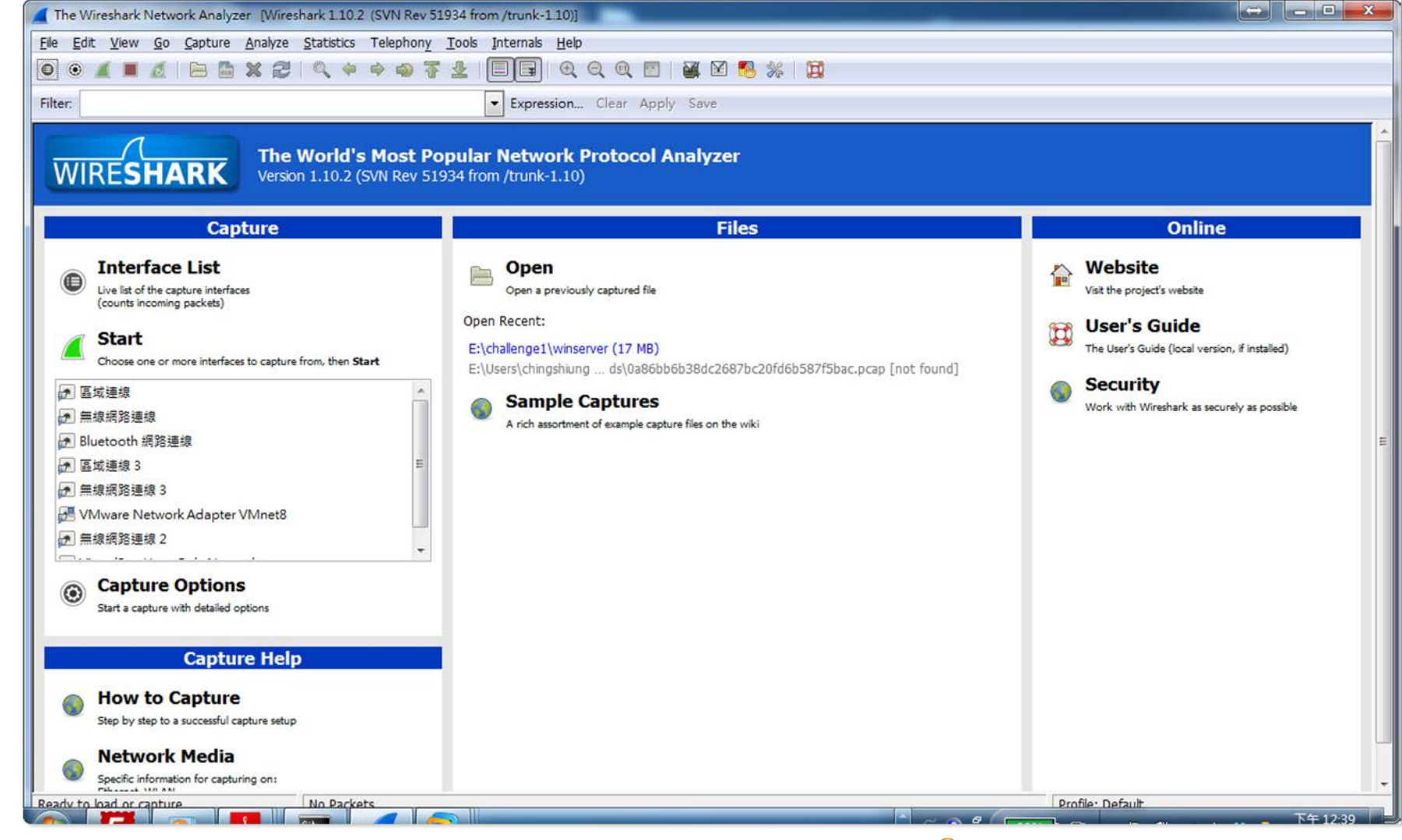

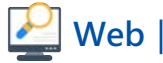

## Wireshark

| 60   | Capturi | ng from | 區域決        | 車線 [            | Wiresh       | ark 1. | 12.9 (v  | l.12.9-0-g | fadb421 fi        | om master-l | 1.12)]            |        |       |        |          |         |       |       |
|------|---------|---------|------------|-----------------|--------------|--------|----------|------------|-------------------|-------------|-------------------|--------|-------|--------|----------|---------|-------|-------|
| Eile | Edit    | View    | <u>G</u> o | <u>C</u> apture | <u>A</u> nal | yze g  | atistics | Telepho    | n <u>y T</u> ools | Internals   | Help              |        |       |        |          |         |       |       |
| 0    | 0       |         | 1          |                 | ×            | 21     | Q #      | ۵ 🖗        | <b>T</b>          |             | $\Theta$ $\Theta$ | 0      | 3   6 | ¥ 🗹    | <b>1</b> | 6   🖾   |       |       |
| I    | filter: |         |            |                 |              |        |          |            |                   | V Ex        | pression          | Clea   | r     | Apply  | y        | Save    |       |       |
| No.  | 500     | lime    | 2000       | Source          | ur a         | I.Cu   |          | estination | ι.                | Protoco     | l Length          | Info   | IIdo  | 10.0.  | . U. I ? | ren     | 10.0. | . , 🔼 |
|      | 307     | 58.559  | 0820       | Hewle           | ttp_f        | 9:7f   | :cc E    | Broadcas   | t                 | ARP         | 6                 | 0 who  | has   | 10.0.  | 0.1?     | Tell    | 10.0. | 0.3   |
|      | 308     | 58.999  | 8550       | Hewle           | ttP_0        | 3:79   | :e4 E    | roadcas    | t                 | ARP         | 6                 | 0 who  | has   | 10.0.  | 0.1?     | Tell    | 10.0. | 0.2   |
|      | 309     | 59.466  | 7610       | Hewle           | ttP_a        | 8:5e   | :c4 E    | Broadcas   | t                 | ARP         | 6                 | 0 who  | has   | 10.0.  | 0.1?     | Tell    | 10.0. | 0.4   |
|      | 310     | 59.528  | 2210       | Hewle           | ttP_a        | 1:cd   | :b2 E    | Broadcas   | t                 | ARP         | 6                 | 0 who  | has   | 10.0.  | 0.1?     | Tell    | 10.0. | 0.5   |
|      | 311     | 59.559  | 0710       | Hewle           | ttP_f        | 9:7f   | :cc E    | Proadcas   | t                 | ARP         | 6                 | 0 Who  | has   | 10.0.  | 0.1?     | Tell    | 10.0. | 0.3   |
|      | 312     | 60.000  | 3730       | Hewle           | ttP_0        | 3:79   | :e4 E    | Broadcas   | t                 | ARP         | 6                 | 0 who  | has   | 10.0.  | 0.1?     | Tell    | 10.0. | 0.2   |
|      | 313     | 60.466  | 9800       | Hewle           | ttP_a        | 8:5e   | :⊂4 E    | Broadcas   | t                 | ARP         | 6                 | 0 Who  | has   | 10.0.  | 0.1?     | Tell    | 10.0. | 0.4   |
|      | 314     | 60.528  | 2870       | Hewle           | ttP_a        | 1:cd   | :b2 E    | Broadcas   | t                 | ARP         | 6                 | 0 Who  | has   | 10.0.  | 0.1?     | Tell    | 10.0. | 0.5   |
|      | 315     | 60.559  | 1490       | Hewle           | ttP_f        | 9:7f   | CC E     | Proadcas   | t                 | ARP         | 6                 | 0 Who  | has   | 10.0.  | 0.1?     | Tell    | 10.0. | 0.3   |
|      | 316     | 61.000  | 7220       | Hewle           | ttP_0        | 3:79   | :e4 E    | Broadcas   | t                 | ARP         | 6                 | 0 Who  | has   | 10.0.  | .0.1?    | Tell    | 10.0. | 0.2   |
|      | 317     | 61.466  | 7140       | Hewle           | ttP_a        | 8:5e   | :c4 E    | Broadcas   | t                 | ARP         | 6                 | 0 Who  | has   | 10.0.  | 0.1?     | Tell    | 10.0. | 0.4   |
|      | 318     | 61.528  | 3200       | Hewle           | ttP_a        | 1:cd   | :b2 E    | Broadcas   | t                 | ARP         | 6                 | 0 Who  | has   | 10.0.  | .0.1?    | Tell    | 10.0. | 0.5   |
|      | 319     | 61.559  | 8110       | Hewle           | ttP_f        | 9:7f   | :cc E    | Broadcas   | t                 | ARP         | 6                 | 0 Who  | has   | 10.0.  | 0.1?     | Tell    | 10.0. | 0.3   |
|      | 320     | 61.793  | 3580       | Extre           | meN_6        | d:3c   | :e9 E    | Broadcas   | t                 | ARP         | 6                 | 0 Who  | has   | 10.0.  | 0.58     | ? Tel   | 10.0  | 1.0.  |
|      | 321     | 61.942  | 3210       | 0.0.0           | .0           |        | 2        | \$55.255.  | 255.255           | DHCP        | 59                | 0 DHCI | P Di: | scover | ° – TI   | ransact | ion I | .D 0  |
|      | 322     | 61.999  | 7860       | Hewle           | ttP_0        | 3:79   | :e4 E    | Broadcas   | t                 | ARP         | 6                 | 0 who  | has   | 10.0.  | .0.1?    | Tell    | 10.0. | 0.2   |
|      | 323     | 62.466  | 7880       | Hewle           | ttP_a        | 8:5e   | :C4 E    | Broadcas   | t                 | ARP         | 6                 | 0 who  | has   | 10.0.  | .0.1?    | Tell    | 10.0. | 0.4   |
| _    | 324     | 62.528  | 3420       | Hewle           | ttP_a        | 1:cd   | :b2 E    | Broadcas   | t                 | ARP         | 6                 | 0 Who  | has   | 10.0.  | .0.1?    | Tell    | 10.0. | 0.5 😒 |

### Tshark

 是一套 command - line 的封包捕捉軟體,你可以透過這一套進行封包的攔截及 分析,Tshark 原生的檔案格式為 pcapng,故格式上可以與 Wireshark 及其他 封包分析軟體所使用。

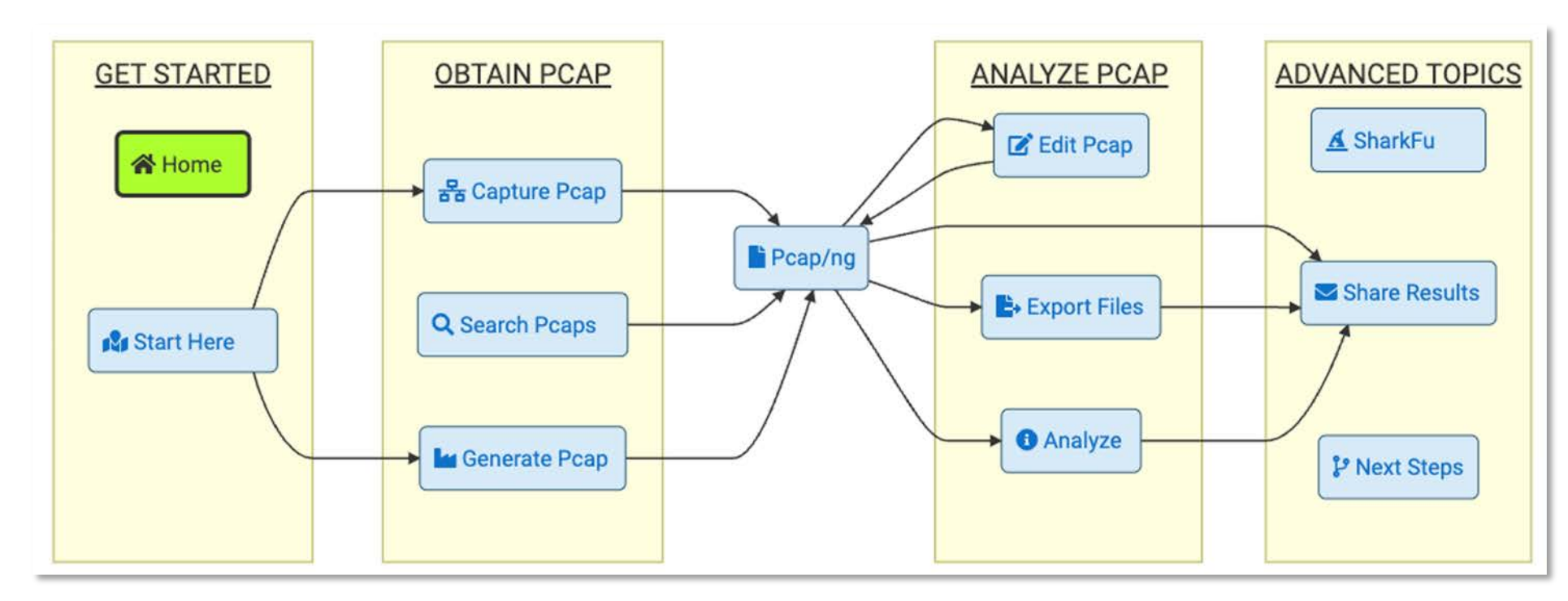

### Tshark

### • 確認有哪些介面可以捕捉封包

#### tshark – D

| —# tshark -D                                                         |
|----------------------------------------------------------------------|
| Running as user "root" and group "root". This could be da            |
| 1. eth0                                                              |
| 2. any                                                               |
| 3. lo (Loopback)                                                     |
| <ol> <li>bluetooth-monitor</li> </ol>                                |
| 5. nflog                                                             |
| 6. nfqueue                                                           |
| 7. dbus-system                                                       |
| 8. dbus-session                                                      |
| 9. ciscodump (Cisco remote capture)                                  |
| <ol><li>dpauxmon (DisplayPort AUX channel monitor capture)</li></ol> |
| 11. randpkt (Random packet generator)                                |
| <ol><li>sdjournal (systemd Journal Export)</li></ol>                 |
| 13. sshdump (SSH remote capture)                                     |

#### 14. udpdump (UDP Listener remote capture)

# 捕捉10 秒內的 eth0 流量 tshark -i eth0 -a duration:10

#### # tshark -i eth0 -a duration:10 Running as user "root" and group "root". This could be dangerous. Capturing on 'eth0' \*\* (tshark:13030) 11:20:42.220096 [Main MESSAGE] -- Capture started. \*\* (tshark:13030) 11:20:42.220144 [Main MESSAGE] -- File: "/tmp/wiresha 1 0.00000000 10.211.55.15 → 10.211.55.2 SSH 286 Server: Encrypted 2 0.000193212 10.211.55.2 → 10.211.55.15 TCP 66 60912 → 22 [ACK] Seq 85401954 TSecr=2834282737 3 0.516881768 10.211.55.15 → 10.211.55.2 SSH 334 Server: Encrypted 4 0.517156231 10.211.55.2 → 10.211.55.15 TCP 66 60912 → 22 [ACK] Sea 85402471 TSecr=2834283254 5 1.059178584 10.211.55.15 → 10.211.55.2 SSH 334 Server: Encrypted 6 1.059520881 10.211.55.2 → 10.211.55.15 TCP 66 60912 → 22 [ACK] Seq 85403014 TSecr=2834283796 7 1.602229848 10.211.55.15 → 10.211.55.2 SSH 334 Server: Encrypted 8 1.603265325 10.211.55.2 → 10.211.55.15 TCP 66 60912 → 22 [ACK]

### • 捕捉 eth0 流量並且輸出檔案

#### tshark -i eth0 -w /root/output\_file.pcap

#### # tshark -i eth0 -w /root/output\_file.pcap

Running as user "root" and group "root". This could be dangerous.

Capturing on 'eth0'

\*\* (tshark:16242) 11:33:33.968174 [Main MESSAGE] -- Capture started.

\*\*\_(tshark:16242) 11:33:33.968219 [Main MESSAGE] -- File: "/root/output\_file.pcap"

#### **SHIELD K**TREME

46

## **Tshark Capture CheatSheet**

- tshark -i 2
- tshark -i 2 -a duration:10
- tshark -i 2 -w output\_file.pcap
- tshark -i wlan0 -Y http.request -T fields -e http.host -e http.user\_agent
- tshark -i wlan0 -f "src port 53" -n -T fields -e dns.qry.name -e dns.resp.addr
- tshark -i wlan0 -f "src port 53" -n -T fields -e frame.time -e ip.src -e ip.dst -e dns.qry.name -e dns.resp.addr
- tshark -i wlan0 -Y 'http.request.method == POST and tcp contains "password"' | grep password

### **TCPDump**

• TCPDump 可以透過指令來側錄網路封包

```
tcpdump version 4.99.1
libpcap version 1.10.1 (with TPACKET_V3)
OpenSSL 3.0.4 21 Jun 2022
Usage: tcpdump [-AbdDefhHIJKlLnNOpqStuUvxX#] [ -B size ] [ -c count ] [--count]
       [ -C file_size ] [ -E algo:secret ] [ -F file ] [ -G seconds ]
       [ -i interface ] [ --immediate-mode ] [ -j tstamptype ]
       [ -M secret ] [ --number ] [ --print ] [ -Q in|out|inout ]
       [ -r file ] [ -s snaplen ] [ -T type ] [ --version ]
       [ -V file ] [ -w file ] [ -W filecount ] [ -y datalinktype ]
       [ --time-stamp-precision precision ] [ --micro ] [ --nano ]
       [ -z postrotate-command ] [ -Z user ] [ expression ]
```

## TCPDump

- 針對 eth0 進行側錄 -tcpdump -i eth0
- 針對 Port 22
  - -tcpdump -i eth1 port 22
- 儲存封包

-tcpdump -i eth1 -w /tmp/packet.pcap

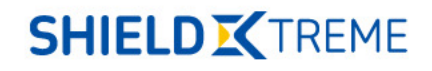

## **TCPDump Capture CheatSheet**

- tcpdump -i any
- tcpdump -i eth0
- tcpdump -i eth0 -c 10
- tcpdump –D
- tcpdump -i eth0 -w tcpdump.txt
- tcpdump -i eth0 -c 10 -w tcpdump.pcap tcp
- tcpdump -i eth0 port 80

## **TCPDump Capture CheatSheet**

- tcpdump host 192.168.1.100
- tcpdump net 10.1.1.0/16
- tcpdump src 10.1.1.100
- tcpdump dst 10.1.1.100
- tcpdump http

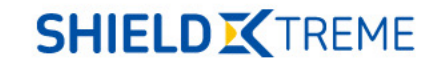

# 分析及識別異常行為

識別什麼是正常什麼是異常,找出入侵軌跡

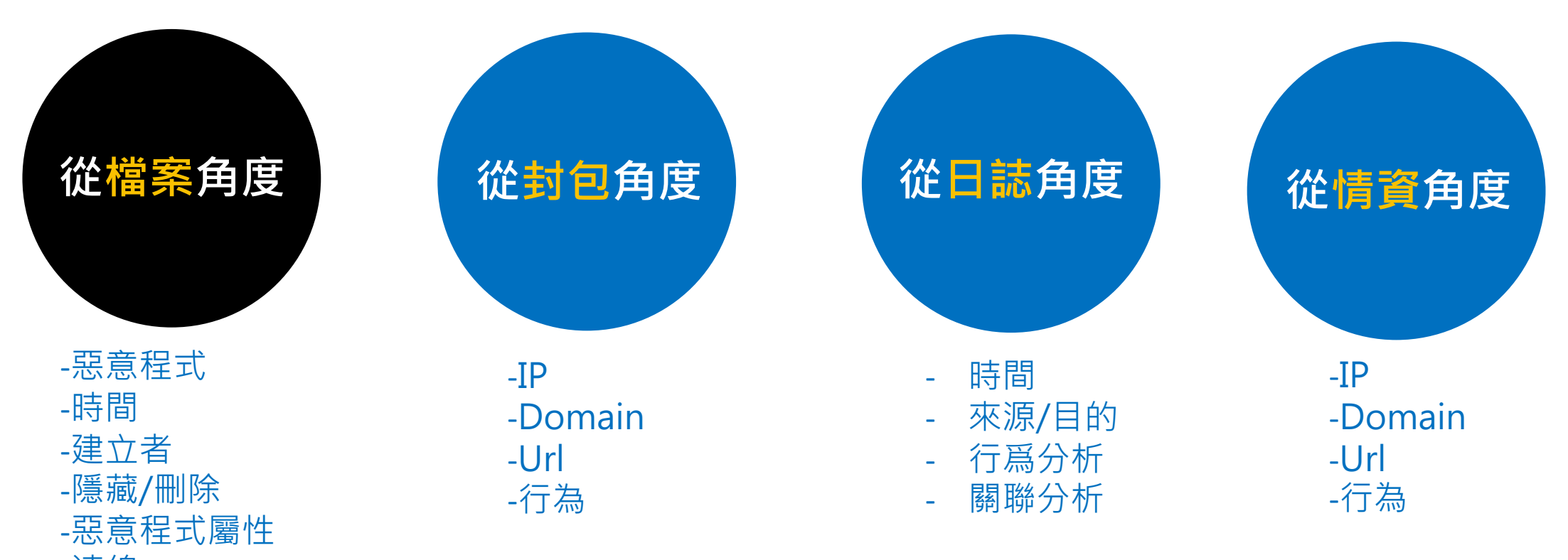

-連線

## 分析檔案

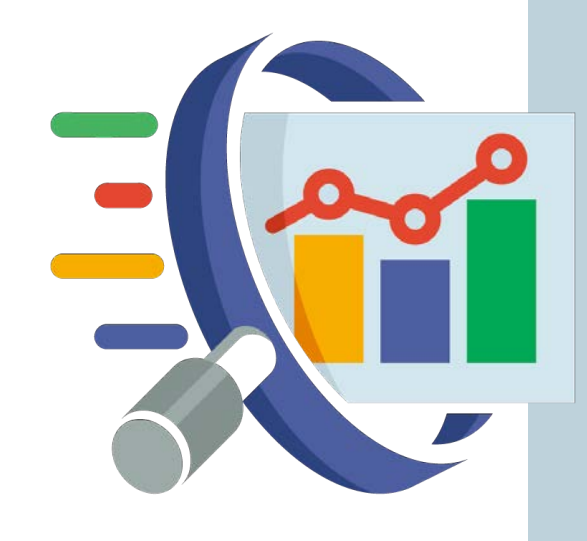

- 計算Hash Value
- 資源回收桶
- 檔案刪除
- 權限、使用者、時間

#### Ransomware NoCry Decryptor **Ooooops All Your Files Are Encrypted**, NoCry -Can I Recover My Files ? Yes, You Can Recover All Your Files Easily And Quickly \ 散佈Ransomware / But How ? Send The Required Amount And I Will Send The Key To You For Decryption 郵件社交工程 ur files will be lost on 71 58 See You Soon (0\_0) About bitcoin Send \$100 worth of bitcoin to this address: Obitcoin 1LHaSk425DzEoR6dT8t6gc4wkoKnQ4iVwK Copy How to buy bitcoins? Contact Us Show Encrypted Files Decrypt

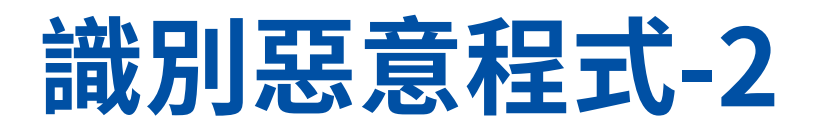

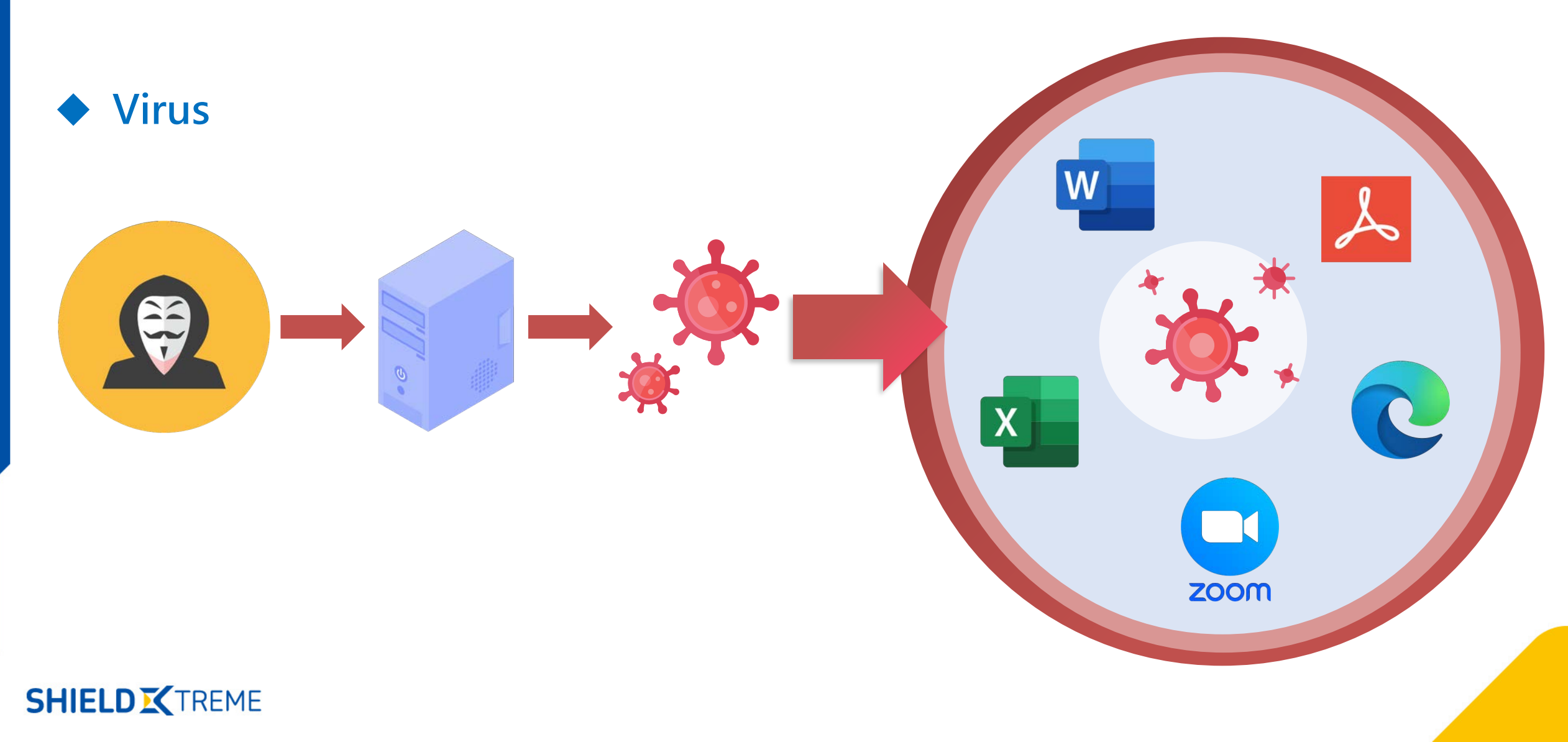

### Rootkit

- 可分為 User Mode和 Kernel Mode
- 具有高權限執行模式
- 隱藏足跡不易被發現

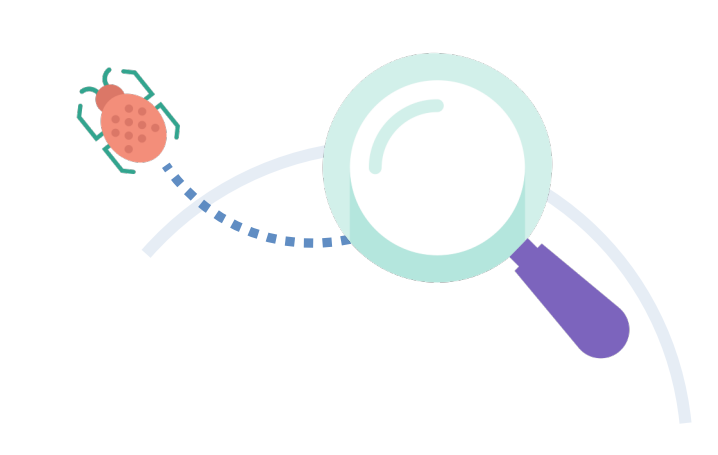

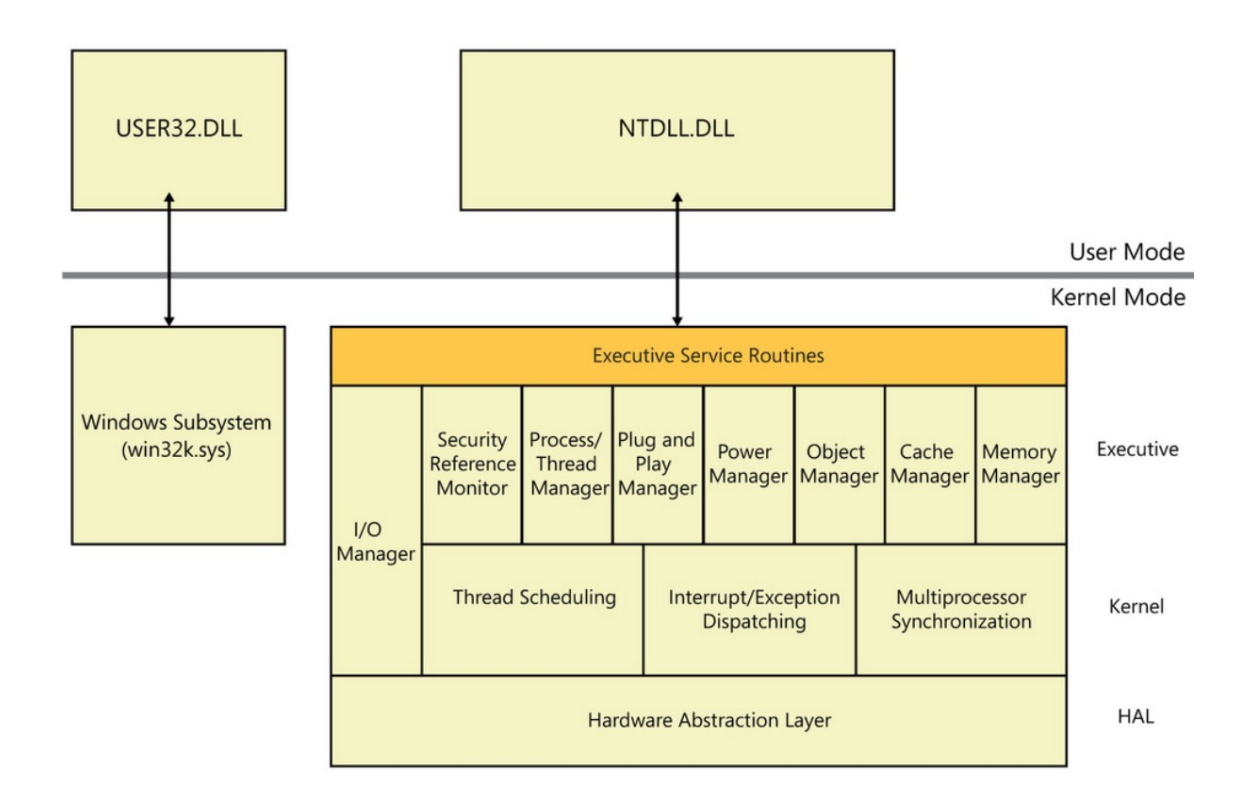

### Trojan

- 偽裝正常程式
- 不易被察覺(Downloader)
- 具有C&C、Keylogger和竊取各種私有資訊

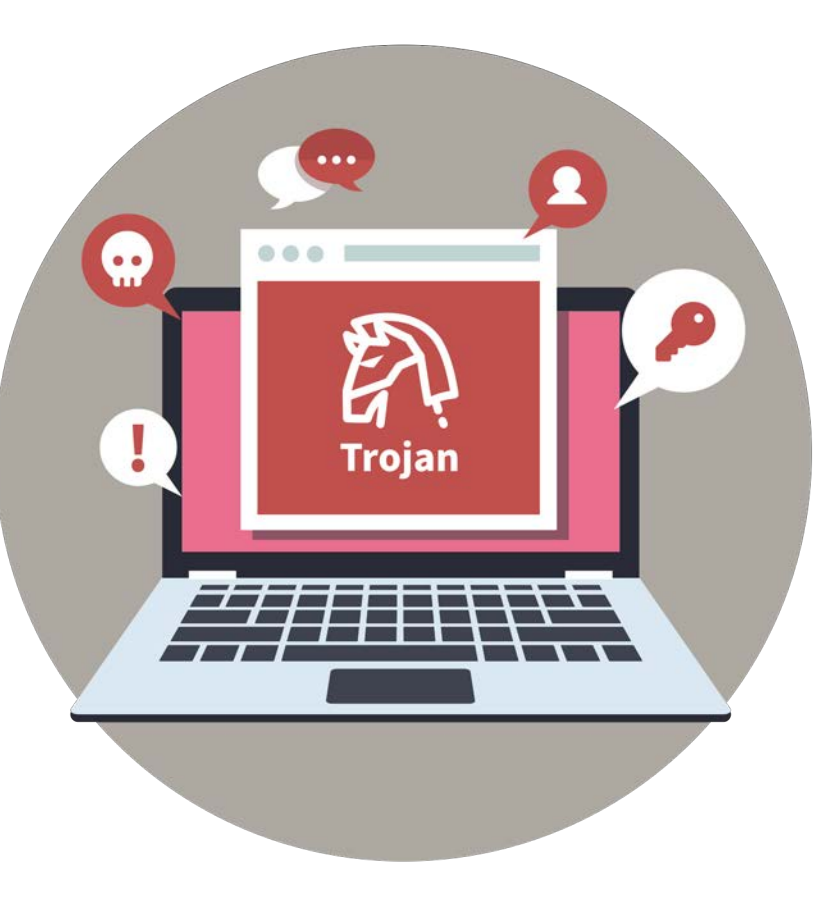

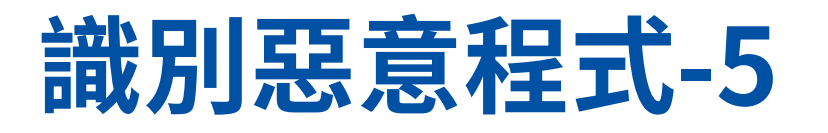

#### Backdoor

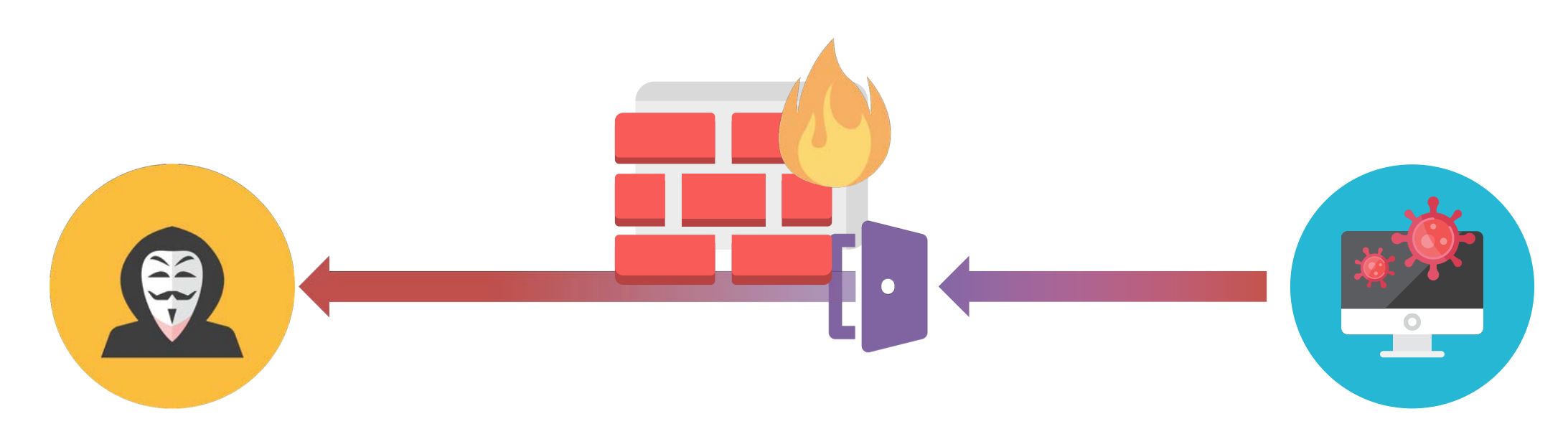

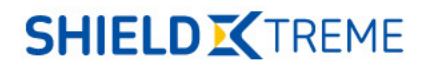

### Keylogger

- 獲取受駭者的鍵盤輸入資訊
- 竊取信用卡資訊
- 竊取各種隱私
- 螢幕側錄

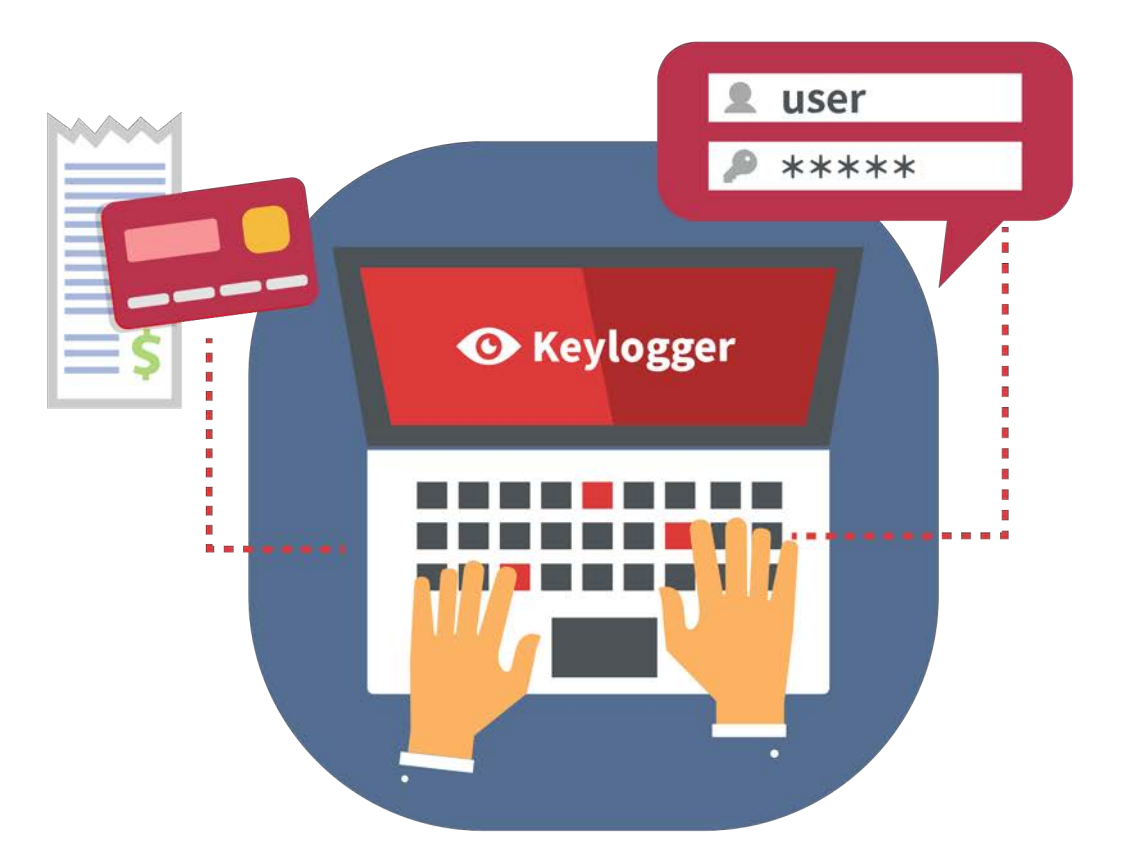

### DNS tunnel

- 透過DNS協定傳送資料
- 不易阻擋
- Sub-domain會特別長

response 0x40f4 A api.9.hicloud.h1net.net A 255.255.255.255 response 0x54a5 A api.9.hicloud.h1net.net A 255.255.255.255 0x4b64 A www.994.hicloud.h1net.net 0x5948 A www.994.hicloud.h1net.net response 0x5948 A www.994.hicloud.h1net.net A 8.8.8.8 response 0x4b64 A www.994.hicloud.h1net.net A 8.8.8.8 0x96a1 A post.57696e646f777320495020436f6e66696775726174696f6e0d.hicloud.h1ne... 0xa897 A post.57696e646f777320495020436f6e66696775726174696f6e0d.hicloud.h1ne... response 0xa897 A post.57696e646f777320495020436f6e66696775726174696f6e0d.hicloud.h1ne... response 0xa897 A post.57696e646f777320495020436f6e66696775726174696f6e0d.hicloud.h1ne... response 0xa897 A post.57696e646f777320495020436f6e66696775726174696f6e0d.hicloud.h1ne... response 0x96a1 A post.57696e646f777320495020436f6e66696775726174696f6e0d.hicloud.h1ne... oxeeba A post.0a0d0a0d0a45746865726e6574206164617074657220457468.hicloud.h1ne... response 0x13af A post.0a0d0a0d0a45746865726e6574206164617074657220457468.hicloud.h1ne... response 0xeeba A post.0a0d0a0d0a45746865726e6574206164617074657220457468.hicloud.h1ne...

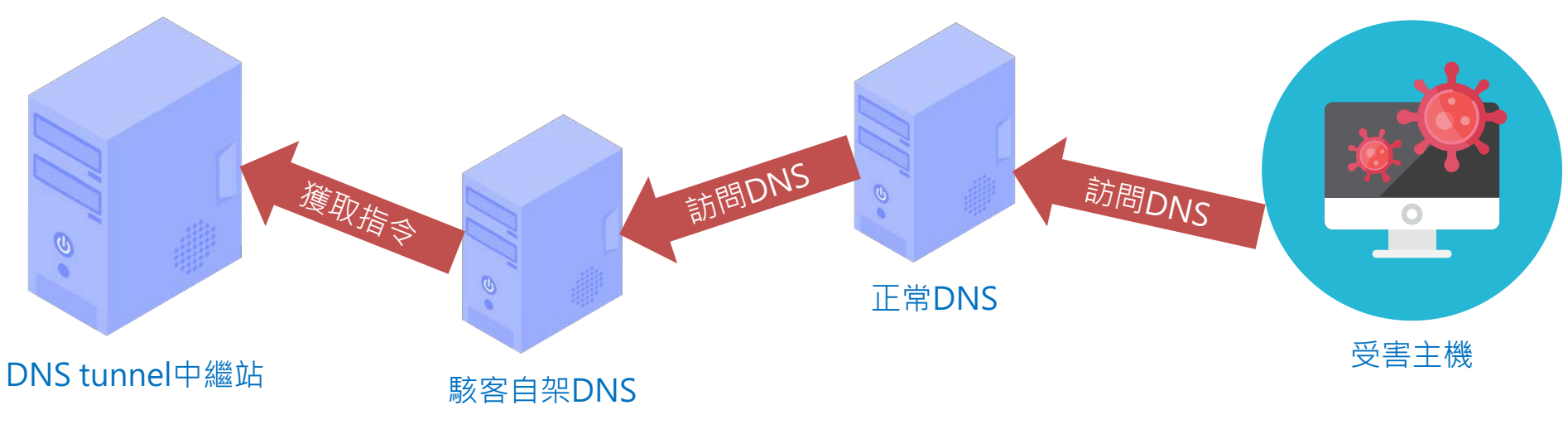

### Advanced persistent threat (APT) Attack

- 攻擊政府或企業網路
- 經常使用社交工程(釣魚郵件)
- 竊取各種重要情資

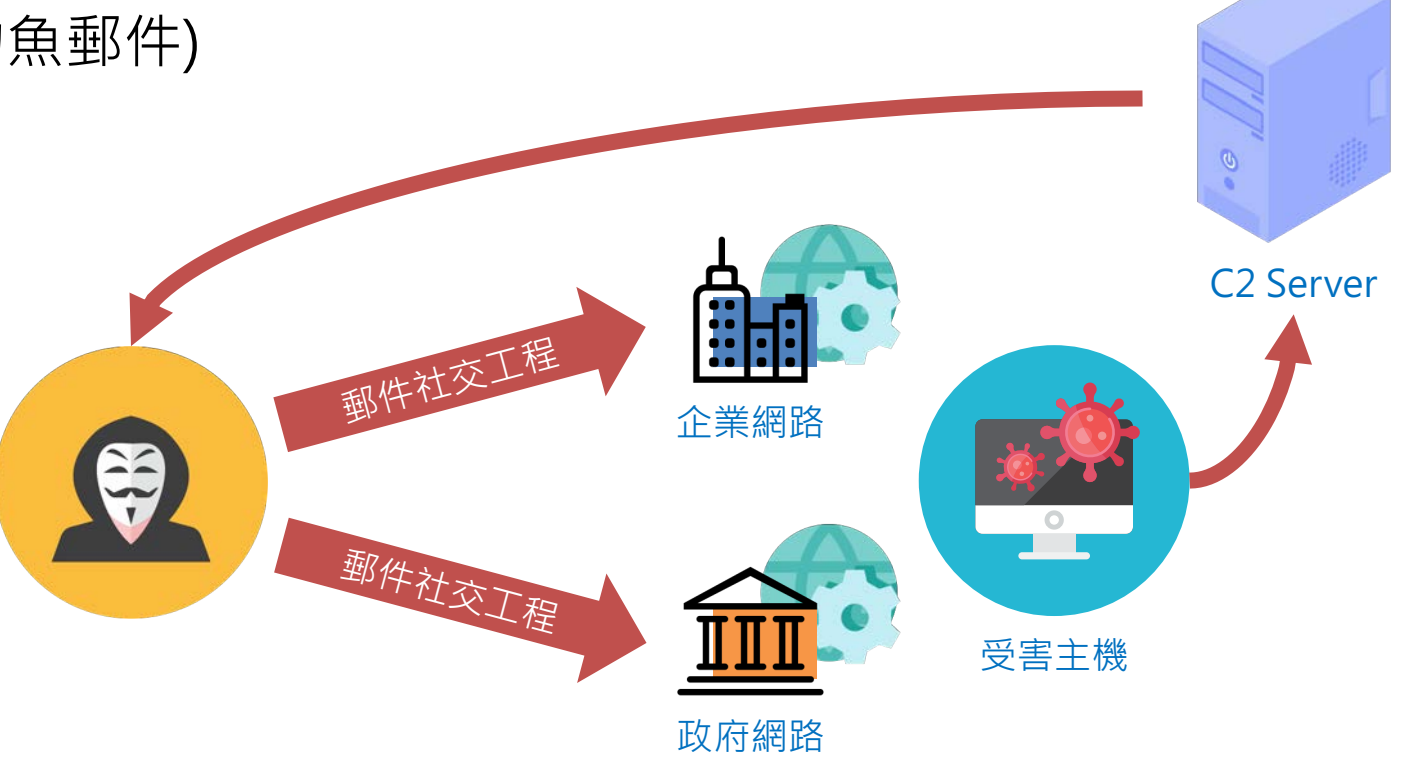

### **Process Explorer**

- •利用 Process Explorer 找出可疑未簽章的程式
  - 發現 FlashPlayer.exe並未簽章,疑似冒充 Adobe的 FlashPlayer.exe程式。

| File Options View Process Find                                                                                                    | Users H    | leip          |             |                                    |                             |                                           |
|----------------------------------------------------------------------------------------------------|------------|---------------|-------------|------------------------------------|-----------------------------|-------------------------------------------|
| 📓 🛃 📰 🗖 🚳 🚰 🗡                                                                                                    | <b>M</b> 🕀 | Mun           |             | M_                                 |                             |                                           |
| Process                                                                                                    | CPU        | Private Bytes | Working Set | PID Description                    | Company Name                | Verified Signer                           |
| svchost.exe                                                                                                    |            | 2,256 K       | 8,516 K     | 1828 Host Process for Windows S    | Microsoft Corporation       | (Verified) Microsoft Windows Publisher    |
| Image: Second Second |            | 1,468 K       | 6,184 K     | 1864 VMware SVGA Helper Service    | VMware, Inc.                | (Verified) VMware, Inc.                   |
| vm3dservice.exe                                                                                                    |            | 1,596 K       | 7,304 K     | 1208 VMware SVGA Helper Service    | VMware, Inc.                | (Verified) VMware, Inc.                   |
| VGAuthService.exe                                                                                                    |            | 2,708 K       | 10,780 K    | 1872 VMware Guest Authenticatio    | VMware, Inc.                | (Verified) VMware, Inc.                   |
| vmvmtoolsd.exe                                                                                                    | < 0.01     | 9,516 K       | 22,552 K    | 1888 VMware Tools Core Service     | VMware, Inc.                | (Verified) VMware, Inc.                   |
| wims.exe                                                                                                    |            | 652 K         | 3,360 K     | 1972 Windows License Monitoring    | Microsoft Corporation       | (Verified) Microsoft Windows              |
| dllhost.exe                                                                                                    |            | 3,704 K       | 12,976 K    | 2448 COM Surrogate                 | Microsoft Corporation       | (Verified) Microsoft Windows              |
| 🦾 msdtc.exe                                                                                                    |            | 2,780 K       | 9,860 K     | 2556 Microsoft Distributed Transac | Microsoft Corporation       | (Verified) Microsoft Windows              |
| svchost.exe                                                                                                    |            | 4,392 K       | 19,908 K    | 2732 Host Process for Windows S    | Microsoft Corporation       | (Verified) Microsoft Windows Publisher    |
| 📑 Isass.exe                                                                                                    |            | 5,872 K       | 14,988 K    | 664 Local Security Authority Proc  | Microsoft Corporation       | (Verified) Microsoft Windows Publisher    |
| CSrss.exe                                                                                                    | < 0.01     | 2,504 K       | 9,760 K     | 536 Client Server Runtime Process  | Microsoft Corporation       | (Verified) Microsoft Windows Publisher    |
| 🚽 🔳 winlogon.exe                                                                                                    |            | 1,980 K       | 9,992 K     | 612 Windows Logon Application      | Microsoft Corporation       | (Verified) Microsoft Windows              |
| twm.exe                                                                                                    | 0.74       | 62,600 K      | 181,908 K   | 904 Desktop Window Manager         | Microsoft Corporation       | (Verified) Microsoft Windows              |
| 🚽 🐂 explorer.exe                                                                                                    | 0.74       | 66,180 K      | 175,268 K   | 932 Windows Explorer               | Microsoft Corporation       | (Verified) Microsoft Windows              |
| vmvmtoolsd.exe                                                                                                    | < 0.01     | 16,824 K      | 41,616 K    | 3936 VMware Tools Core Service     | VMware, Inc.                | (Verified) VMware, Inc.                   |
| Autoruns.exe                                                                                                    |            | 10,628 K      | 29,488 K    | 2584 Autostart program viewer      | Sysinternals - www.sysinter | (Verified) Microsoft Corporation          |
| 🨪 SnippingTool.exe                                                                                                    | 6.62       | 4,028 K       | 30,788 K    | 2312 Snipping Tool                 | Microsoft Corporation       | (Verified) Microsoft Windows              |
| 🟹 tcpview.exe                                                                                                    | < 0.01     | 4,196 K       | 23,200 K    | 1996 Sysinternals TcpView          | Sysinternals - www.sysinter | (Verified) Microsoft Corporation          |
| Procmon.exe                                                                                                    |            | 4,920 K       | 19,064 K    | 3716 Process Monitor               | Sysinternals - www.sysinter | (Verified) Microsoft Corporation          |
| Procmon64.exe                                                                                                    | < 0.01     | 65,692 K      | 47,656 K    | 1408 Process Monitor               | Sysinternals - www.sysinter | (Verified) Microsoft Corporation          |
| 🙀 Taskmgr.exe                                                                                                    | < 0.01     | 10,568 K      | 46,216 K    | 1884 Task Manager                  | Microsoft® Windows® Oper    | . (Verified) Microsoft Windows            |
| 🖃 🧟 procexp.exe                                                                                                    |            | 5,808 K       | 10,836 K    | 684 Sysinternals Process Explorer  | Sysinternals - www.sysinter | (Verified) Microsoft Corporation          |
| Drocexp64.exe                                                                                                    | 0.74       | 23.152 K      | 46.068 K    | 1940 Sysinternals Process Explorer | Sysinternals - www.sysinter | (Verified) Microsoft Corporation          |
| FlashPlayer.exe                                                                                                    |            | 936 K         | 3,928 K     | 3672                               |                             | (No signature was present in the subject) |
| reg.exe                                                                                                    |            | 792 K         | 3,268 K     | 4020 Registry Console Tool         | Microsoft Corporation       | (Verified) Microsoft Windows              |
| conhost.exe                                                                                                    |            | 5,188 K       | 10,644 K    | 4028 Console Window Host           | Microsoft Corporation       | (Verified) Microsoft Windows              |
| - reg.exe                                                                                                    |            | 792 K         | 3,256 K     | 4084 Registry Console Tool         | Microsoft Corporation       | (Verified) Microsoft Windows              |
| conhost exe                                                                                                    |            | 5 188 K       | 10 720 K    | 4002 Concolo Window Host           | Microsoft Corporation       | (Vorified) Microsoft Windows              |

### **Process Explorer**

- 透過 Process Explorer分析連線資訊
  - 我們可以在 TCP/IP的欄位查看此程式是否有嘗試連到外網伺服器。
  - 發現程式會連到 172.123.124.125:8080。

|                                                                                 |                                                                   |                       | TCP with |
|---------------------------------------------------------------------------------|-------------------------------------------------------------------|-----------------------|----------|
| - Or procexp.exe                                                                |                                                                   | 5 669 K               |          |
| procexp64.exe                                                                   | Window                                                            | >                     |          |
| FlashPlayer.exe tcpview.exe reg.exe conhost.exe reg.exe conhost.exe conhost.exe | Set Affinity<br>Set Priority<br>Kill Process<br>Kill Process Tree | ><br>Del<br>Shift+Del |          |
| CPU Usage: 9.42% Comn                                                           | Restart<br>Suspend                                                |                       |          |
|                                                                                 | Create Dump                                                       | >                     |          |
|                                                                                 | Check VirusTotal                                                  |                       |          |
|                                                                                 | Properties                                                        |                       |          |
|                                                                                 | Search Online                                                     | Ctrl+M                |          |

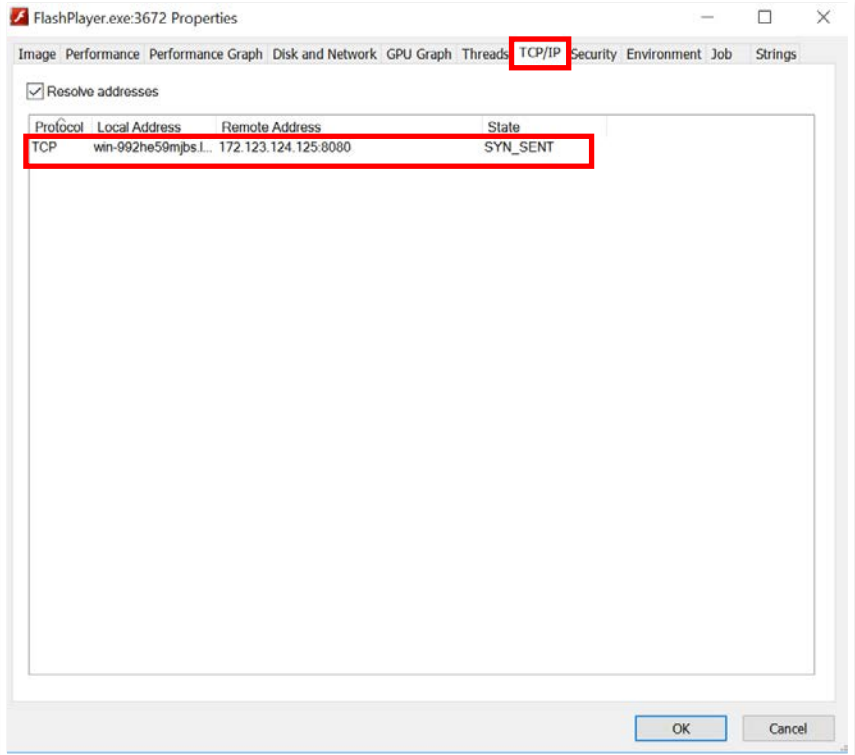

### Autoruns

- •利用Autoruns可以找出有哪些程式是自動開機執行,因為大多數惡意程式需要直接或間接被執行,所以觀察Autoruns是找出惡意程式的其中一個方法。
- serv1ces.lnk是可疑程式,可以進一步分析。

| 🚾 Autoruns - Sysir         | iternals: www.sy              | sinternals.com | n (Administrator) [WIN-992F | 1E59MJBS\Administrator]   |                                                 |                  |                 |                   |                          |
|----------------------------|-------------------------------|----------------|-----------------------------|---------------------------|-------------------------------------------------|------------------|-----------------|-------------------|--------------------------|
| File Search Entry          | User Options                  | Category I     | Help                        |                           |                                                 |                  |                 |                   |                          |
| B 🔚 💍 🗅 🔎                  | C. 기 🛍 📕                      |                | ₽ Quick Filter              |                           |                                                 |                  |                 |                   |                          |
| 🍫 WinLog                   | on                            | 🛡 Wins         | ock Providers               | 🖨 Print Monitors          | <b>⊕</b> L                                      | SA Providers     | Ç               | Network Providers | s 🖻 WM                   |
| 🖻 Everything               | 🗅 Everything 🚨 Logon 🗦 Explor |                | r 🧔 Internet Explorer       | Scheduled Tasks           | Services IP Drivers IP Compared on the services |                  | Codecs          | 🕫 Boot Execute    | 🖪 Image Hijacks          |
| Autoruns Entry             |                               |                | Description                 | Publisher                 | Image Path                                      |                  |                 |                   | Timestamp                |
| 📑 HKLM\SOFTWARE            | \Microsoft\Win                | dows\Current   | Version\Run                 |                           |                                                 |                  |                 |                   | Thu May 26 11:25:35 202  |
| ✓ <sup>™</sup> VMware User | Process                       |                | VMware Tools Core Service   | e (Verified) VMware, Inc. | C:\Program File                                 | s\VMware\VMw     | are Tools\vmtoo | lsd.exe           | Tue Aug 31 03:00:32 202  |
| 🖺 HKLM\SYSTEM\Cu           | irrentControlSet              | t\Control\Safe | Boot\AlternateShell         |                           |                                                 |                  |                 |                   | Thu May 26 11:20:08 202  |
| 🗹 🗮 cmd.exe                |                               |                | Windows Command Proce       | e (Verified) Microsoft Wi | . C:\Windows\sy                                 | stem32\cmd.exe   | •               |                   | Sat Jul 16 06:18:48 2016 |
| Ë HKLM\Software\N          | licrosoft\Windo               | ws NT\Curren   | tVersion\Winlogon\Alternat  | eShells\AvailableShells   |                                                 |                  |                 |                   | Sat Jul 16 06:24:09 2016 |
| 30000                      |                               |                | Windows Command Proce       | e (Verified) Microsoft Wi | . C:\Windows\sy                                 | stem32\cmd.exe   | •               |                   | Sat Jul 16 06:18:48 2016 |
| 🖺 HKLM\SOFTWARE            | \Microsoft\Acti               | ve Setup\Insta | alled Components            |                           |                                                 |                  |                 |                   | Sat Jul 16 06:24:12 2016 |
| 🗹 💆 n/a                    |                               |                | Microsoft .NET IE SECURIT   | (Verified) Microsoft C    | C:\Windows\Sy                                   | stem32\mscorie   | s.dll           |                   | Sat Jul 16 06:18:08 2016 |
| 🖺 HKLM\SOFTWARE            | Wow6432Nod                    | e\Microsoft\A  | ctive Setup\Installed Comp  | onents                    |                                                 |                  |                 |                   | Sat Jul 16 06:24:08 2016 |
| 🗹 🖻 Microsoft Wi           | ndows                         |                | Windows Mail                | (Not Verified) Microso    | C:\Program File                                 | s\Windows Mai    | \WinMail.exe    |                   | Sat Jul 16 06:19:58 2016 |
| ✓ <sup>∞</sup> n/a         |                               |                | Microsoft .NET IE SECURIT   | (Verified) Microsoft C    | C:\Windows\Sv                                   | stem32\mscorie   | s.dll           |                   | Sat Jul 16 06:18:08 2016 |
| C:\Users\Administ          | rator\AppData\                | Roaming\Mici   | rosoft\Windows\Start Menu   | \Programs\Startup         |                                                 |                  |                 |                   |                          |
| serv1ces.lnk               |                               |                |                             | (Not Verified)            | C:\Users\Admir                                  | nistrator\AppDat | a\Local\Temp\se | erv1ces.exe       | Thu Sep 22 17:13:54 2022 |

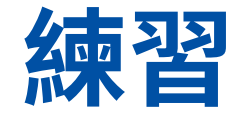

- 請嘗試分析一下此電腦正在運行的惡意程式完整路徑。(答案有分大小寫)
- •請嘗試分析一下該惡意程式連線至的中繼站IP及Port,假設答案為 8.8.8.8 Port 53,則回答8.8.8.8:53。
- 請分析一下駭客使用什麼方法讓該惡意程式每次重開機都進行重新啟動,請回答MITRE ATT&CK ID編號,需回答Other subtechniques。英文字請以大寫為主(答案格式:TXXXX.XXX)。

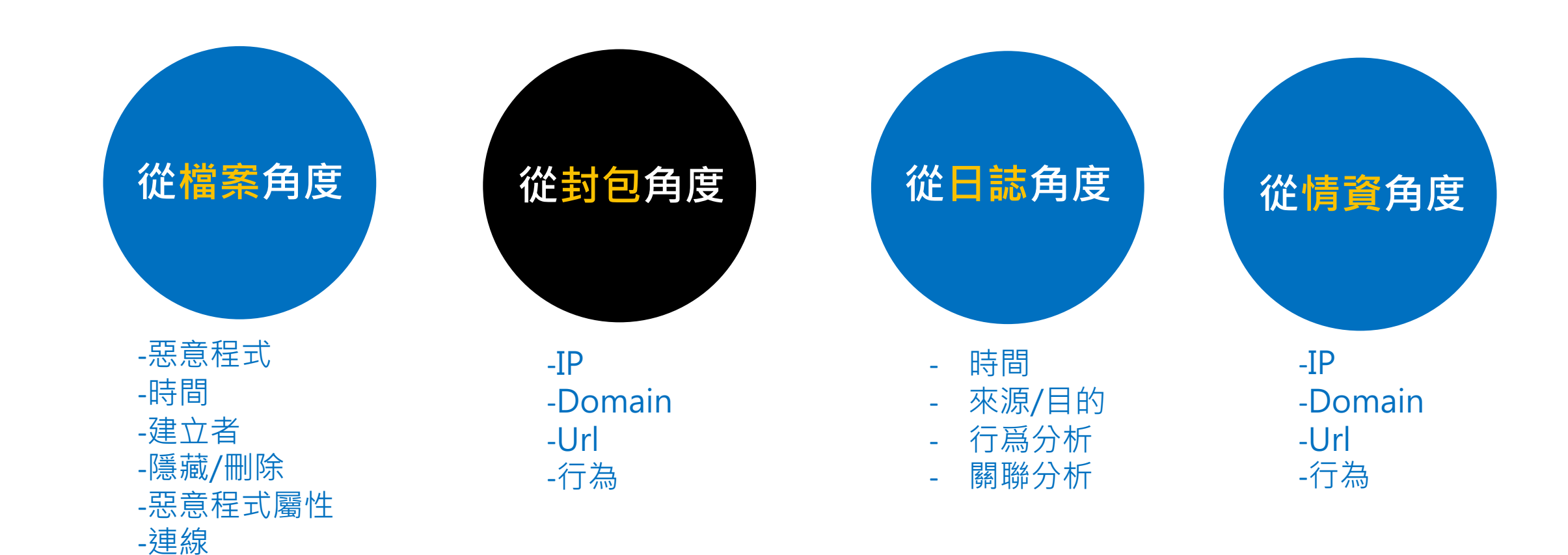

## **TCPView**

### •利用TCPView找出可疑的連線程式

Reference of the second second

- 遠端IP 10.2.70.2:5432
- 遠端IP 10.2.70.2:9000

| File Edit View | Process Co      | nnection | Options              | Help            |          |       |                |        |               |              |
|----------------|-----------------|----------|----------------------|-----------------|----------|-------|----------------|--------|---------------|--------------|
| 00             | <b>4</b> TCP v4 | 6 TCP v  | 6 <mark>4</mark> UDI | P v4 6 UDP v6   | <b>P</b> | o Sea | arch           |        |               |              |
| Process Name   | Process ID      | Protocol | State                | Local Address   | Local P  | Port  | Remote Address | Remote | Create Time   | Module Name  |
| svchost.exe    | 804             | TCP      | Listen               | 0.0.0.0         | 1        | 135   | 0.0.00         | 0      | 10/11/2022 1  | RpcSs        |
| System         | 4               | TCP      | Listen               | 192.168.236.136 | 1        | 139   | 0.0.00         | 0      | 10/11/2022 1  | System       |
| wininit.exe    | 524             | TCP      | Listen               | 0.0.0.0         | 496      | 564   | 0.0.00         | 0      | 10/11/2022 1  | wininit.exe  |
| svchost.exe    | 76              | TCP      | Listen               | 0.0.0.0         | 496      | 665   | 0.0.00         | 0      | 10/11/2022 1  | EventLog     |
| ■ svchost.exe  | 1064            | TCP      | Listen               | 0.0.0.0         | 496      | 666   | 0.0.00         | 0      | 10/11/2022 1  | Schedule     |
| spoolsv.exe    | 1692            | TCP      | Listen               | 0.0.0.0         | 496      | 667   | 0.0.00         | 0      | 10/11/2022 1  | Spooler      |
| services.exe   | 656             | TCP      | Listen               | 0.0.0.0         | 496      | 668   | 0.0.00         | 0      | 10/11/2022 1  | services.exe |
| svchost.exe    | 1064            | TCP      | Establi              | 192.168.236.136 | 496      | 669   | 20.198.162.76  | 443    | 10/11/2022 1  | ProfSvc      |
| Isass.exe      | 664             | TCP      | Listen               | 0.0.0.0         | 496      | 671   | 0.0.00         | 0      | 10/11/2022 1  | lsass.exe    |
| 🛱 explorer.exe | 932             | TCP      | Establi              | 192.168.236.136 | 496      | 572   | 20.198.162.76  | 443    | 10/11/2022 1  | explorer.exe |
| svchost.exe    | 1064            | TCP      | Establi              | 192.168.236.136 | 496      | 677   | 20.197.71.89   | 443    | 10/11/2022 1  | ProfSvc      |
| 🛱 explorer.exe | 932             | TCP      | Establi              | 192.168.236.136 | 496      | 679   | 20.197.71.89   | 443    | 10/11/2022 1  | explorer.exe |
| serv1ces.exe   | 3992            | TCP      | Syn Sent             | 192.168.236.136 | 499      | 917   | 10.2.70.2      | 5432   | 10/11/2022 1  | serv1ces.exe |
| serv1ces.exe   | 3992            | TCP      | Syn Sent             | 192.168.236.136 | 499      | 918   | 10.2.70.2      | 9000   | 10/11/2022 1: | serv1ces.exe |

## Wireshark

### 分析

- Follow TCP Stream
- ▶ 透過 TCP Stream 觀察到應用程式層 (Application Layer) 流量
- 流量資料的瑞士刀!
- 統計
  - Conversations
  - ▶ 分別將資料、時間、通訊埠 (protocol)區分顯示
- 過濾

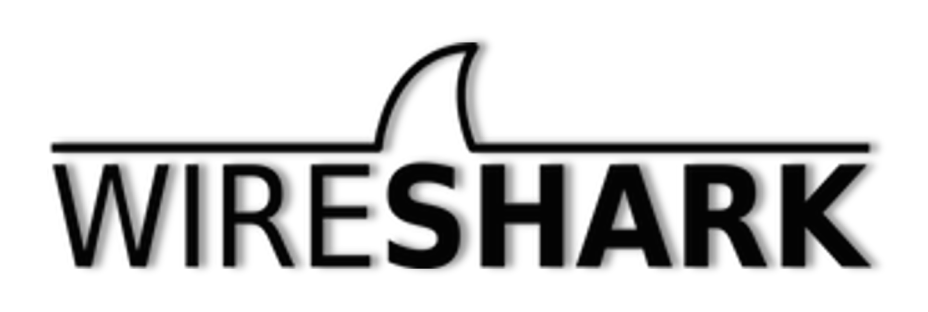

## **Wireshark Cheat Sheet**

### **Logical Operators**

| OPERATOR  | DESCRIPTION        | EXAMPLE                                                                      |
|-----------|--------------------|------------------------------------------------------------------------------|
| and or && | Logical AND        | All the conditions should match                                              |
| or or     | Logical OR         | Either all or one of the conditions should match                             |
| xor or ^^ | Logical XOR        | Exclusive alterations - only one of the two conditions should match not both |
| not or !  | Not (Negation)     | Not equal to                                                                 |
| [n][]     | Substring operator | Filter a specific word or text                                               |

https://www.stationx.net/wireshark-cheat-sheet/

## PacketTotal

- 以線上服務方式提供網路封包分析
  - https://lab.dynamite.ai/

| 🔁 DynamiteLab 🛛 | Community                                                                                                    |                                                                        |                                                                                                    |             |            | ¥ i                              | n 🔅 🔿      | Sign Up Sign In |
|-----------------|----------------------------------------------------------------------------------------------------|------------------------------------------------------------------------|----------------------------------------------------------------------------------------------------|-------------|------------|----------------------------------|------------|-----------------|
|                 | behavior from packet captures. The<br>PacketTotal with over 100,000 PC/<br>allowing to research and publicly sh<br>DynamiteLab Community will alway | y be traffic san<br>NP files in its rep<br>hare traffic sam            | us today!                                                                                                    |             |            |                                  |            |                 |
|                 |                                                                                                    | Drag and drop .pcap or .pcapng file, or Browse<br>Max file size: 75 MB |                                                                                                    |             |            |                                  |            |                 |
|                 | (                                                                                                    | Q Search                                                               | for domain name, IP etc.                                                                                                    |             |            |                                  |            |                 |
|                 | Recent PCAPs (Total File Count: 11                                                                                                    | 5,039)                                                                 | Threats V Protocols V Artifacts V IPs V                                                                                                    | Ports V     | File Props | ∨ Mo                             | re filters |                 |
|                 | Filename                                                                                                    | Size                                                                   | Tags                                                                                                    | Connections | Links      | Hosts                            | Actions    |                 |
|                 | packet 2.pcapng                                                                                                    | 1.52 MB                                                                | TCP         UDP         ICMP         POLICY         SUSPICIOUS         FILES           APPLICATIONS         TEXT         CERTS         DNS         OCSP           DHCP         SSL         HTTP | 85          | × 33       | 31                               | ≵ ☆        |                 |
|                 | PCAPdroid_02_Mar_15_17_37.pcap                                                                                                    | 51.156 KB                                                              | TCP UDP DNS SSL                                                                                                    | 8           | ⇒c 5       | *a* 6                            | ± ☆        |                 |
|                 | network1.pcapng                                                                                                    | 4.316 KB                                                               | TCP FILES TEXT HTTP                                                                                                    | 2           | × 1        | <sup>a</sup> o <sup>a</sup> 00 2 | ±☆         |                 |
|                 |                                                                                                    | 142 021 KP                                                             | TCP UDP ICMP SUSPICIOUS POLICY TEXT                                                                                                    | 57          | × 12       | * 12                             | 4 55       |                 |
|                 | ata_20240302-151712.pcap                                                                                                    | 143.731 KB                                                             | FILES CERTS DNS SSL HTTP                                                                                                    |             |            |                                  |            |                 |

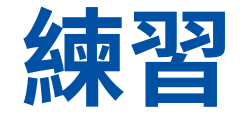

- 請嘗試分析 惡意程式樣本(40545f66ad0d3b96d4ea0348a705d15c)
   中的 droidddddonline.pcap,請問總共有幾個Hosts
- 請嘗試分析惡意程式樣本(40545f66ad0d3b96d4ea0348a705d15c)
   中的 droidddddonline.pcap ,請問駭客是透過什麼協定傳檔案
   html到遠端主機
- 請嘗試分析惡意程式樣本(40545f66ad0d3b96d4ea0348a705d15c)
   中的 droidddddonline.pcap droidddddonline.pcap ,請問傳送 過程中有使用什麼帳號密碼?

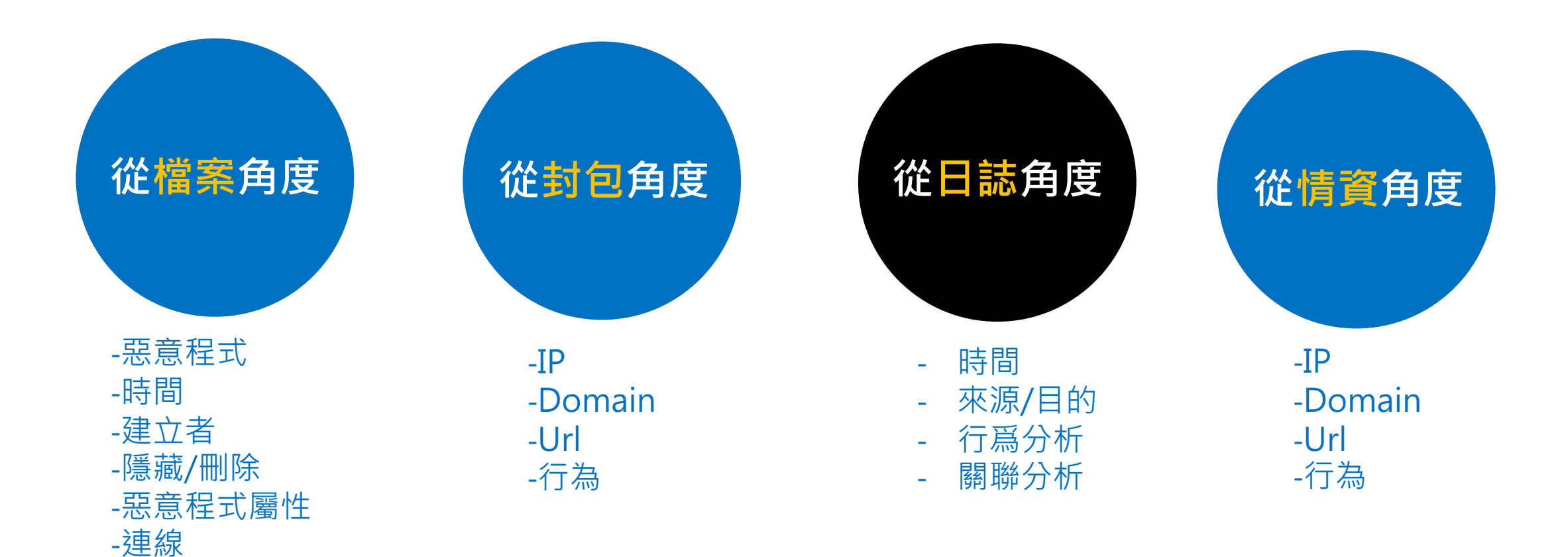
# 怎樣才算合格的 Log 紀錄?

- 5W原則
- 發生什麼事 (What)
  - 要有適當的細節資訊
- 發生於何時 (When)
  - 持續了多久?
- 發生於何處 (Where)
  - 主機名稱、應用程式名稱、port#
- 參與者有誰 (Who)
  - 參與者來源 (Where)

# 常見的 Log 協定

- syslog
  - syslog, rsyslog, syslog-ng
- SNMP
  - Windows Event Log
- 關聯式資料庫
  - MySQL, PostgresSQL, Oracle
- ・NoSQL資料庫
  - MongoDB

## 系統日誌儲存格式

- 純文字
  - Unix syslog
  - XML
  - JSON
  - CSV / TSV
- Binary格式
  - Windows Event Log
  - Unix wtmp
  - Tcpdump (pcap)

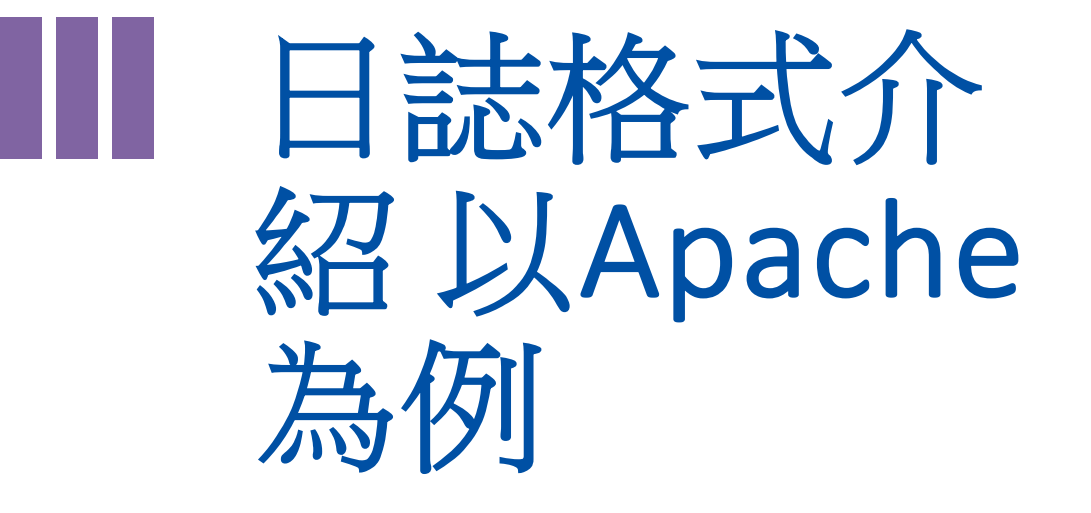

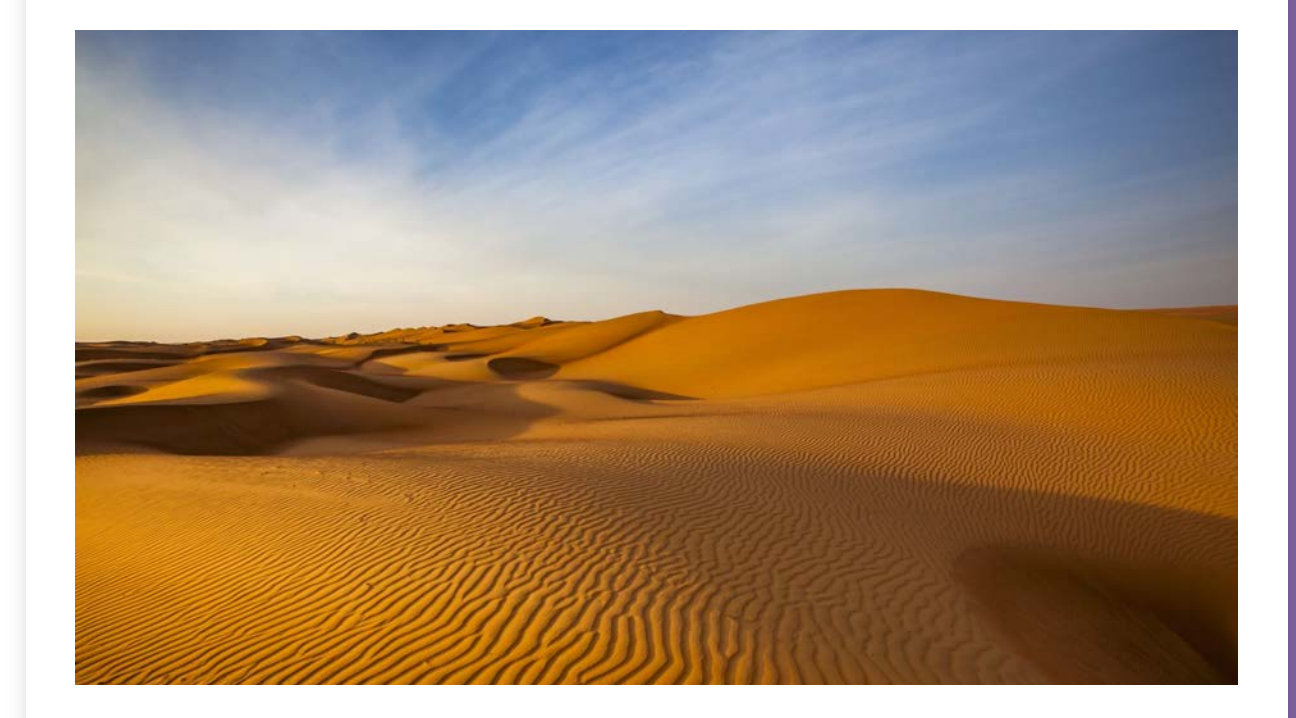

## 日誌格式 — Apache Combined Access Log

### • 資料範例

236.184.27.219 - - [10/Sep/2016:18:27:10] "GET /product.screen?productId=FL-NYC-44 &JSESSIONID=CA10MO3AZ7USANA5006 HTTP 1.1" 200 3930 "http://www.yahoo.com" "Mozilla/4.0 (compatible; MSIE 6.0; Windows NT 5.1)" 797

• 欄位說明

LogFormat "%h %l %u %t \"%r\" %>s %b \"%{Referer}i\" \"%{User-agent}i\""

- ✓ 236.184.27.219 (%h)
  - 發出請求的 client IP (remote host)
- ✓ (%|)
  - Remote logname,因為容易偽造,所以通常沒人用
- ✓ (%u)
  - 對網頁發起要求的 user · 因為容易偽造 · 所以通常沒人用
- ✓ [10/Sep/2016:18:27:10] (%t)
  - Web server 收到 request 的時間
- ✓ "GET /product.screen?productId=FL-NYC-44&JSESSIONID=CA10MO3AZ7USANA5006 HTTP 1.1" (\"%r\")
  - Client 端發出的要求字串

## 日誌格式 — Apache Combined Access Log

## • 資料範例

236.184.27.219 - - [10/Sep/2016:18:27:10] "GET /product.screen?productId=FL-NYC-44 &JSESSIONID=CA10MO3AZ7USANA5006 HTTP 1.1" 200 3930 "http://www.yahoo.com" "Mozilla/4.0 (compatible; MSIE 6.0; Windows NT 5.1)" 797

• 欄位說明

LogFormat "%h %l %u %t \"%r\" %>s %b \"%{Referer}i\" \"%{User-agent}i\""

- ✓ 200 (%>s)
  - Server 端回覆的狀態碼
- ✓ 3930
  - 回覆給 client 端的資料大小
- ✓ "http://www.yahoo.com" (\"%{Referer}i\")
  - 這次呼叫的前一個網頁
- ✓ "Mozilla/4.0 (compatible; MSIE 6.0; Windows NT 5.1)" (\"%{User-agent}i\")
  - 使用者使用的瀏覽器資訊
- ✓ 797 (?)
  - 標準規範以外的其他資訊

## 主要的網頁程式

"GET /product.screen?productId=FL-NYC-44&JSESSIONID=CA10MO3AZ7USANA5006 HTTP 1.1"

- /product.screen
  - ✔ 網頁程式名稱
- productId
  - ✔ 參數名稱: 商品代碼
  - ✓ FL-NYC-44
- JSESSIONID
  - ✓ JSP (Java) 用來記錄對話 Session 的代碼
  - ✓ CA10MO3AZ7USANA5006

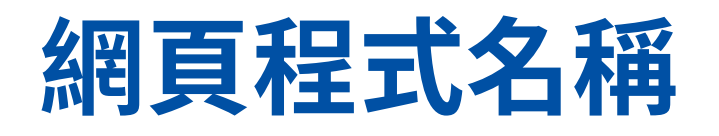

"GET /product.screen?productId=FL-NYC-44&JSESSIONID=CA10MO3AZ7USANA5006 HTTP 1.1"

- /product.screen
  - ✔顯示商品資訊
- /category.screen
   ✓顯示商品類別資訊
- /cart.do
   ✓購物車操作指令
- /cart/success.do
  - ✓回覆確認購物車操作成功

# Linux 常用分 析指令介紹

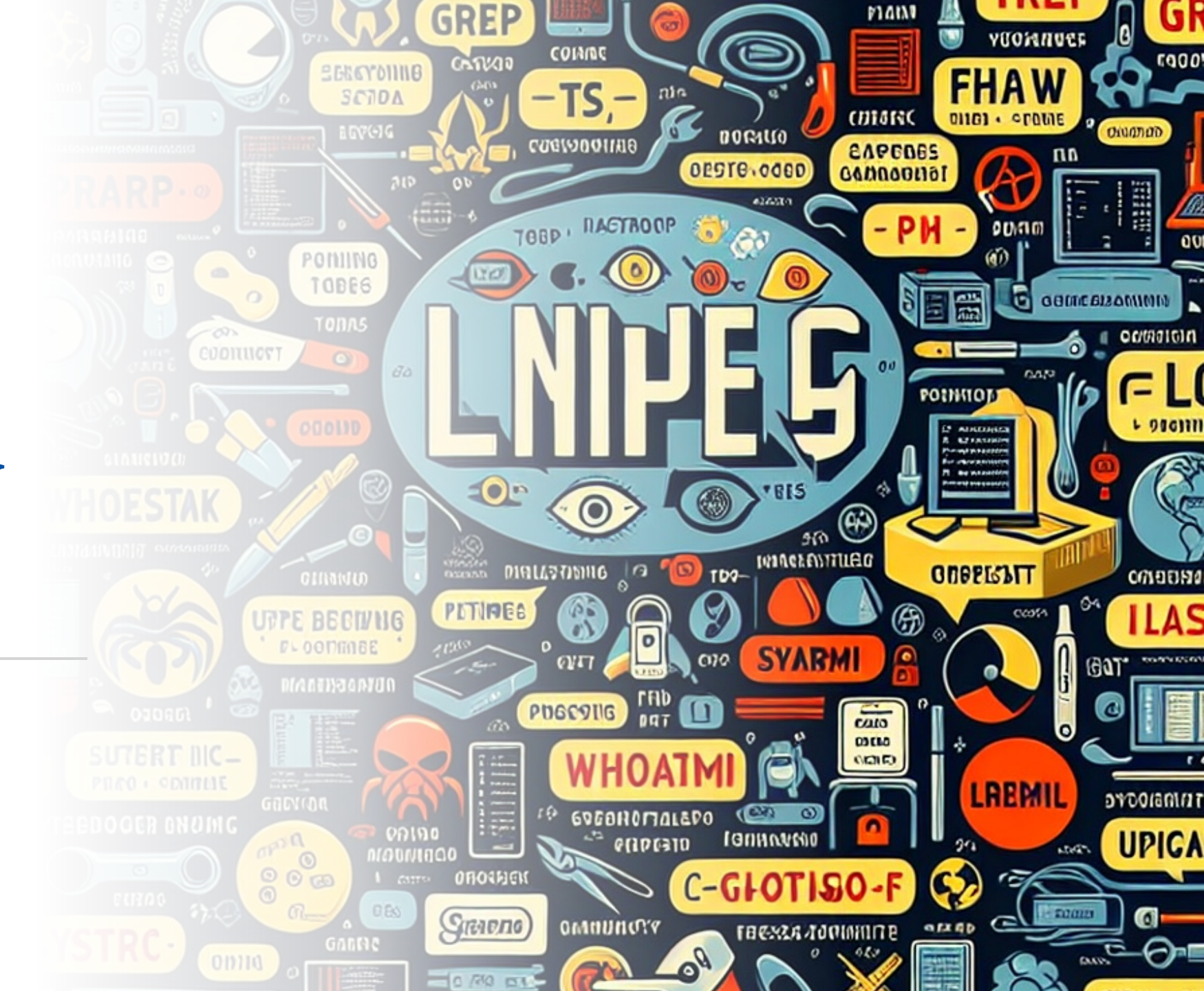

# 指令 vi / vim

- vi:

  ✓ 文字編輯器
  ✓ vim: 程式開發編輯器

  用 / 進行 [尋找]
  ✓ 找下一個: n
  ✓ 找前一個: N
- 載入超大檔案?
- 數位採證的證據力?

\$ vim /var/log/auth.log

/COMMAND

# 指令 cat / more / less

- cat: 將檔案內容輸出到螢幕 (stdout)
- more:
  - ✔ 提供換下一頁功能 (空白鍵)
  - ✔ 用 / 進行 [尋找]
  - ✓ 結束後,按下 q 跳出
- less:
  - ✓ more 的加強版
  - ✔ 提供往回翻頁功能
  - ✔ 可用鍵盤方向鍵控制

- \$ cat /var/log/auth.log
  \$ more /var/log/auth.log
  \$ cat /var/log/auth.log | more
  \$ less /var/log/auth.log
- \$ cat /var/log/auth.log | less

# 指令 wc / nl

- wc:計算檔案中下列數量
   ✓ 換行
   wc -l / wc --lines
   ✓ 英文單字
   wc -w / wc --words
   ✓ Byte 數
   wc -c / wc --bytes
- nl: line numbering filter
   ✓ 在每一行前面加上行號

\$ wc -l /etc/passwd \$ cat /etc/passwd | wc -l \$ nl /etc/passwd \$ cat /etc/passwd | nl

# 指令 head / tail

- 可處理超大檔案
- head:
  - ✔ 預設為檔案開頭的前 10行
  - ✓ 指定前3行: head -n 3 / head -3
- tail:
  - ✔ 預設為檔案尾端的最後10行
  - ✓ 指定最後3行: tail -n 3 / tail -3
     ✓ 持續監視新增的資料: tail -f

```
$ head /etc/passwd
$ head -n 3 /etc/passwd
$ tail -n 3 /etc/passwd
$ tail -f /var/log/auth.log
$ sudo echo 'Hello world'
```

# 指令 sort / uniq

- sort:
  - ✔預設為字典排序(文字排序)
  - ✓以數值方式排序
  - ✓反向排序 ✓去除重複

\$ ls -al /var/log/ | awk '{print \$5, \$9}' | sort
\$ ls -al /var/log/ | awk '{print \$5, \$9}' | sort -n
\$ ls -al /var/log/ | awk '{print \$5, \$9}' | sort -r
\$ ls -al /var/log/ | awk '{print \$5}' | sort -u

• uniq:

✓過濾重複出現的資料,還可以計算重複次數

\$ ls -al /var/log/ | awk '{print \$5}' | sort -n | uniq -c

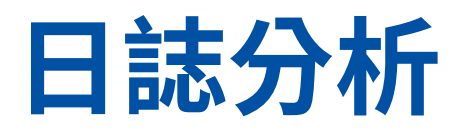

- 日誌分析前請先了解目前發生的**現況**
- •理解日誌所有欄位的意思(包含成功、失敗、錯誤、警告)
- 建立調查起始及結束時間
- 必要時需要配合其他日誌做關聯分析(如DNS/FW/IPS等)
  - A 日誌、在B設備是否有看到同樣的狀態?
- 在做分析時請善用交集/ 聯集/ 差集/ 對稱差集
- 必要時搭配ELK、Graylog、Splunk及Wazuh等日誌分析軟體
- set1 = {1, 2, 3}
- set2 = {3, 4, 5}
  - 交集:{3}
  - 聯集 : {1, 2, 3, 4, 5}
    - 差集 : {1, 2}
  - 對稱差集 : {1, 2, 4, 5}

## 日誌行為態樣

- 異常行為
  - 狀態
    - 日誌當中出現**失敗、錯誤、警告**等。
  - 量化
    - 日誌中的一些紀錄出現大量紀錄(Ex:網路掃描、密碼破解)
      日誌中看到一些沒看過的紀錄
  - 時間
    - 人在非正常時間(例如下班過後還有連線紀錄
    - 人在**正常**時間,行為異常
  - 位置
    - IP位置
  - 人
    - 使用者、帳號

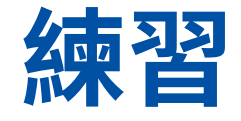

- •請嘗試分析C:\Users\Administrator\Desktop\Log1\webapplogs日 誌當中,駭客的攻擊來源IP 為何?
- 請嘗試分析 C:\Users\Administrator\Desktop\Log1\webapplogs日
   誌當中,駭客可能使用哪種掃描工具對網頁伺服器主機進行掃描,請
   回答工具名稱,如有多個請擇一回答即可。
- 請嘗試分析C:\Users\Administrator\Desktop\Log1\webapplogs日
   誌當中,請問分析看看哪一個頁面有遭疑似遭受到駭客使用SQL
   Injection 注入攻擊?請回答完整的檔案名稱,如test.php。

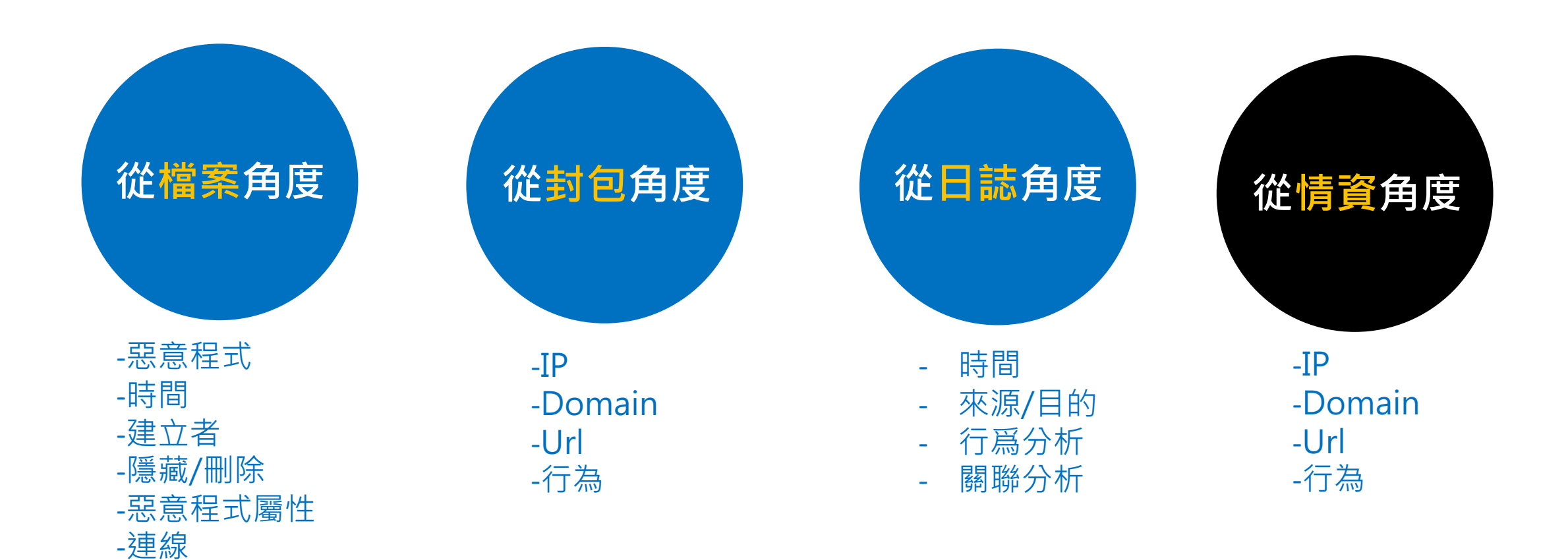

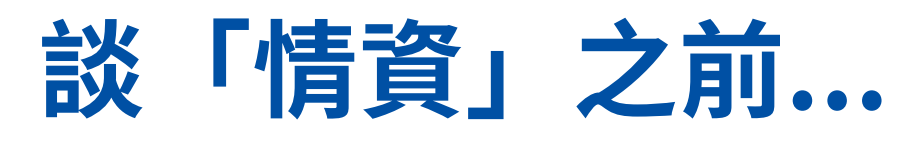

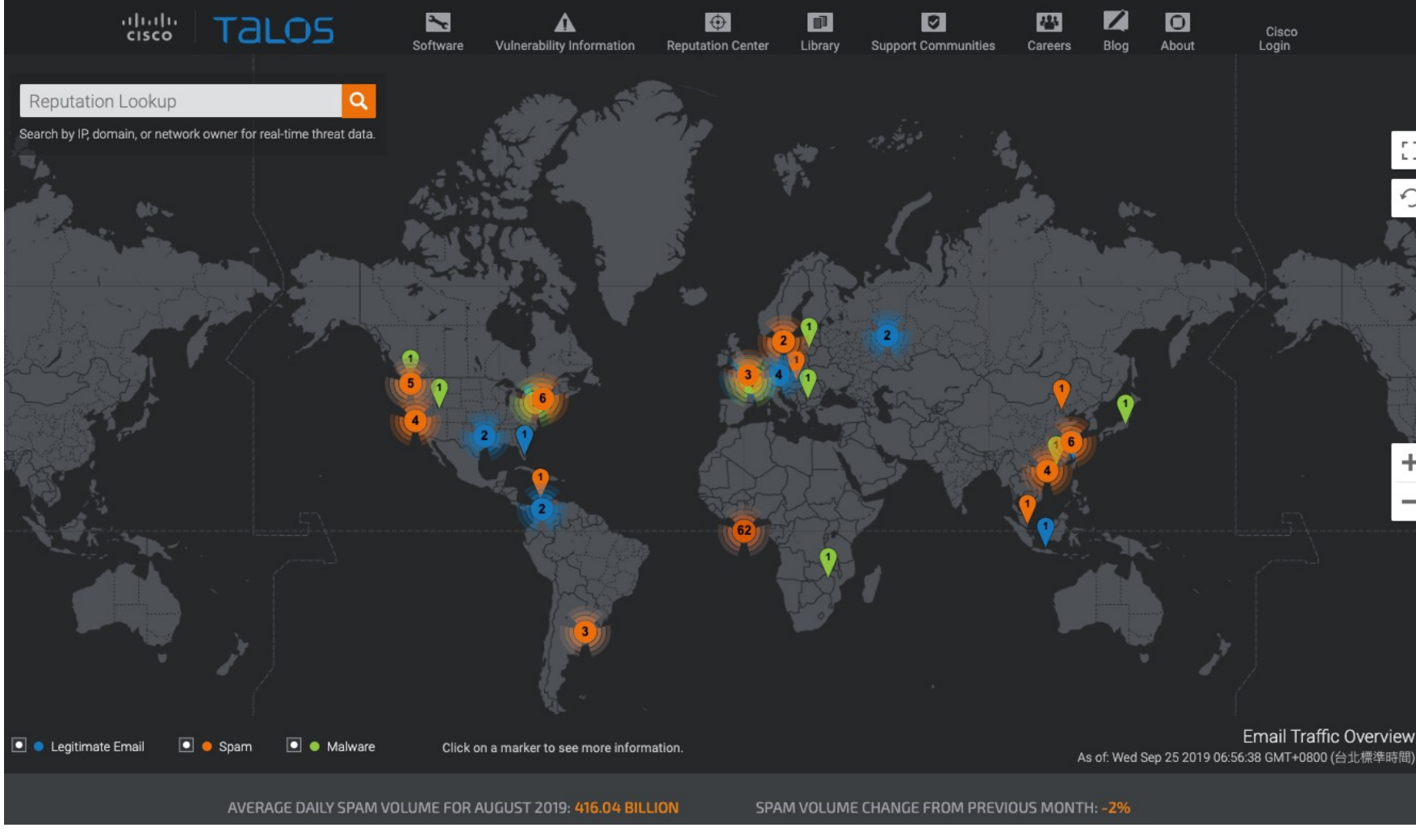

## Thinking...

53

+

- 您清楚資安維運需要的 情資嗎?
- 您明白情資如何使用嗎? •
- 您瞭解情資是有生命週 期的嗎?
- 您知道該如何使用情資 嗎?
- 您知道在有限的應變時 間內,如何有效的運用 情資嗎?

https://www.talosintelligence.com/

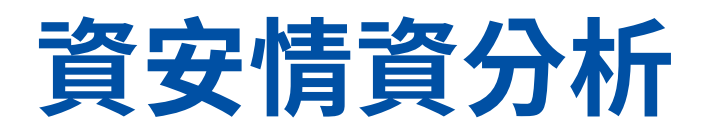

•利用機器學習分析惡意程式

## -惡意程式族群

-IoT

• 社群媒體分析

-黑市

-近期感興趣話題

• CVE弱點

## 情資類型與運用

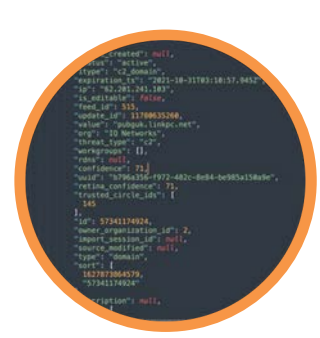

## 戰術情資 Tactical intelligence

• IOCs

• Malicious IP, Domain URLs, File hashes

## 營運情資 Operational intelligence

- Terrorist Tactics, Techniques, and Procedures(TTPs)
- Attack Use Case

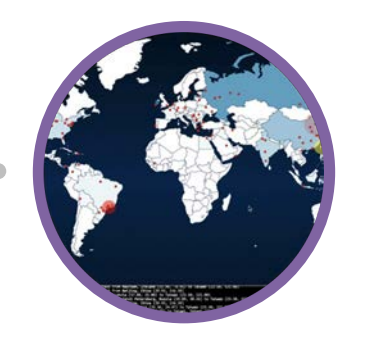

## 戰略情資 Strategic intelligence

- Global Events, Foreign Policies
- Potential events that will impact the cyber security wellness of an organization

## **SHIELD K**TREME

71.

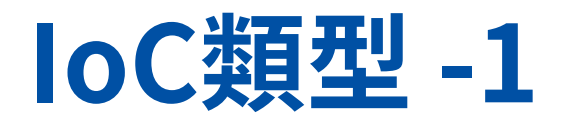

- •基於網路的 IoC:
  - 惡意 IP 位址、網域或 URL
- 網路流量模式、異常連接埠活動
  - 與已知惡意主機的連線或資料外流模式
- ・基於主機的 IoC:
  - 工作站或伺服器上的活動,如檔案名稱、雜湊值、登錄機碼
  - 可疑程序

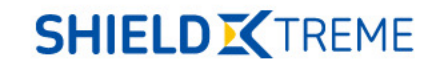

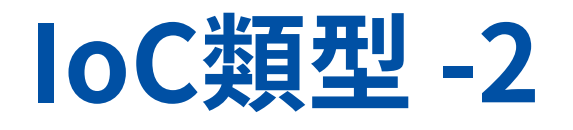

- ・基於檔案的 IoC:
  - 惡意程式碼或指令碼等惡意檔案
- ・行為型 IoC:
  - 可疑的使用者行為、登入模式
  - 網路流量模式和驗證嘗試
- 中繼資料 IoC:
  - 與檔案或文件相關的中繼資料,如作者、建立日期或版本資訊

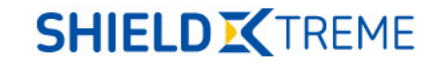

# 情資的分析與運用

- 結構化資料:資料可以被呈現在 資料庫table的行、欄。
- 一行(row)代表一筆紀錄,統計的 術語稱為觀測(observation)。
- 每個欄位(column)則稱為表徵 (characteristics)或變數。
- 因此以統計的術語來說,table 資料的每一行或說每一筆紀錄都 代表著一次觀測,而一個觀測中 每一個欄位都是該觀測的表徵。

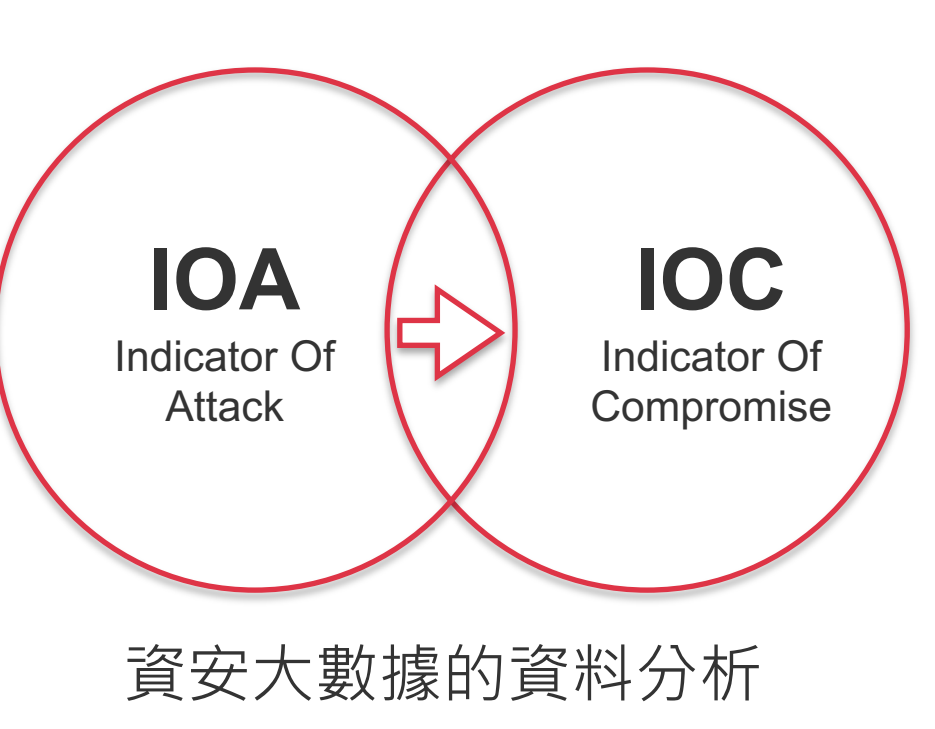

- 非結構化資料:形式自由 且不遵循標準的格式規範 ,一團沒有組織的數據。
- 非結構化數據的示例包括 圖像,音頻,視頻,電子 郵件,電子表格和文字處 理文檔,實質上是存儲為 文件的東西。
- 非結構化數據往往比結構 化數據更大,佔用更多存 儲空間。

https://ithelp.ithome.com.tw/articles/10200157

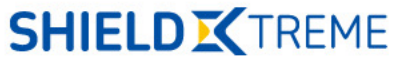

## 資安威脅情資適用時機

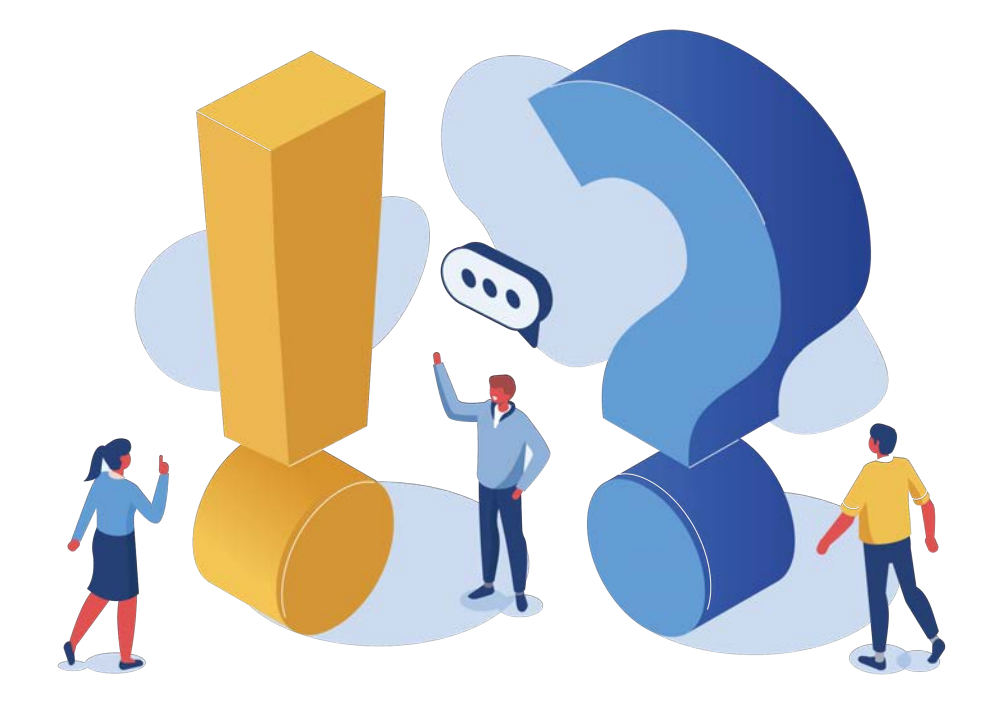

- 想要識別以下資訊
- IP
- Domain
- URL
- HashValue
- Email Address
- ••

# 常見的資安情資平台

綜合型情資

## **OpenCTI**

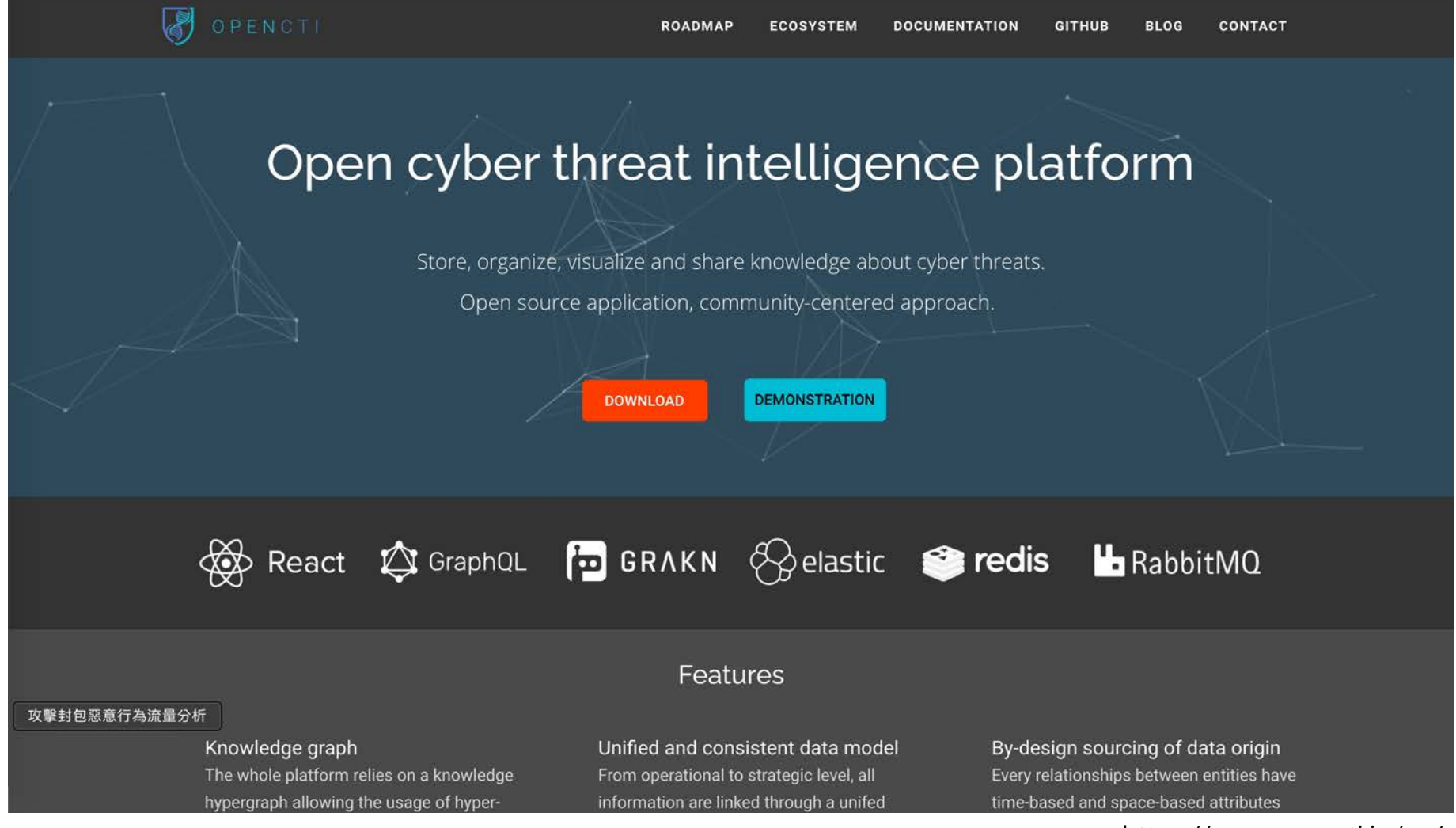

**SHIELD K**TREME

https://www.opencti.io/en/

## **Cisco Talos**

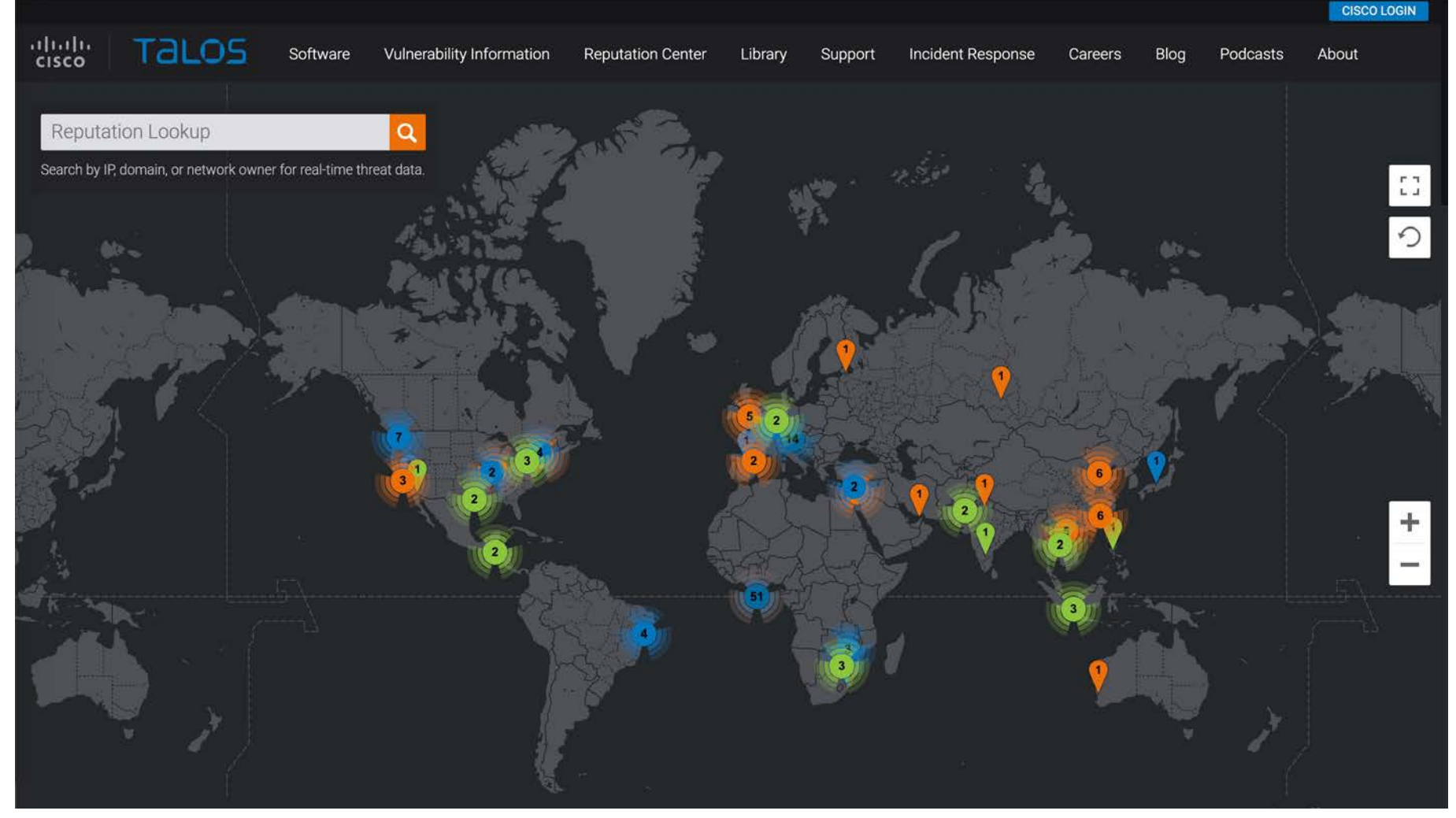

https://talosintelligence.com/

## **AlienVault**

| VE TOU<br>ulses ( 109K | Users ( 127K Grou<br>)                                                                                                    | ps ( 306 Indicators (<br>30M )                                                                           | Malware Families (<br>21K )                  | Industries ( 19<br>)      | Adversaries (<br>308 ) |
|------------------------|----------------------------------------------------------------------------------------------------|----------------------------------------------------------------------------------------------------|----------------------------------------------|---------------------------|------------------------|
| now: All 🗸 S           | Sort: Recently Modified 🗸                                                                                                    |                                                                                                    |                                              |                           |                        |
|                        | PurpleSynapz<br>MODIFIED 1 MINUTE AGO by ashokqos  <br>IPv4: 2108<br>PurpleSynapz is a research organization f                          | Public   <b>TLP:</b> O White<br>rom Bengaluru, INDIA and their researchers                               | s often come across many IOCs during their c | য়<br>ustomer engagements | 30<br>SUBSCRIBERS      |
| Q                      | Yara Matches<br>[CREATED] 2 MINUTES AGO by yara_matches<br>FileHash-SHA256: 1<br>Yara matches for targetted malware in Vi               | t <b>hes</b>   Public   <b>TLP</b> : White<br>rusTotal                                                   |                                              | 2                         | 666<br>SUBSCRIBERS     |
|                        | TOR-20201023-0<br>CREATED 2 MINUTES AGO by TORZDGV<br>TOR Exit Node                                                                     | 930<br>A   Public   TLP: O White                                                                         |                                              | ñ                         | 12<br>SUBSCRIBERS      |
| ě                      | Webscanners wit<br>MODIFIED 2 MINUTES AGO by david3 ( P<br>IPv4: 2152<br>Webscanners who's r<br>webscanner, bruteforce, badrequest, pro | Ch Bad Requests -<br>ublic   TLP: White<br>equests resulted in HTTP Status code 400 o<br>ubling, webscan | HTTP Status 400                              | - 1/20<br>*               | 425<br>SUBSCRIBERS     |
| •                      | feodotracker-0-2                                                                                                    | 20201023<br>E   Public   TLP: () White                                                                   |                                              |                           | 138                    |

SHIELD KTREME

https://otx.alienvault.com/

## **IBM X-Force Exchange**

IBM X-Force Exchange

Et Ū 建立 IBMid 登入

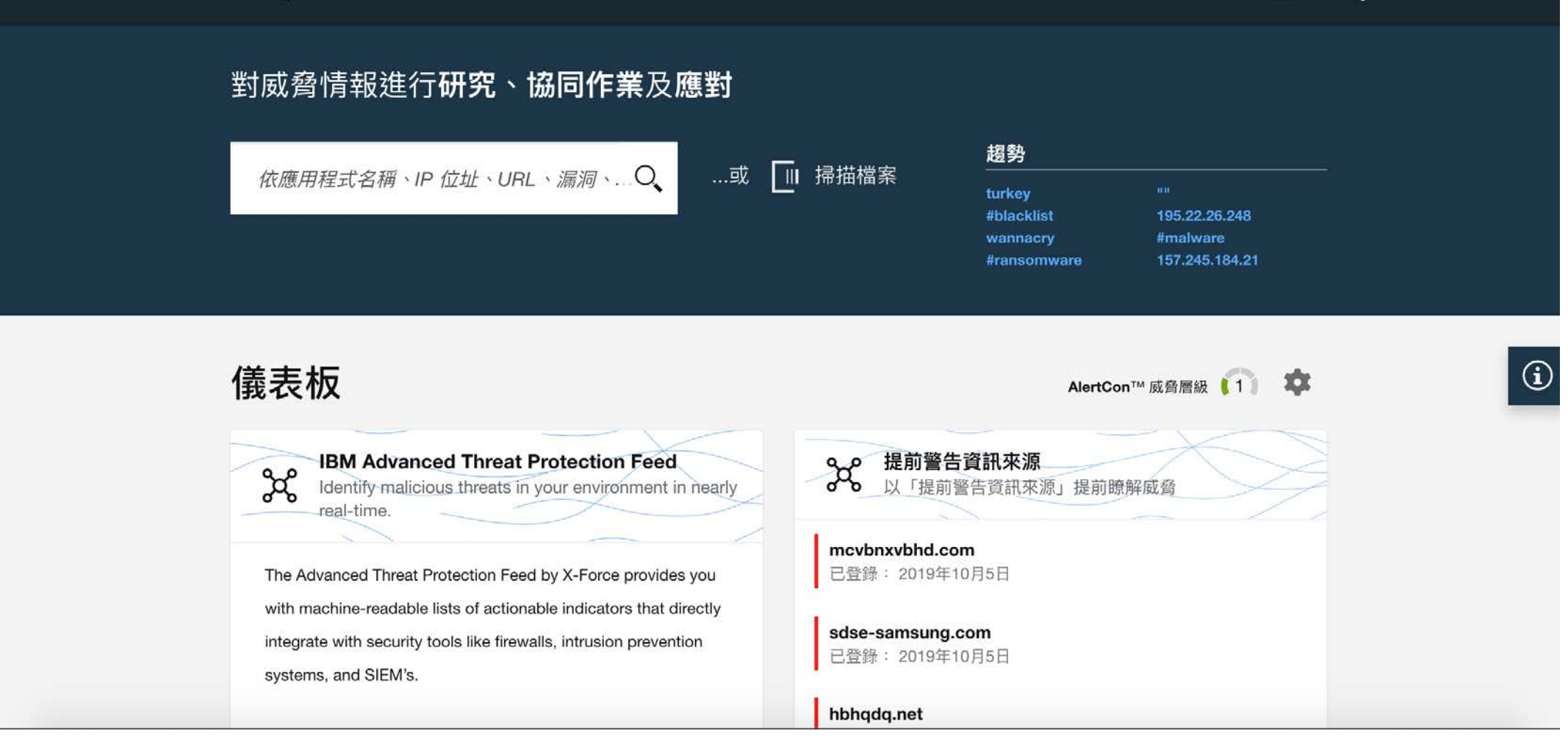

https://exchange.xforce.ibmcloud.com/

## **IOC Bucket**

|            |                                                                                 | 🔒 www.iocbucket.com                                                                                                    | ■) C                                                  |                 |          | Ê Ø        |
|------------|---------------------------------------------------------------------------------|----------------------------------------------------------------------------------------------------|-------------------------------------------------------|-----------------|----------|------------|
| IOC Bucket |                                                                                 |                                                                                                    | Search Upload -                                       | Feeds - Tools - | Feedback | My Account |
|            |                                                                                 |                                                                                                    |                                                       |                 |          |            |
|            |                                                                                 | IOC Bu                                                                                                    | ucket                                                 |                 |          |            |
|            |                                                                                 | Community Supported T                                                                                                    | hreat Intelligence                                    |                 |          |            |
|            | IOC Bucket is a free com                                                        | munity driven platform dedicated to pr                                                                                         | oviding the security                                  |                 |          |            |
|            | community a way to shar<br>are developed by the con<br>the community. Our conte | e quality threat intelligence in a simple<br>nmunity, reviewed by the community, a<br>ent will always remain free and availabl | but efficient way. Our loand distributed for use ble. | DCs<br>y        |          |            |
|            |                                                                                 |                                                                                                    |                                                       |                 |          |            |
|            | begin your search; s                                                            | earching over 586 IOCs                                                                                                    | Search                                                |                 |          |            |
|            |                                                                                 |                                                                                                    |                                                       |                 |          |            |
|            |                                                                                 | Upload an IOC to the Community                                                                                                 |                                                       |                 |          |            |
|            |                                                                                 |                                                                                                    |                                                       |                 |          |            |
|            |                                                                                 |                                                                                                    |                                                       |                 |          |            |

SHIELD KTREME

https://www.iocbucket.com

# 常見的資安情資平台

惡意程式類型

## MISP公開情資系統

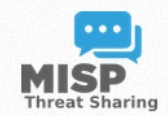

## MISP – Open Source Threat Intelligence Platform & Open Standards For Threat Information Sharing

|                           | Home                              | Features                 | News              | Download                 | Data models                  | Documentation     | Tools              | Who                | Communities                   |                                         |
|---------------------------|-----------------------------------|--------------------------|-------------------|--------------------------|------------------------------|-------------------|--------------------|--------------------|-------------------------------|-----------------------------------------|
|                           |                                   |                          |                   |                          |                              |                   |                    |                    |                               |                                         |
| The MIS                   | P threat sha                      | aring platfo             | rm is a f         | ree and ope              | n source softw               | vare helping info | rmation            | sharing            | of threat intellig            | gence                                   |
|                           |                                   |                          |                   | including                | cyber security               | indicators.       |                    |                    |                               |                                         |
| Comp                      | reat intel                        | lligence p<br>f targeter | latforn<br>Lattac | n for gath<br>ks. threat | ering, shari<br>intelligenci | ng, storing a     | nd corr<br>aud inf | elating<br>formati | g Indicators<br>ion, vulnerab | of<br>Daring<br>Dility                  |
| aat Level<br>Iysis        | Anno-05-25<br>Medium<br>Completed | info                     | ormati            | on or ever               | n counter-t                  | errorism info     | rmatio             | n.                 |                               | ,,,,,,,,,,,,,,,,,,,,,,,,,,,,,,,,,,,,,,, |
|                           |                                   |                          |                   |                          |                              |                   |                    |                    |                               |                                         |
|                           |                                   |                          |                   |                          | Learn Mor                    |                   |                    |                    |                               |                                         |
|                           |                                   |                          | estimativ         | e-languáge:likelihood-p  | Leanninion                   | Event 4425        |                    |                    |                               |                                         |
| Likelihood or probability | : Very unlikely - highly i        | mprobalo – D             | estimativ         | e-language:likel/hood-pr | obability="very-unlikely"    | 0                 |                    |                    | 1                             |                                         |

**SHIELD K**TREME

https://www.misp-project.org/

## VirusTotal

Intelligence Hunting Graph API Sign up Sign in **VIRUSTOTAL** Analyse suspicious files, domains, IPs and URLs to detect malware and other breaches, automatically share them with the security community. FILE URL SEARCH Choose file By submitting data above, you are agreeing to our Terms of Service and Privacy Policy, and to the sharing of your Sample submission with the security community. Please do not submit any personal information; VirusTotal is not responsible for the contents of your submission. Learn more ① Want to automate submissions? Check our API, or access your API key. https://www.virustotal.com/

## AnyRun

 $\square$ 

+ New tas

ublic tas

#### Public submissions

|                                                       |   |            |                     | Q Type                                                                                                    | a hash or tag to search                                                                                                    |
|-------------------------------------------------------|---|------------|---------------------|----------------------------------------------------------------------------------------------------|----------------------------------------------------------------------------------------------------|
| Windows 7 Professional 32 bit<br>02 March 2024, 23:06 | ~ | <b>e</b> 5 |                     | postaci.com<br>Open in browser                                                                                                    | MDS: C D7259A7E638AC5C58EF82C8148E6582F<br>SHA1: C 6D3119A8F1378F94D8844F721C6E8938A2D89E4A<br>SHA256: F5E6121E5FC28ACF82E863D8548F5A8FFACA8888003382B73DD1792D9CFEF528F   |
| Windows 7 Professional 32 bit<br>02 March 2024, 23:05 | ~ | ê 🖥        |                     | https://c.apple.com/r?v=2&a=LFGBulugit%2BfjzVMkbjDFH%2BvN0gDgLY%2FLz%2F0%2F%2FNbKzGpD2Gk3NB<br>Opan in browser                                    | MD5: C 8E19C81E86E71A85898A7D558D1DC38F<br>SHA1: D68ED551D36AA9CFE6FE8C7FB25E278A28888AFE<br>SHA256: I 152C35378FC688AE381278E73A2865DEA4CA4F7F34EA88C8888E757296E1652C2   |
| Windows 7 Professional 32 bit<br>02 March 2024, 23:03 | ~ | ê 🖥        | No threats detected | http://sgeemsob.com<br>Open in browser                                                                                                    | MDS: 0 85CFEF344694691425C99626A4688A72<br>SHA1: 0 18E1E2C5E6E673A6825A4BA78C3CDCE2617D7A8C<br>SHA256: EF8C875417DD874B2F45918163EDDF83C4AAF2DDC3F3E8865438ACAAAA79B982    |
| Windows 7 Professional 32 bit<br>02 March 2024, 23:02 | ~ | ê 🖥        |                     | https://estiloprevencion.com/para-piensa-y-actua-de-forma-segura/<br>Open in browser                                                              | MD5:                                                                                                    |
| Windows 7 Professional 32 bit<br>02 March 2024, 23:01 | ~ | <b>1</b>   | Malicious activity  | Set-up.exe<br>PE32 executable (GUI) Intel 80386, for MS Windows                                                                                   | MDS: C 85908299E0818718E19C33F380287F74<br>SHA1: C DABS1825492A8836E85BF90283502F086B8889E9<br>SHA256: S 378AFE751E9307C1198B4D7247F7C1D6B5C63810F4AD67DFC8C1A6D14796F4B2  |
| Windows 7 Professional 32 bit<br>02 March 2024, 22:59 | ~ | <i>e</i> 5 |                     | https://ppt.cc/f6Jo3x<br>Open in browser                                                                                                    | MD5: D943D903E226DA542B622568552BF76F<br>SHA1: S591B607D8A71D21F4AD8F5EA34334D68E4237CD<br>SHA256: S4F984B5FB8716D1D7EEB6725619581782F92487F72283C78DA51AC22DD726AA        |
| Windows 7 Professional 32 bit<br>02 March 2024, 22:59 | ~ | ê 🖥        | No threats detected | https://usps.postacl.com<br>Open in browser                                                                                                    | MDS: C FD996DED5E52142D2CC3735957F399CD<br>SHA1: C F78563DA642DCAE3396983798F3EE3423DC9F954<br>SHA256: C 2E4FC57CFA34F2848695DCC49854C35E356E3289AB2B9C8C1A6E9AE86F4C4629  |
| Windows 7 Professional 32 bit<br>02 March 2024, 22:58 | ~ |            | Malicious activity  | a9c216ed1bfe8d4b8a40bfb87a45c1ce522061c4a7c5d85cdd88f4a1e771bf8a_vaultFile146195757340582524<br>PE32 executable (GUI) Intel 80386, for MS Windows | MDS: C20937DE8613488CEFFD076EC3EA929CD<br>SHA1: C26179859EE8277A8628A808362EC9575EA71544<br>SHA256: CA9C216ED18FE8D488A48BF887A45C1CE522861C4A7C5D85CDD88F4A1E771BF8A      |
| Windows 7 Professional 32 bit<br>02 March 2024, 22:58 | ~ | ê a        |                     | https://estiloprevencion.com/para-piensa-y-actua-de-forma-segura/<br>Open in browser                                                              | MDS: 0 902E9ABE6F1365149CA7894242BE75F2<br>SHA1: 0 B846A807F6D691F578C4198A9AC766CAB925B4E5<br>SHA256: 0 28790C915D8751F3CCC716771ADEA5D592B17385F73E483B4E19E45D74269CBE  |
| Windows 7 Professional 32 bit<br>02 March 2024, 22:57 | ~ | <b>b</b> * | Malicious activity  | TrojanWin32 Occanty.C.7z<br>7-zip archive data, version 0.4<br>stealer trojan backdoor plurox                                                     | MD5: C 211891126642FC64ED27785867F88C88<br>SHA1: C C54F732AED358EFEFFA34A797ABF8789E6E55EF5<br>SHA256: C F1ED868F21CD2C7F276ED89E16E88A55C87ABD84AA8087FC782791687828878F  |
| Windows 7 Professional 32 bit<br>02 March 2024, 22:56 | ~ | <i>e</i> , | No threats detected | https://usps.postacl.com<br>Open in Browser                                                                                                    | MD5: D9960ED5E52142D2CC3735957F399CD<br>SHA1: D785639A642DCAE3396983798F3E53423DC9F954<br>SHA256: D24FC57CFA34F2848695DCC48854C35E35663289AB2B9C8C1A6E9AE86F4C4629         |
| Windows 7 Professional 32 bit<br>02 March 2024, 22:56 | ~ | <b>1</b>   | Malicious activity  | Mensajes en cuarentena (12).zip<br>Zip archive data, at least v4.5 to extract, compression method=deflate<br>spam exploit cve-2017-11882          | MD5: C F953886564CBA8C2BDA9179F7A19CE35<br>SHA1. C E2D97F871AEE527486685BB895C48D86B907C643A<br>SHA256: C 61DE79355D68275AFD3CD815847D5AC8B38FA2584EE156C87DEDF637AFE22FE6 |

**SHIELD K**TREME

https://app.any.run/

# 常見的資安情資平台

網路服務類型
## **SHODAN**

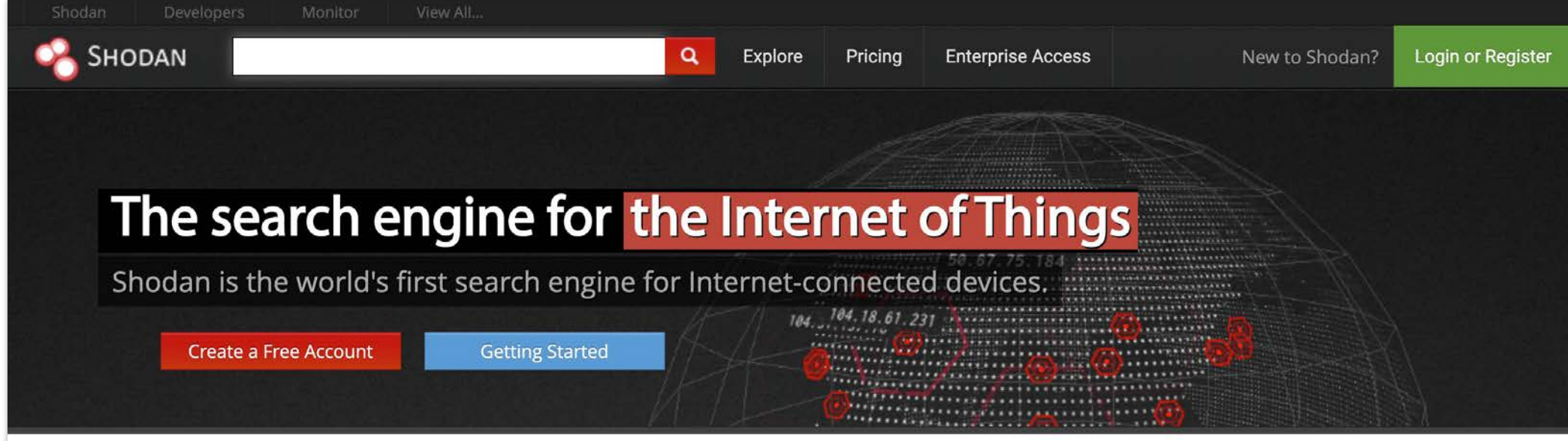

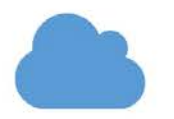

### **Explore the Internet of Things**

Use Shodan to discover which of your devices are connected to the Internet, where they are located and who is using them.

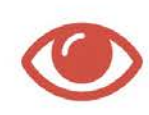

### Monitor Network Security

Keep track of all the computers on your network that are directly accessible from the Internet. Shodan lets you understand your digital footprint.

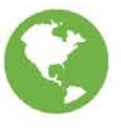

### See the Big Picture

Websites are just one part of the Internet. There are power plants, Smart TVs, refrigerators and much more that can be found with Shodan!

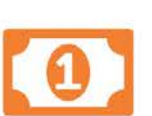

#### Get a Competitive Advantage

Who is using your product? Where are they located? Use Shodan to perform empirical market intelligence.

https://www.shodan.io/

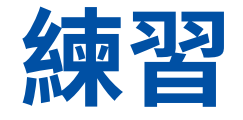

- 請嘗試分析(40545f66ad0d3b96d4ea0348a705d15c)中的 droidddddonline.pcap 進行分析此封包檔案對應到的Signature ID, 請使用lab.dynamite.ai 封包分析平台。
- 請問嘗試分析 (40545f66ad0d3b96d4ea0348a705d15c)中的 droidddddonline.pcap 是否有可能適合對應IoC的 HTTP/HTTPS requests,如果有請把對應的URI 提供出來。
- 請嘗試分析一下此電腦正在運行的惡意程式,是否可以被 Proofpoint IDS Rules 偵測到,如果無請回答none,如果可以請回答規則名稱或 是規則的Unique rule identifier。

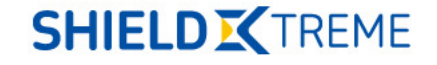

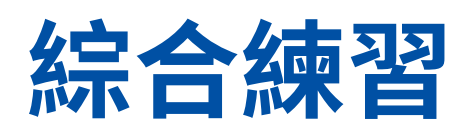

INC2403

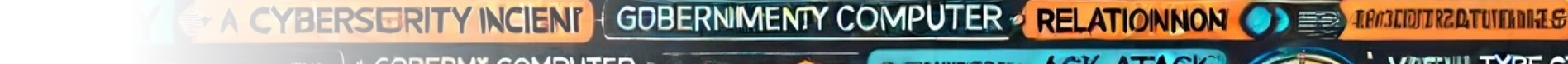

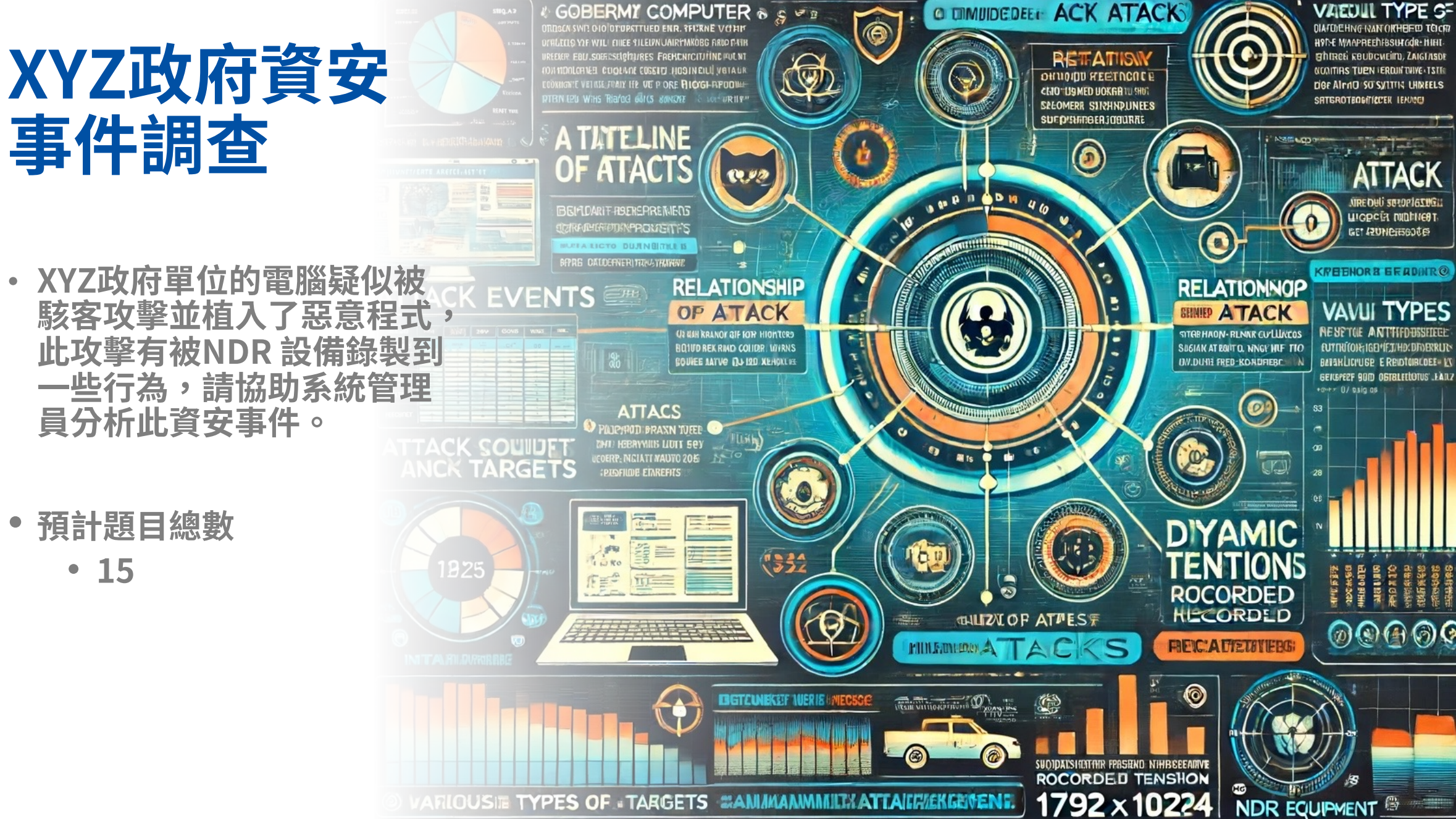

# 如何緩解

降低損失

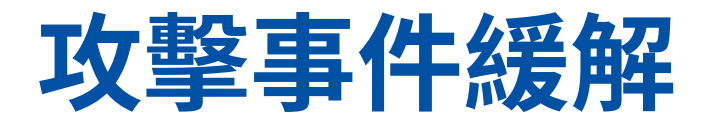

- 惡意程式感染
- 資料外洩
- DDoS
- 社交工程攻撃

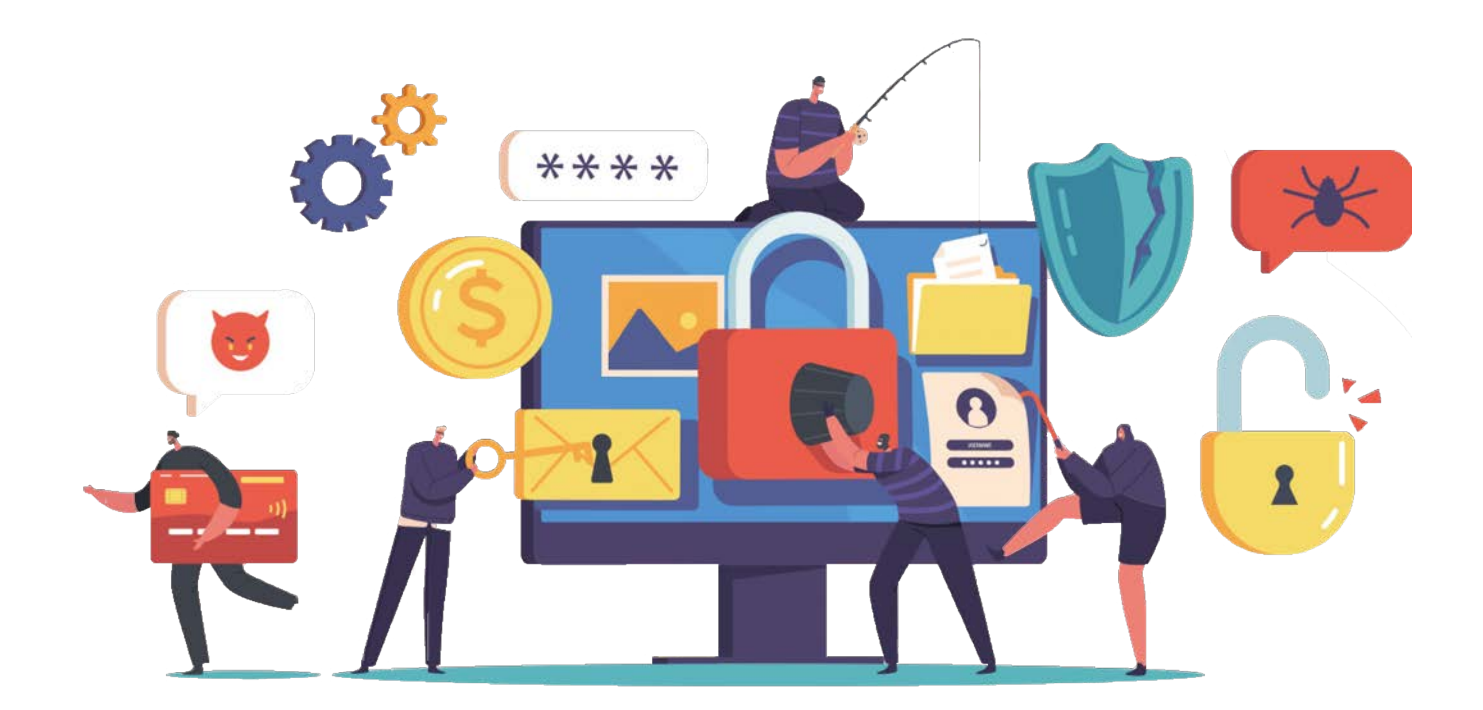

# 緩解-惡意程式(包含勒索軟體)

- 即刻緩解:
  - 斷開受影響系統的網路連接,防止惡意軟體傳播。
  - 運行端點保護軟體識別和隔離惡意程式。
- 經過分析後的緩解:
  - 識別惡意軟體的入侵路徑和感染方式。
  - 更新或修補被利用的軟體和系統漏洞。
  - 找到核心問題後的復原。

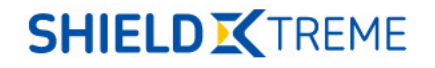

# 緩解-資料外洩

- 即刻緩解:
  - 網頁資料外洩
    - 確認入侵方式
    - 有限制的存取網頁、資料庫
  - 惡意程式
    - 分析網路行為,並且封鎖連線
    - 啟用端點保護啟用分析
- 經過分析後的緩解:
  - 網頁資料外洩
    - 修補網頁程式漏洞
    - 加入特定WAF規則
  - 惡意程式
    - 尋找其他主機上是否有相同的hashvalue

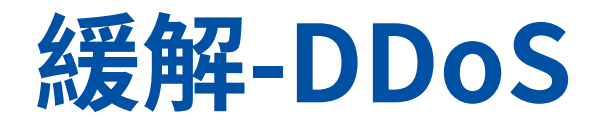

- 即刻緩解:
  - 釐清攻擊手法
  - 進行攻擊來源限制
  - 伺服器主機參數調整
  - 搭配CDN 或是流量清洗
- 經過分析後的緩解:
  - 識別攻擊的源頭和類型, 實施針對性的過濾規則
  - 加強邊界防禦和流量監控

# 緩解-社交工程

- 即刻緩解:
  - 分析可疑的信件、網頁連結、IP
  - 根據有問題的IP、Domain以及URL進行封鎖
- 經過分析後的緩解:
  - 分析攻擊手法來源和使用的技術,更新防護策略
  - 搭配端點保護軟體進行識別,防止淺在的惡意程式。

#### s0cm0nkey's Security Reference Guide

#### All of the Best Links and Resources on Cyber Security.

Cyber Intelligence OSINT Intel Feeds and Sources Threat Data **Red - Offensive Operations** Reconnaissance and Scanning Exploitation and Targets Post Exploitation Attacking Active Directory Lateral Movement Password Attacks Web App Hacking **Red/Purple Teaming** Physical Security Testing Wireless Hacking Social Engineering Offensive Toolbox Blue - Defensive Operations Standards, Frameworks, and Benchmarks Query Languages Event and Log analysis

Powered by GitBook

Event Detection

## All of the Best Links and Resources on Cyber Security.

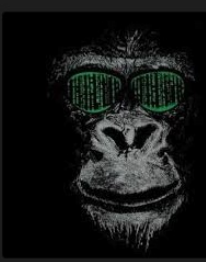

I'm the s0cm0nkey. I am a security analyst, threat hunter, pentester, researcher, and CTF enthusiast. By day, I run a SOC team and teach cyber security. By night, I play CTFs, hack things, and eat a professional volume of tacos. Ping me any time. I love to talk about all things security.

#### https://s0cm0nkey.github.io

s0cm0nkey@protonmail.com

@s0cm0nkeysec

@s0cm0nkey@infosec.exchange

#### What is this?

There are so many guides for security floating around the internet, it is hard to know where they all are and which ones are worth their salt. I am writing this reference guide by leveraging my true skill in security: *finding other people's hard work.* I am not smart enough or skilled enough to top the creators of these tools or the professionals that have used them twice as long as I have.

What this will be is a collection of the best tools and resources I have been able to find and use for all my endeavors across cyber. With 10,000 different tools and blogs out there, it is hard to tell which has what you need. Hopefully, I can share the results of my trial and error process, and point you in the right direction

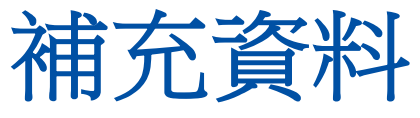

https://s0cm0nkey.gitbook. io/s0cm0nkeys-securityreference-guide/

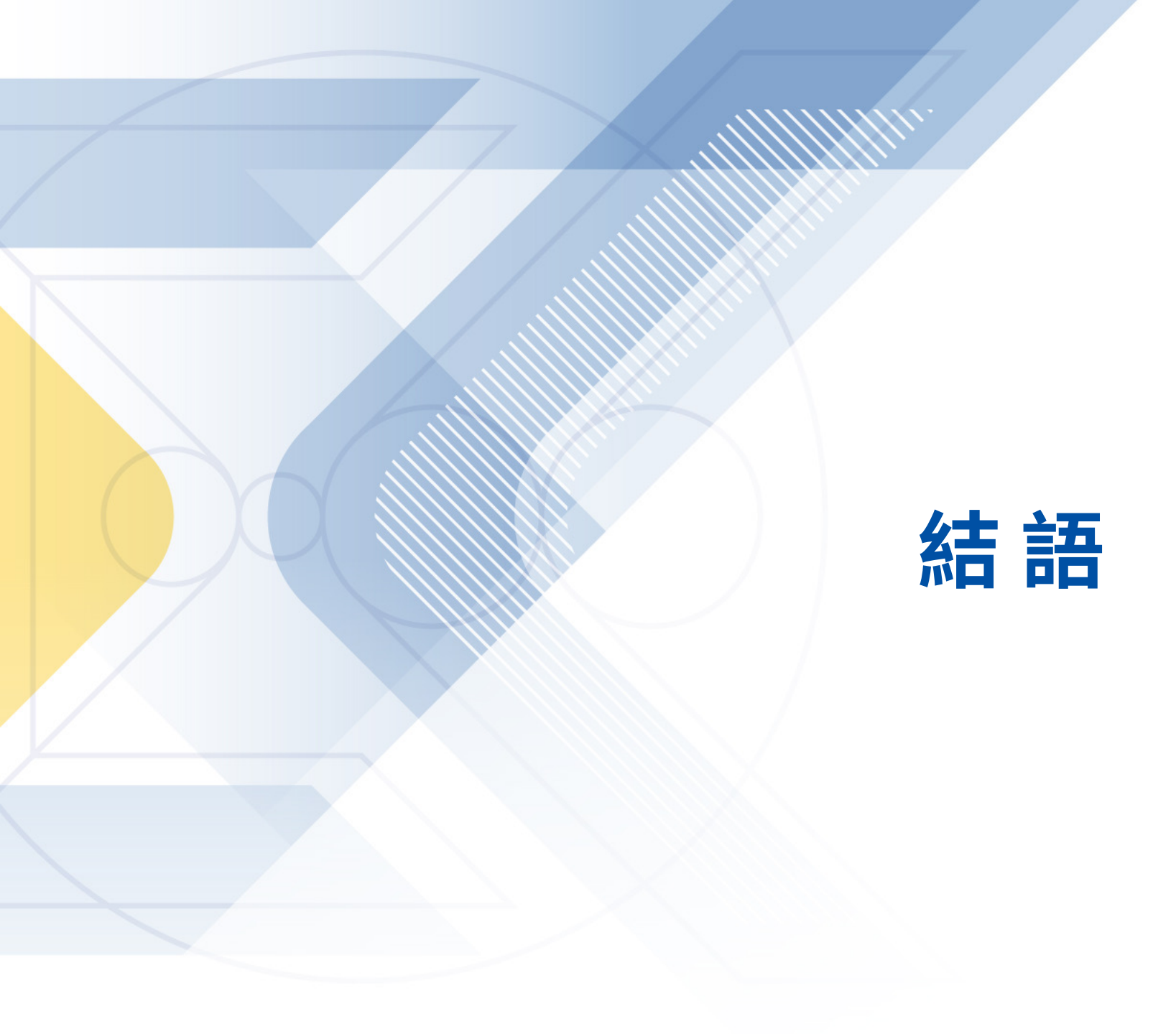

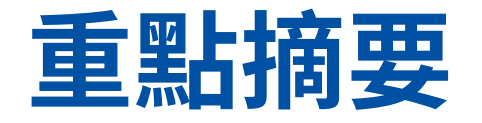

- 面臨未知型態的資安威脅與日俱增,現有資安防禦機制是否有效
- 這一場永無止盡的競賽,每一次都希望能夠防禦成功
- 數位時代須改變思維,以駭客的角度看待企業資安防禦
- 雲端服務成為企業的平台之之一,透過技術與管理層面的實施,以確保企業的營 運安全
- 巨量成長的資安數據,須滿足時效性與精準度
- 資安事件調查在於掌握證據力

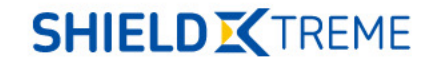

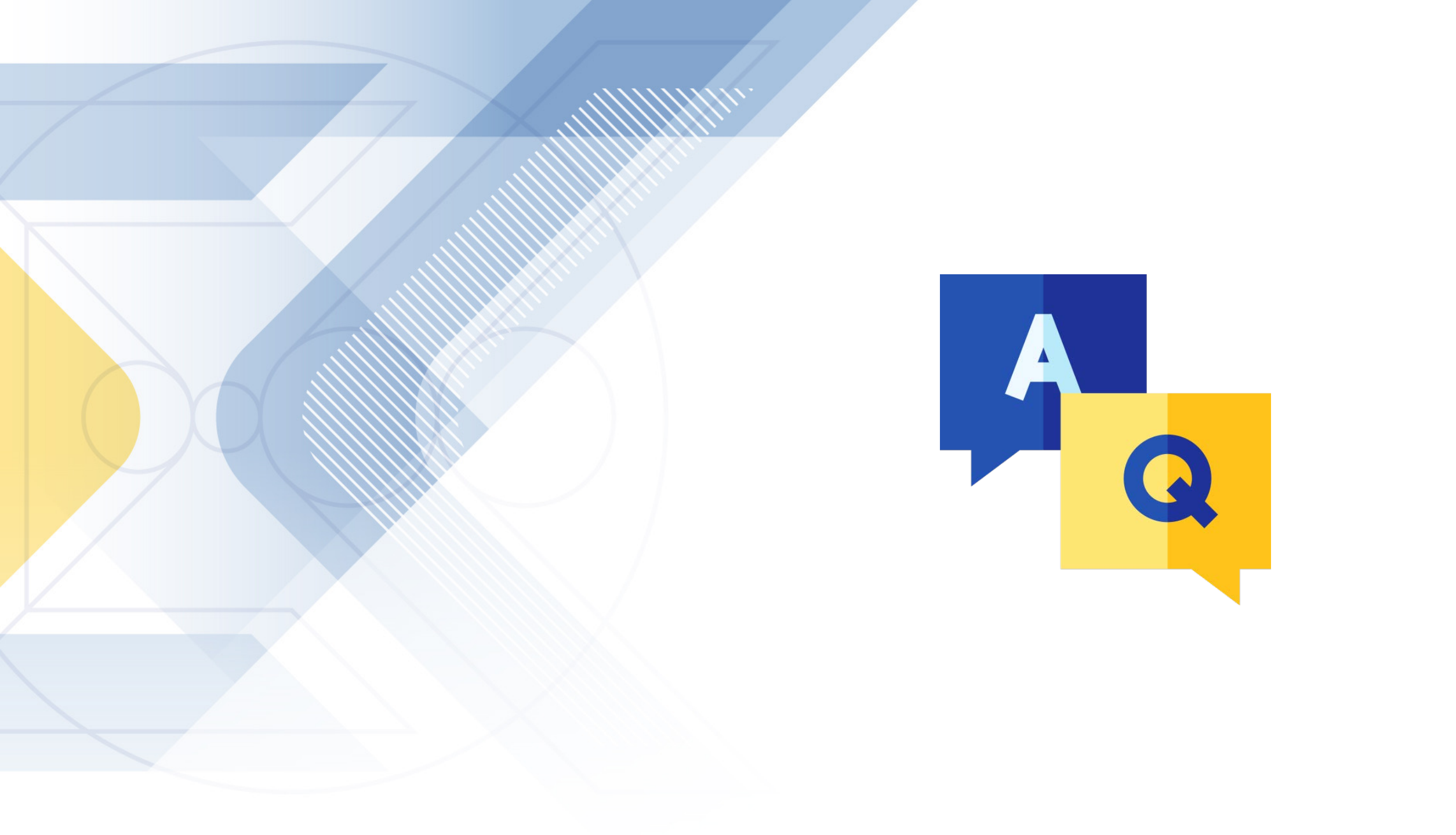

## Hackers are anywhere, any time! Are you READY ?

Welcome to Shieldx.io

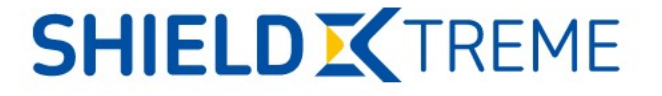

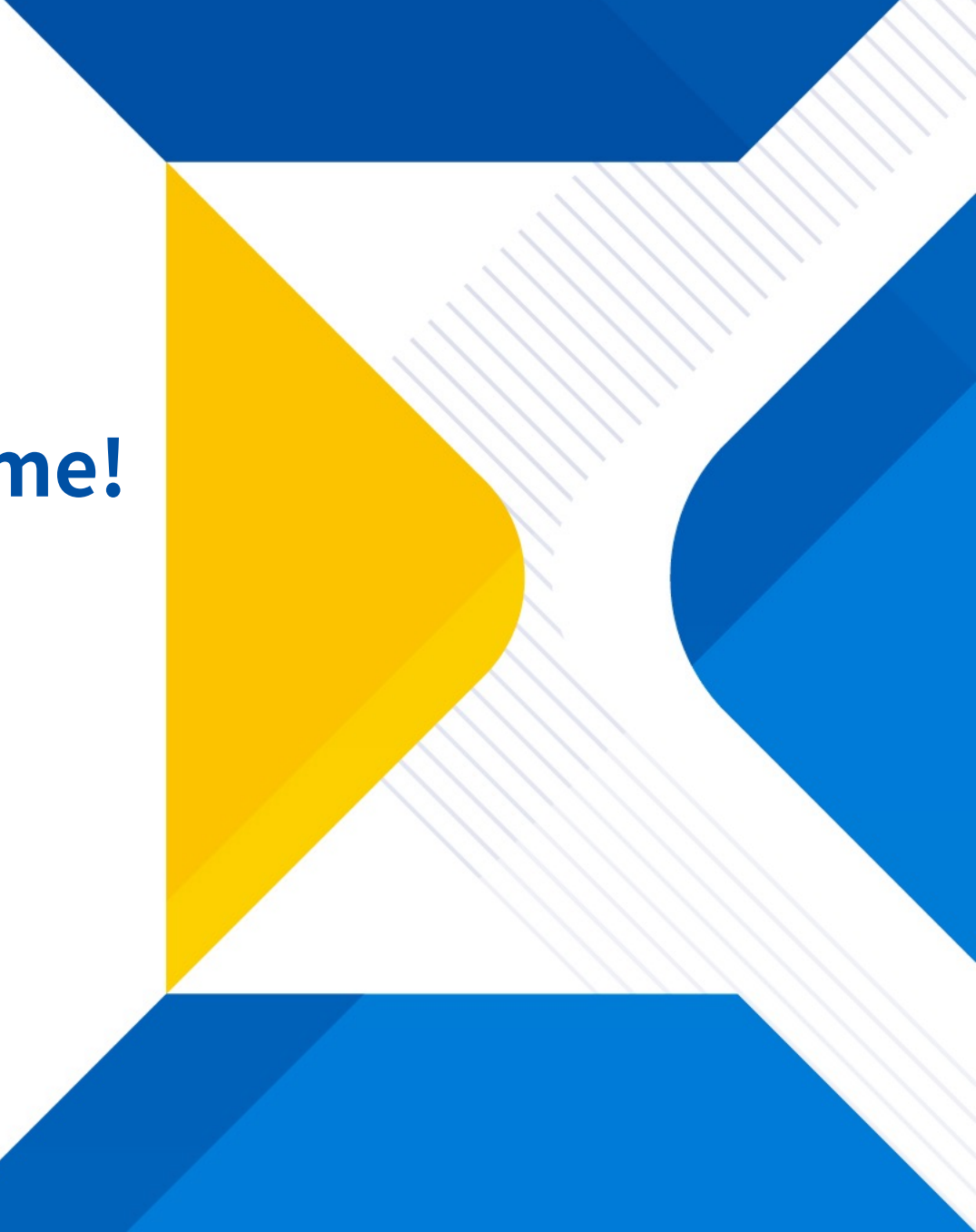